### **ELPARTS**

## AirGuard DE Programmier-/ Diagnosegerät, Reifendruckkontrollsystem FR Programming device/diagnostic device, tyre pressure monitoring system Appareil de programmation/diagnostic, système de contrôle de la pression des pneus

Aktualisieren Sie den AirGuard vor der 1. Nutzung: Update the AirGuard prior to first use: Actualisez l'AirGuard avant la 1re utilisation : www.herthundbuss.com/airguard

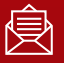

 $\left( \right)$ 

Abonnieren Sie unseren AirGuard Newsletter! Subscribe to our AirGuard Newsletter! Abonnez-vous à notre newsletter AirGuard !

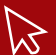

Die Fahrzeugabdeckung und weitere Informationen unter: For vehicle coverage and further information visit: La couverture de véhicule et autres informations disponibles sous : www.herthundbuss.com/airguard

# **VI HERTH BUSS**

DE

#### DE Inhalt

| Übersic  | ht AirGuard Zubehör:       | 4  | 2.4       | Diagnose                 |
|----------|----------------------------|----|-----------|--------------------------|
| Bestück  | ung/Kofferinhalt 95990015  | 5  |           | 2.4.1 Ausi<br>2.4.2 Einz |
|          |                            |    |           | 2.4.3 Mult               |
| vvicntig |                            | -  |           | (Ivier                   |
| Inbetrie | bhanme des Gerats          | 5  |           | 2.4.4 Eing               |
| Nut      | zerinformation             | 5  |           | 2.4.5 Ausę               |
| Batt     | erieinformation/Laden      | _  | 2.5       | Programn                 |
| des      | Programmiergerats          | 5  |           | 2.5.1 Sens               |
| Sicherh  | eit und Vorsichtsmaßnahmen | 6  |           | 2.5.3 Man                |
|          |                            |    |           | 2.5.4 ID är              |
| Technis  | che Daten                  |    |           | 2.5.5 Kopi               |
| Program  | nmier-/Diagnosegerät       |    |           | 2.5.6 Man                |
| AirGua   | rd 95990021                | 7  |           | der I                    |
|          |                            |    |           | 2.5.7 Seite              |
| Anhang   | I                          | 8  | 2.6       | Anlerninfo               |
| Hin      | weis zur Konformität mit   |    | 2.7       | OBD II                   |
| EU-      | Vorschriften               | 8  |           | 2.7.1 Anler              |
| Ente     | sorgung von Elektro-       |    |           | 2.7.2 OBD                |
| und      | Elektronik-Altgeräten      | 8  |           | 2.7.3 OBD                |
|          |                            |    |           | 2.7.4 OBD                |
| 1. Allge | meines                     | 9  | 2.8       | OBD II Blu               |
| 1.1      | Anwendungsbereich          | 9  |           | 2.8.1 Steu               |
| 1.2      | Leistungsdaten             | 9  |           | 2.8.2 Fehl               |
| 1.3      | Fehlercodes                | 9  |           | 2.8.3 OBD                |
| 1.4      | Inbetriebnahme             | 10 |           | Ada                      |
|          | 1.4.1 Geräteaufbau         |    | 2.9       | Profiltiefe              |
|          | und Bedienfeld             | 10 | 2.10      | Zuletzt ve               |
| 2. Funk  | tionen                     | 11 | 3. Einste | ellungen                 |
| 2.1      | Starten des AirGuard       | 11 | 3.1       | OBD II koj               |
| 2.2      | Herstellerauswahl          | 12 | 3.2       | WLAN zui                 |
| 2.3      | Sensortyp checken          | 13 |           |                          |

| 2.4  | Diagnose                         | 13 |
|------|----------------------------------|----|
|      | 2.4.1 Auslesen eines Sensors     | 13 |
|      | 2.4.2 Einzelsensor               | 13 |
|      | 2.4.3 Multisensor                |    |
|      | (Mehrfachauslesen)               | 14 |
|      | 2.4.4 Eingangsdiagnose           | 15 |
|      | 2.4.5 Ausgangsdiagnose           | 15 |
| 2.5  | Programmieren   Neuer Sensor     | 15 |
|      | 2.5.1 Sensor generieren          | 16 |
|      | 2.5.2 Automatisches Duplikat     | 17 |
|      | 2.5.3 Manuelles Duplikat         | 18 |
|      | 2.5.4 ID ändern                  | 19 |
|      | 2.5.5 Kopie Sensor ID            | 20 |
|      | 2.5.6 Manuelles Anpassen         |    |
|      | der ID                           | 21 |
|      | 2.5.7 Seitenwechsel              | 21 |
| 2.6  | Anlerninformationen              | 22 |
| 2.7  | OBD II                           | 23 |
|      | 2.7.1 Anlernprozedur über OBD II | 23 |
|      | 2.7.2 OBD II Optionen            | 23 |
|      | 2.7.3 OBD II (ID) lesen          | 24 |
|      | 2.7.4 OBD II (ID) schreiben      | 24 |
| 2.8  | OBD II Bluetooth Adapter koppeln | 24 |
|      | 2.8.1 Steuergerät entsperren     | 25 |
|      | 2.8.2 Fehlerspeicher löschen     | 25 |
|      | 2.8.3 OBD II Bluetooth           |    |
|      | Adapter Update                   | 25 |
| 2.9  | Profiltiefenmesser               | 24 |
| 2.10 | Zuletzt verwendetes Fahrzeug     | 25 |
| nste | llungen                          | 26 |
| 8.1  | OBD II koppeln                   | 27 |
| 3.2  | WLAN zurücksetzen                | 27 |
|      |                                  |    |

| 4. Update/Aktualisierung           | 27 |  |
|------------------------------------|----|--|
| 4.1 Geräteupdate über              |    |  |
| den PC (USB)                       |    |  |
| 4.2 Geräteupdate über Wlan/Wifi    |    |  |
| 4.3 OBD II Modul Update            |    |  |
| über das Tool                      | 29 |  |
| 5. Speichern I Datensätze anlegen  | 29 |  |
| 5.1 Einlesen des Kennzeichens      | 30 |  |
| 5.2 Einlesen der Fahrgestellnummer | 30 |  |
| 5.3 Barcode scannen                | 30 |  |
| 5.4 Kamera                         | 31 |  |
| Datensätze,                        |    |  |
| gespeicherte Kfz einsehen          | 31 |  |
| 6. Geräteinformation               | 32 |  |
| Anlernprozedur                     | 32 |  |
| Gewährleistung                     | 33 |  |

3

Menge

#### **DE** Übersicht AirGuard Zubehör:

| Artikelnummer | Artkelbezeichnung           |
|---------------|-----------------------------|
| 95990001      | Programmiergerät            |
| 95990003      | OBD Modul                   |
| 95990021      | Programmiergerät 2019 NEU   |
| 95990022      | OBD II Bluetooth Modul      |
| 70699443      | Sensor, RDKS [Aluventil]    |
| 70699434      | Sensor, RDKS [Gummiventil]  |
| 70699433012   | Reparatursatz, Ventil [Alu] |
| 70699433013   | Ventil, RDKS [Alu, silber]  |
| 70699433014   | Ventil, RDKS [Alu, schwarz] |
| 70699434013   | Ventil, RDKS [Gummi]        |

### WICHTIG

- Vor Gebrauch sorgfältig lesen
- Aufbewahren für späteres Nachschlagen

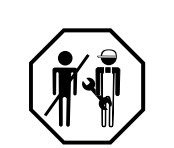

# Technische Daten:

4

| 3estückung/Kofferinhalt 95990021 |                  |
|----------------------------------|------------------|
| Nr.                              | Bezeichnung      |
| 1                                | Programmiergerät |

| • | riogrammorgorat         | • |
|---|-------------------------|---|
| 2 | OBD II Verbindungskabel | 1 |
| 3 | Ladekabel ( 5V/2A)      | 1 |
| 4 | Mikro USB kabel         | 1 |
| 5 | Magnet                  | 1 |
| 6 | Bedienungsanleitung     | 1 |

#### Wichtiger Hinweis vor Inbetriebnahme des Geräts

#### Nutzerinformation

- Das Gerät ist grundsätzlich vor Wassereintritt zu schützen.
- Das Gerät ist trocken zu lagern.
- Das Gerät soll nicht direkt in der Sonne liegen.
- Das Gerät ist auf ein Temperaturbereich (°C) von -20 bis +30 ausgelegt.
- Außerhalb dieses Temperaturbereichs reduziert sich die maximale Batteriekapazität und die Lebensdauer verringert sich womöglich.
- Das Gerät enthält eine Lithium Batterie.
- Die Batterie fällt unter das ElektroG und darf nicht im normalen Hausmüll entsorgt werden.

#### Batterieinformation/Laden des Programmiergeräts

- Die Batterie entlädt sich bei Nichtgebrauch über 3 Monate vollständig und muss anschließend vier Stunden zur vollständigen Aufladung geladen werden.
- Das Gerät ist vor einem Update vollständig aufzuladen oder parallel mit Strom zu versorgen.
- Wenn das Gerät am Ladekabel hängt, erscheint nach Drücken des Powerbutton (3 Sek.) eine Batterieanzeige, ohne dass das Gerät vollständig eingeschaltet wird. Zum Einschalten drücken Sie erneut den Powerbutton.
- Sie sehen dann den Ladebildschirm und das Gerät startet.

### **VI HERTH BUSS**

95990021

DE

- Wenn die Batterie tiefentladen ist, kann es ein paar Minuten dauern, bis die Ladeleuchte angeht.
- Die Batterie darf unter keinen Umständen verändert oder beschädigt werden. Sie sollte immer im Gerät verbleiben und vor Perforation und Wasser geschützt sein.

#### Sicherheit und Vorsichtsmaßnahmen

Bitte lesen Sie diesen kurzen Leitfaden sorgfältig durch. Die Nichtbeachtung kann gefährlich oder rechtswidrig sein.

| Symbol     | Beschreibung                                                                                                    |
|------------|----------------------------------------------------------------------------------------------------|
|            | Sicheres Einschalten<br>Dieses Gerät arbeite auf einer Frequenz von 433 Mhz. Schalten Sie<br>das Gerät nicht ein, wenn die drahtlose Verwendung verboten ist oder<br>wenn Störungen oder Gefahren durch das Gerät verursacht werden<br>können. |
|            | <b>Ordnungsgemäße Verwendung</b><br>Verwenden Sie das Gerät nur in der üblichen Position, die<br>in der Produktdokumentation erläutert wird.                                                                                                   |
| 4 <u>4</u> | <b>Wasserbeständigkeit</b><br>Das Gerät ist nicht wasserbeständig.<br>Halten Sie es daher in trockenem Zustand.                                                                                                    |
| <b>*</b>   | Zubehör und Batterien<br>Verwenden Sie nur zugelassene Zubehörteile des Herstellers. Der<br>Akku muss für die erste Verwendung vollständig aufgeladen werden.                                                                                  |
|            | Ausschalten beim Tanken<br>Verwenden Sie das Gerät nicht an Orten, an denen Kraftstoff<br>getankt wird. Verwenden Sie das Gerät nicht in der Nähe von<br>Kraftstoff oder Chemikalien.                                                          |
|            | Störungen<br>Alle drahtlosen Geräte können durch Störungen beeinträchtigt<br>werden, was sich negativ auf die Leistung auswirken könnte.                                                                                                    |

Es ist ausschließlich das mitgelieferte

Stunden dauerhaft geladen werden.

Das Gerät sollte nicht länger als 8

Ladekabel zu verwenden.

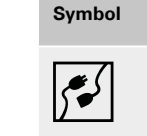

#### Verbinden mit anderen Geräten

Beschreibung

Wenn Sie die Verbindung mit einem beliebigen anderen Gerät herstellen, müssen Sie das zugehörige Benutzerhandbuch lesen, um detaillierte Sicherheitshinweise zu erhalten. Schließen Sie keine inkompatiblen Produkte an.

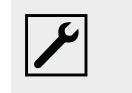

#### Qualifizierter Service

Nur qualifiziertes Servicepersonal darf dieses Gerät öffnen oder reparieren.

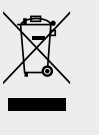

#### Entsorgung

Das Gerät enthält einen Lithium-Ionen Akku. Entsorgen Sie das Gerät nicht durch Verbrennen, da es explodieren könnten. Entsorgen Sie das Gerät gemäß lokalen Vorschriften. Recyceln Sie den Akku des Geräts, falls dies möglich ist. Entsorgen Sie das Gerät nicht als Hausmüll.

#### nische Daten Programmier-/ nosegerät – AirGuard 95990021

| Spezifikation           |                        |
|-------------------------|------------------------|
| Genutzte Funkfrequenzen | 433 Mhz, 434 Mhz       |
| Ladestrom               | 5V/2A                  |
| Ruhestromverbrauch      | 268 uA                 |
| Stroverbrauch           | 400 mA(Max 800mA)      |
| Temperaturbereich       | 10 ~ 40 ± (50 - 104°F) |
| Luftfeuchtigkeit        | 20-90%                 |
| Aussenmaße (HxBxT)      | 210*102*62mm           |
| Gewicht                 | 630g ± 5%              |
| Batteriegewicht         | 610g ± 5%              |

DE

#### Anhang

Hinweis zur Konformität mit EU-Vorschriften

Alle mit der CE-Kennzeichnung markierten Produkte erfüllen die zentralen Anforderungen und weiteren relevanten Regelungen der Richtlinie 1999/5/EU. Ein Exemplar der Konformitätserklärung wird auf Wunsch bereitgestellt.

CE

#### Entsorgung von Elektround Elektronik-Altgeräten

Diese Markierung auf einem Produkt und/ oder den Begleitdokumenten gibt an, dass das Produkt die EU-Verordnung 2002/96/ EG erfüllt und dass das Produkt bei der Entsorgung als Elektro- und Elektronik-Altgerät

(WEEE) behandelt werden muss.

Um das Produkt im Rahmen der Gewährleistung reparieren oder austauschen zu lassen, um Unterstützung zu erhalten oder falls Sie allgemeine Anfragen haben, wenden Sie sich bitte an Ihren lokalen Großhändler.

#### 1. Allgemeines

#### 1.1 Anwendungsbereich

Der AirGuard ist ein RDKS Diagnosegerät. Er ermöglicht das Arbeiten direkt am Fahrzeug, ohne zwingende Online-Anbindung. Die Fahrzeugdatenbank mit einem Abdeckungsgrad von bis zu 93% Prozent befindet sich direkt auf dem Gerät. Updates sind kostenlos über unsere Homepage möglich. Der AirGuard kann alle am Markt befindlichen Sensortypen auslesen. Er kann anschließend die ausgelesenen Daten auf die Herth+Buss Radsensoren automatisch oder manuell duplizieren. Die Programmierung einer neuen Sensor-ID, sowie eine kabellose Umprogrammierung der Sensor-ID von aktivierten Herth+Buss Sensoren in verbautem Zustand ist ebenso möglich.

- Auslesen von Eigen-/Fremdsensoren entsprechend der eigenen Fahrzeugdatenbank.
- Programmieren der Herth+Buss Radsensoren entsprechend der eigenen Fahrzeugdatenbank.
- Kostenlose Updates.
- Fahrzeugabdeckung von 93%.
- Fahrzeugdaten direkt auf dem Gerät.

Bitte achten Sie darauf, dass immer das neueste Softwareupdate auf Ihrem Gerät ist. Eine genaue Anleitung finden Sie auf Seite 31 oder auf unserer Homepage: www.herthundbuss.com/airguard

#### 1.2 Leistungsdaten

Es stehen folgende Funktionen zur Verfügung:

- Abrufen der Sensordaten je nach Fahrzeugprotokoll des Fahrzeugherstellers
- Auslesen der spezifischen Sensor-ID
- verschiedene Programmierfunktionen f
  ür den Herth+Buss Radsensor
- OBD II Funktionen integriert

### 🖷 HINWEIS

Radsensoren müssen möglichst nah, parallel zur linken oder rechten Antenne gehalten werden. Funkfrequenzen: 433, 434 Mhz

#### 1.3 Fehlercodes

- E1# OBD II Kommunikationsfehler Achten Sie auf richtigen Sitz aller Anschlusskabel zwischen OBD Buchse und OBD II Modul, sowie zwischen OBD II Modul und Tool. Schauen Sie in der Abdeckungsliste nach, ob Ihr Fahrzeug für die OBD II Modul Funktionalität unterstütz wird.
- E2# OBD II Kommunikationsfehler beim Lesen der ID Achten Sie auf den korrekten Ablauf der Teilschritte während des Anlernvorgangs. Lesen Sie alle Sensoren mit dem Tool ein, bevor Sie über das OBD II Modul verbinden.
- E3# OBD II Kommunikationsfehler beim Schreiben der ID.
- E4# OBD II Schreiben der ID fehlgeschlagen.

### **VI HERTH BUSS**

9

- E5# OBD II Schreibfehler, fehlende Daten Lesen Sie alle Sensoren mit dem Tool ein, bevor Sie über das OBD II Modul verbinden.
- E6# OBD II Initialisierung (Anlernvorgang) ist fehlgeschlagen.
- E7# Das ID Format beim manuellen Modifizieren ist unterschiedlich Das modifi-

#### 1.4 Inbetriebnahme

#### 1.4.1 Geräteaufbau und Bedienfeld

| LED Leuchte/Kamera (Rückseite)                             |              | Staubschutzkappe/                                                              |
|------------------------------------------------------------|--------------|--------------------------------------------------------------------------------|
| Funkantenne                                                |              | Micro USB+<br>RJ-22 (4P4C)                                                     |
| Profiltiefenmesser                                         | M HERTH BUSS | LCD Display                                                                    |
| Ladeanzeige:<br>Akku (grün)<br>Zurück<br>Schlagschutzhülle |              | — Batterieanzeige:<br>Akku niedrig (rot)<br>— Home                             |
| Pfeiltasten                                                | CE           | On/Off<br>Anschluss:<br>D-Sub (DA-15)<br>Verbindungskabel<br>auf OBD II Buchse |

zieren der Reifenposition ist nur innerhalb des gleichen Fahrzeugs möglich.

E8# Das ID Format beim Kopieren der Sensor ID ist unterschiedlich Das Kopieren der Sensor ID ist nur innerhalb des gleichen Fahrzeugs möglich. Bitte achten Sie darauf, dass Sie imTool das richtige Fahrzeug ausgewählt haben.

#### 2. Funktionen

#### 2.1 Starten des AirGuard

- Drücken Sie die Ein/Aus-Taste jeweils mindestens drei Sekunden, bis sich das Gerät ein-/ausschaltet.
- Während des Einschaltens zeigt das Gerät das Herth+Buss Logo an.
- Wenn das Gerät hochgefahren ist, sehen Sie das Hauptmenü. Durch drücken der "Home" Taste können Sie jederzeit ins Hauptmenü zurückkehren.
- Oben links sehen Sie den Akkustand des Gerätes.
- Während das Ausschaltens zeigt das Gerät den Schriftzug "POWERING OFF".
- Die Versionsnummer des AirGuard können nen Sie unter den Geräteinformationen nachsehen. (Seite 33)

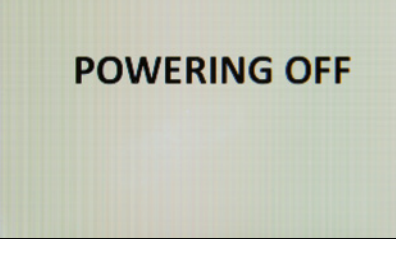

#### 2.2 Herstellerauswahl

11

- Verwenden Sie die Pfeiltasten zum Navigieren.
- Wählen Sie "Herstellerauswahl".
- Drücken Sie "OK" zum Bestätigen.
- Wählen Sie nun das gewünschte Fahrzeug (Kfz).

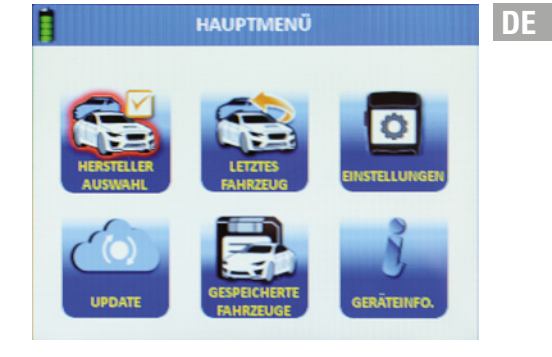

| E HE         | RSTELLER AUS | SWAHL    |         |
|--------------|--------------|----------|---------|
| ABARTH       | CADILLAC     | HOLDEN   | LAMBOR  |
| ALFA ROMEO   | CHEVROLET    | HONDA    | LANCIA  |
| ALPINA       | CHRYSLER     | HSV      | LAND RO |
| ALPINE       | CITROEN      | HYUNDAI  | LEXUS   |
| ASTON MARTIN | DACIA        | HUMMER   | LOTUS   |
| AUDI         | DAEWOO       | INFINITI | MAN     |
| BENTLEY      | DODGE        | JAGUAR   | MASERA  |
| BMW          | FERRARI      | JEEP     | MAYBAC  |
| BORGWARD     | FIAT         | KIA      | MAZDA   |
| BUICK        | FORD         | LADA     | MERCEDI |

Wählen Sie den Fahrzeughersteller.

- Drücken Sie "OK" zum Bestätigen.
- Wählen Sie das Modell.
- Drücken Sie "OK" zum Bestätigen.
- Wählen Sie das Baujahr.
- Drücken Sie "OK" zum Bestätigen.

### Sie befinden sich nun im Funktionsmenü des gewählten Kfz.

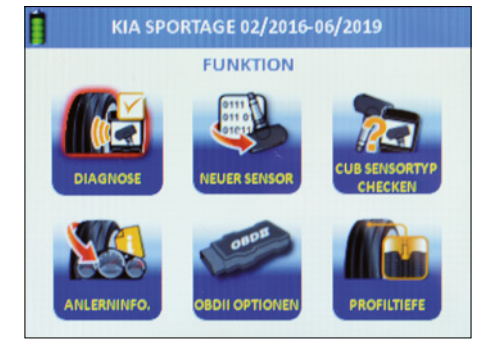

#### 2.3 Sensortyp checken

- Verwenden Sie die Pfeiltasten zum Navigieren.
- Wählen Sie "Sensortyp checken".
- Drücken Sie "OK" zum Bestätigen.
- Sie befinden sich nun im Funktionsmenü "Sensortyp checken".

Mit dieser Funktion können Sie prüfen, ob ein Herth+Buss Radsensor im Reifen verbaut ist, ohne den Reifen demontieren zu müssen.

Sie bekommen ausserdem angezeigt, ob es sich dabei um Art.-Nr. 70699433 (WIRE Sensor), oder Art.-Nr. 70699434/-443 (WIRELESS Sensor) handelt:

- WIRE: Programmierung nur im Slot möglich;
- WIRELESS: Programmierung kabellos über Funk möglich;

### 🖷 HINWEIS

Halten Sie das Gerät möglichst nah an den Sensor. Sie erhalten diese Meldung, wenn der Wireless Sensor erfolgreich identifiziert wurde.

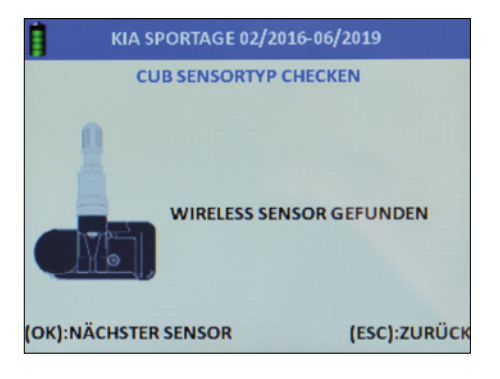

Sie erhalten diese Meldung, wenn keine Wireless Sensor im Umkreis erkannt wurde. Halten Sie den zu identifizierenden Sensor nah am Gerät, entfernen Sie sich von anderen umliegenden Sensoren ODER platzieren Sie den zu identifizierenden Sensor direkt im Schacht.

#### 2.4 Diagnose

- Verwenden Sie die Pfeiltasten zum Navigieren.
- Wählen Sie "Diagnose".
- Drücken Sie "OK" zum Bestätigen.
- Sie befinden sich nun im Funktionsmenü "Diagnose".

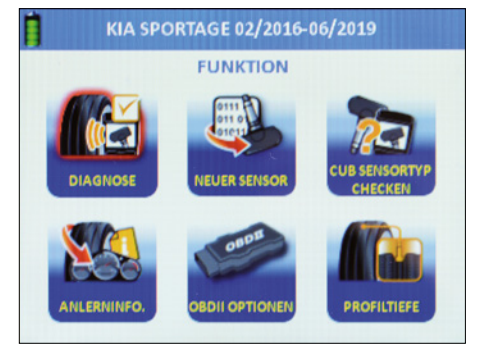

#### 2.4.1 Auslesen eines Sensors

Hinweis: Das Gerät gibt die Daten aus, die vom Sensor übermittelt werden. Nicht jeder Originalteilesensor gibt alle bzw. die gleichen Daten aus.

- Sie können nun die Fahrzeugsensoren auslesen.
- Wählen Sie zwischen zwei Modi.
- Einzelsensor auslesen ODER Multisensor auslesen.

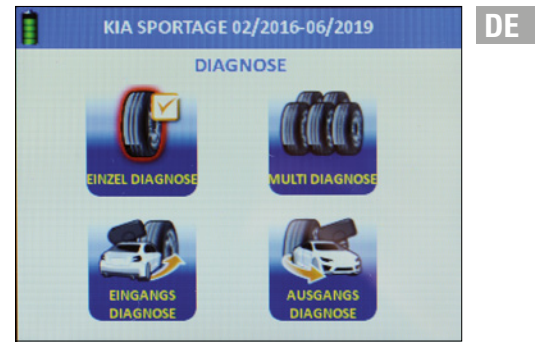

#### 2.4.2 Einzelsensor

- Verwenden Sie die Pfeiltasten zum Navigieren.
- Wählen Sie "Einzeldiagnose".
- Drücken Sie "OK" zum Bestätigen.
- Die Einzeldiagnose wird durchgeführt.

### HINWEIS

Über die Einzeldiagnose können "ruhende" Sensoren aktiviert werden. Das Gerät liest den Sensor aus, wobei die Reaktionszeit womöglich je nach Sensortyp und Hersteller variiert. Bitte beachten Sie den Fortschrittsbalken im Display.

|  | EINZEL DIAGNOSE |          |
|--|-----------------|----------|
|  | SENSOR ID       | 81BA3530 |
|  | DRUCK           | 0.02Bar  |
|  | TEMPERATUR      | 29°C     |
|  | BATTERIE        | OK       |
|  | FREQUENZ        | 433MHz   |

### **VI HERTH BUSS**

13

DE

Sie erhalten diese Anzeige, wenn die Einzeldiagnose erfolgreich durchgeführt wurde.

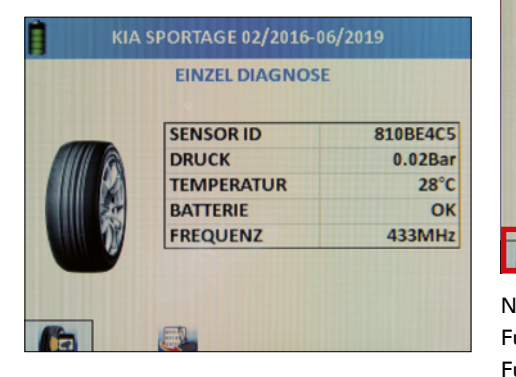

Sie erhalten diese Anzeige, wenn die Einzeldiagnose fehlgeschlagen ist.

| İ | KIA SPORTAGE 02/2016-06/2019 |
|---|------------------------------|
|   |                              |
|   | KEIN SENSOR GEFUNDEN         |
| 1 | <b>a</b>                     |

Diagnose: Hier können Sie direkt den nächsten Sensor einlesen. Das Gerät springt automatisch auf diesen Button.

|       | SENSOR ID  | 810BE4C5 |
|-------|------------|----------|
|       | DRUCK      | 0.02Bar  |
|       | TEMPERATUR | 28°C     |
|       | BATTERIE   | OK       |
| 11 11 | FREQUENZ   | 433MHz   |

Neuer Sensor: Hier können Sie direkt zur Funktion "Neuer Sensor" wechseln. Die Funktion dient der Sensorprogrammierung. Siehe auch Seite 15

#### 2.4.3 Multisensor (Mehrfachauslesen)

- Verwenden Sie die Pfeiltasten zum Navigieren.
- Wählen Sie "Multidiagnose".
- Drücken Sie "OK" zum Bestätigen.
- Die Multidiagnose kann durchgeführt werden.

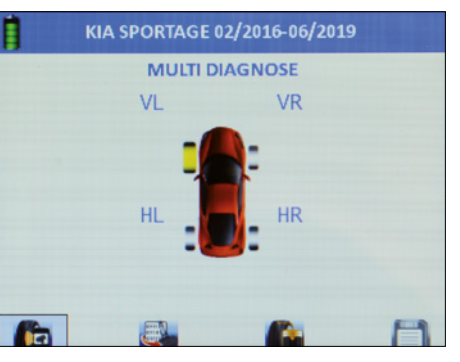

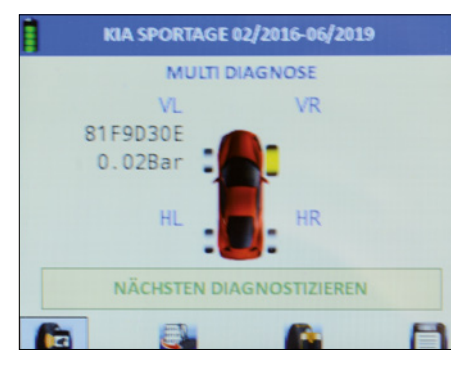

- Wählen Sie die gewünschte Reifenplatzierung aus.
- Drücken Sie "OK" zum Bestätigen.
- Der Sensor wird nun eingelesen.
- Die ID und der Luftdruck werden nun neben dem Reifen angezeigt.
- Das Gerät springt automatisch weiter zum nächsten Reifen.
- Wiederholen Sie den Vorgang beliebig, bis alle Reifen eingelesen sind.
- Wählen Sie direkt die gewünschte Folgefunktion aus: Diagnose, neuer Sensor, Profiltiefe, Speichern.
- **Diagnose**: Der Sensor wird eingelesen.
- Neuer

15

- Sensor: Der Sensor wird aus der Gerätedatenbank auf das gewählte Fahrzeug programmiert.
- Profiltiefe: Die Profiltiefe wird gemessen.
- Speichern: Erstellt einen Datensatz und speichert diesen im Gerät ab. Dieser kann anschließend an einen Drucker übertragen und dem Kunden übergeben werden.

### HINWEIS

Wenn das Gerät eine bereits verwendete ID findet, dann erhalten sie die Mitteilung "doppelte ID gefunden". Das bedeutet, dass Sie mehr Abstand zu anderen Quellsensoren halten müssen, damit das Gerät einwandfrei den gewünschten Sensor einlesen kann. Es kann aber auch bedeuten, dass Sie den Sensor schon programmiert haben.

#### 2.4.4 Eingangsdiagnose

Entspricht der Multidiagnose, jedoch werden hier gespeicherte Datensätze auch als "Eingangsdiagnose" abgespeichert. Dies dient dem Nachweis gegenüber dem Endkunden.

#### 2.4.5 Ausgangsdiagnose

Entspricht der Multidiagnose, jedoch werden hier gespeicherte Datensätze auch als "Ausgangsdiagnose" abgespeichert. Dies dient dem Nachweis gegenüber dem Endkunden.

#### 2.5 Programmieren | Neuer Sensor

- Verwenden Sie die Pfeiltasten zum Navigieren.
- Wählen Sie "Neuer Sensor".
- Drücken Sie "OK" zum Bestätigen.
- Sie befinden sich nun im Funktionsmenü "Neuer Sensor" zum Programmieren von Radsensoren.

### **VI HERTH BUSS**

DE

### HINWEIS

DE

Die Programmierfunktionen sind allesamt nur in Verbindung mit Herth+Buss Radsensoren möglich: Art. Nr.70699443, 70699434; Ein Beschreiben von Fremdsensoren ist nicht möglich. Ein Auslesen von Fremdsensoren ist hingegen immer möglich.

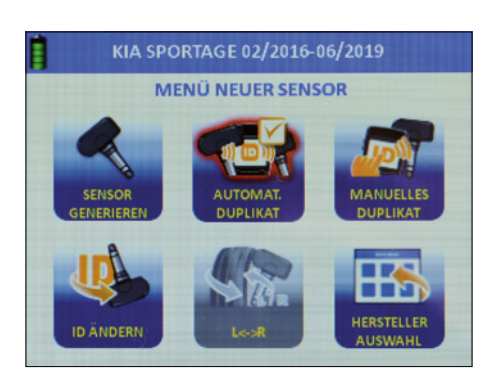

#### 2.5.1 Sensor generieren

- Verwenden Sie die Pfeiltasten zum Navigieren.
- Wählen Sie "Sensor Generieren".
- Drücken Sie "OK" zum Bestätigen.
- Wählen Sie mit den Pfeiltasten zwischen Slot- (WIRE) oder Funkprogrammierung (WIRELESS)
- Drücken Sie "OK" zum Bestätigen.
- Der Sensor wird nun programmiert.
- Sie sehen die Fortschrittsanzeige.

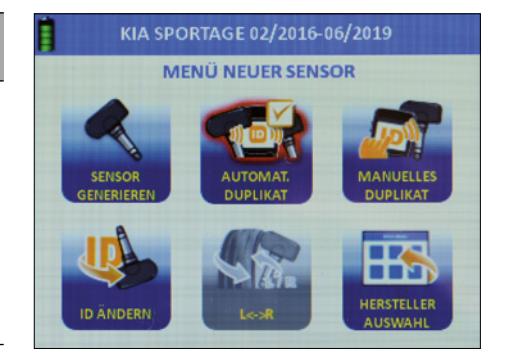

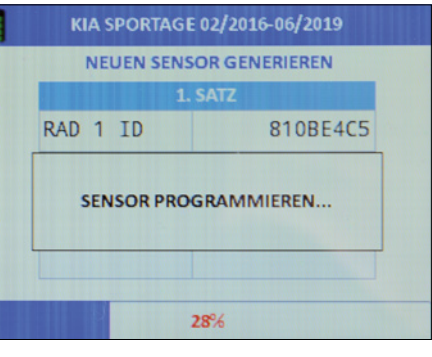

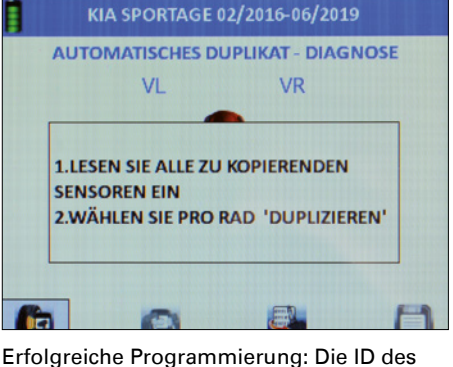

Erfolgreiche Programmierung: Die ID de neuen Sensors wird angezeigt.

| MANUELLES DU | PLIKAT           |
|--------------|------------------|
|              |                  |
|              | -                |
| 55555555     | <- BACK<br>SPACE |
| FALSCHER SEN | ISOR             |

Fehler in der Programmierung: Sie erhalten den Fehler "Falscher Sensor" angezeigt.

### HINWEIS

Vermeiden Sie Fehlerfrequenzen bei der Programmierung, in dem Sie zu anderen Sensoren mindestens einen Meter Abstand halten.

**Neuer Sensor**: Programmiert automatisch den nächsten freien Zielsensor auf das gewählte Kfz.

Alles löschen: Löscht alle bereits vorher auf dieses Kfz eingelesenen Datensätze. Pfeil: Sie können den nächsten Reifensatz programmieren.

#### 2.5.2 Automatisches Duplikat

17

- Verwenden Sie die Pfeiltasten zum Navigieren.
- Wählen Sie "automatisches Duplizieren".
- Drücken Sie "OK" zum Bestätigen. Eine kurze Einleitung wird angezeigt.
- Beachten Sie den Hinweis, welcher nach fünf Sekunden automatisch verschwindet:

- 1. Lesen Sie alle zu kopierenden Sensoren ein.
- 2. Wählen Sie pro Rad "duplizieren".
- Wählen Sie direkt weitere Funktion aus: Diagnose, Duplizieren, Programmieren, Speichern.
- Diagnose: Der Sensor wird eingelesen.
- Duplizieren: Erfordert mindestens einen eingelesenen Sensor und dupliziert diesen auf einen anderen Herth+Buss Radsensor.
- Programmieren: Ermöglicht das Programmieren von Herth+Buss Radsensoren.
- Speichern: Erstellt mit den oben genannten drei Funktionen einen Datensatz und speichert diesen im Gerät ab.

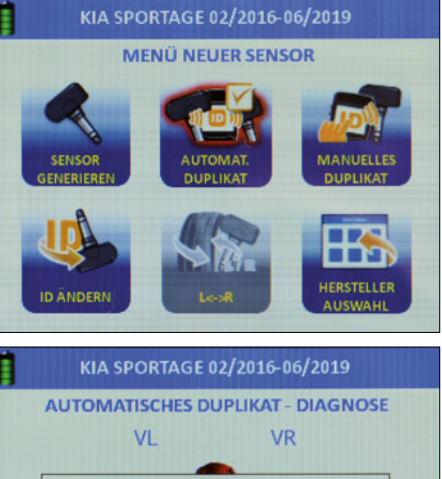

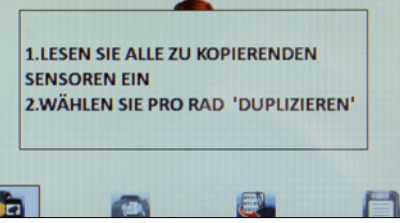

DE

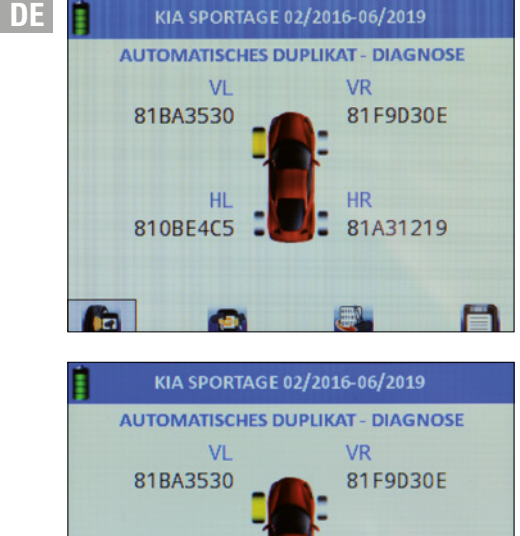

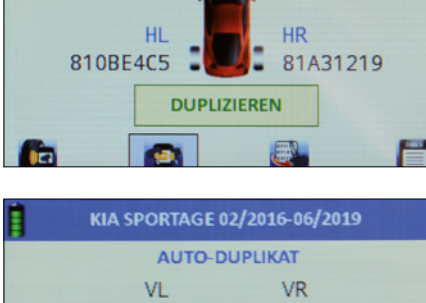

IM SLOT

PER FUNK

130E

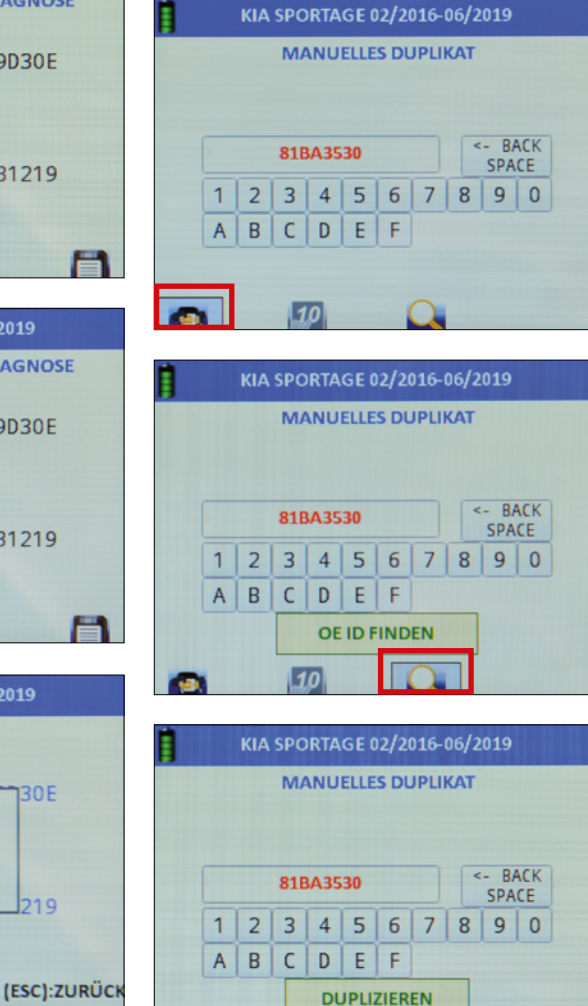

10

2.5.3 Manuelles Duplikat

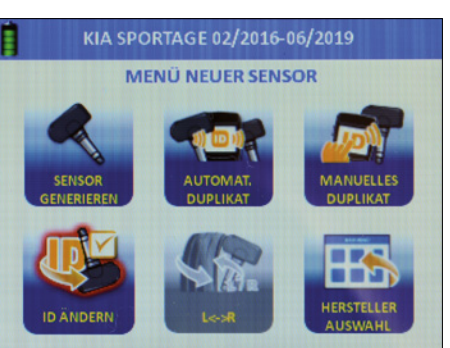

Wechseln Sie den Modus zwischen Dezimal (nur Zahlen) und Hexadezimal (Zahlen und Ziffern)

- Verwenden Sie die Pfeiltasten zum Navigieren.
- Wählen Sie "manuelles Duplizieren".
- Drücken Sie "OK" zum Bestätigen.

### **HINWEIS**

Alle Programmierfunktionen sind ausschließlich mit Herth+Buss Radsensoren möglich: Artikelnummer 70699434 + 443.

Duplizieren: Erfordert mindestens einen eingelesenen Sensor und dupliziert diesen auf einen anderen Herth+Buss Radsensor.

- Wechseln Sie den Modus zwischen Dezimal (nur Zahlen) und Hexadezimal (Zahlen und Ziffern)
- Lassen Sie sich anzeigen, wo sie auf dem Sensor des Fahrzeugherstellers gegebenenfalls die ID aufgedruckt finden.

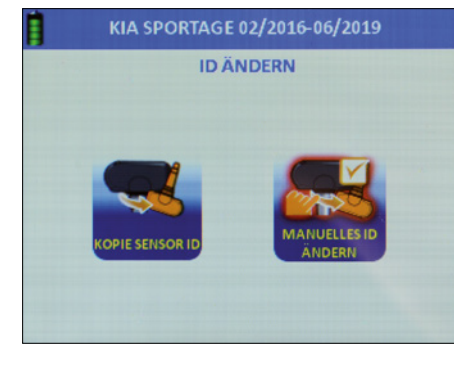

2.5.4 ID ändern

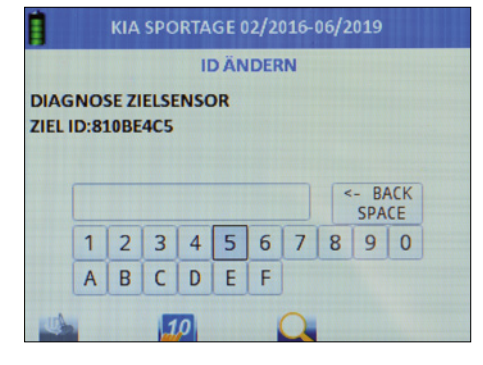

```
KIA SPORTAGE 02/2016-06/2019
        ID ÄNDERN
```

DIAGNOSE QUELLSENSOR LESE ID's:810BE4C5 **'OK' DRÜCKEN UM ZIEL-SENSOR ZU** PROGRAMMIEREN

81

8

19

DE

95990021

#### **Bedienhinweis**

#### ID ÄNDERN DIAGNOSE QUELLSENSOR LESE ID's: 810BE4C5 'OK' DRÜCKEN UM ZIEL-SENSOR ZU PROGRAMMIEREN ZIELSENSOR ID: 810BE4C5

KIA SPORTAGE 02/2016-06/2019

ZIEL ID GEÄNDERT IN:: 810BE4C5

(OK):NÄCHSTER SENSOR

#### HAUPTMENÜ KIA SPORTAGE 02/2016-06/2019 KIA SPORTAGE 02/2016-06/2019 LETZTES LETZTES FAHRZEUG UPDATE ESPEICHENTE GESPEICHENTE FAHRZEUGE

(ESC):ZURÜCK

- Verwenden Sie die Pfeiltasten zum Navigieren.
- Wählen Sie "ID ändern".
- Drücken Sie "OK" zum Bestätigen.

#### 2.5.5 Kopie Sensor ID

- Verwenden Sie die Pfeiltasten zum Navigieren.
- Wählen Sie "Kopie Sensor ID".
- Halten Sie den Quellsensor möglichst nahe am Gerät und entfernen Sie alle anderen Sensoren.
- Drücken Sie "OK" zum Bestätigen.
- Der eingelesene Sensor wird angezeigt.
- Entfernen Sie den Quellsensor vom Gerät (1M Abstand) und halten Sie den Zielsensor möglichst nahe an das Gerät.
- Drücken Sie "OK" zum Bestätigen.
- Sie erhalten eine Erfolgsmeldung.
- Drücken Sie "OK" zum erneuten Kopieren auf einen anderen Zielsensor. Der Vorgang lässt sich beliebig wiederholen.

#### 2.5.6 Manuelles Anpassen der ID

- Verwenden Sie die Pfeiltasten
- zum Navigieren.
- Wählen Sie "Manuelles ID ändern".
- Drücken Sie "OK" zum Bestätigen.
- Halten Sie den Quellsensor möglichst nahe am Gerät und entfernen Sie alle anderen Sensoren. (1M Abstand)
- Der eingelesene Sensor wird angezeigt.
- Speichern Sie nun die gewünschte ID ein.
- Hierzu wählen Sie mit den Pfeiltasten den Wert aus und Bestätigen jeweils mit "OK".

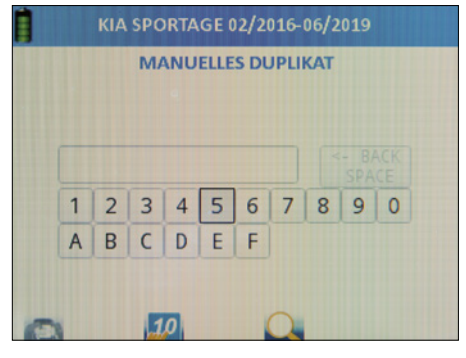

Wechseln Sie den Modus zwischen Dezimal (nur Zahlen) und Hexadezimal (Zahlen und Ziffern)

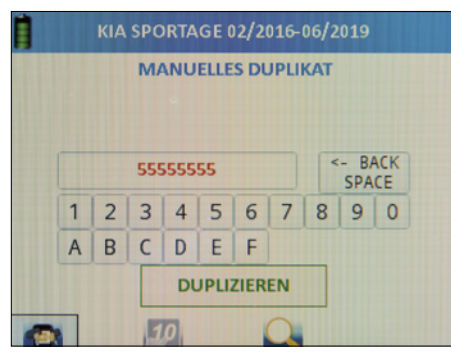

Lassen Sie sich anzeigen, wo sie auf dem Sensor des Fahrzeugherstellers gegebenenfalls die ID aufgedruckt finden. Uni Sensoren haben keine ID aufgedruckt, da diese universal nicht vorkonfiguriert sind.

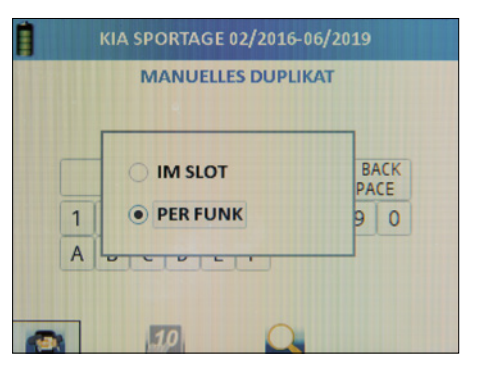

Nach durchgeführter Eingabe der gewüschten ID bestätigen Sie hiermit die Programmierung.

#### 2.5.7 Seitenwechsel

Hinweis: Diese Funktion ist nur verfügbar für Fahrzeuge mit Tire Auto Locate (TAL). Zu Deutsch etwa: automatische Reifenlokalisierung.

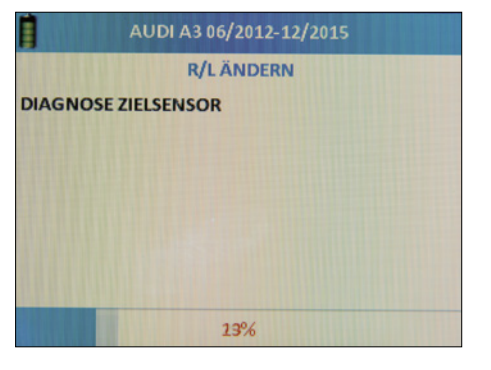

### **VI HERTH BUSS**

20

Sie erhalten diese Meldung nach erfolgreicher Programmierung.

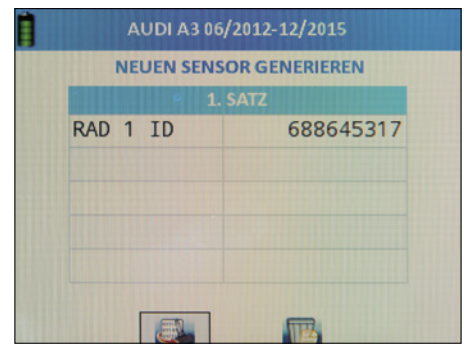

Das Gerät sucht in direkter Umgebung nach einem aktivierten, programmierten Zielsensor, dessen Konfiguration (Seite) getauscht werden soll. Halten Sie das Gerät daher nah an den gewünschten Sensor.

| 2/2015       |
|--------------|
|              |
|              |
|              |
| 1            |
| (ESC):ZURÜCI |
|              |

Sie erhalten diese Meldung wenn ein "WIRELESS" Sensor gefunden wird. Drücken Sie die ESC-Taste.

#### 2.6 Anlerninformationen

- Verwenden Sie die Pfeiltasten
- zum Navigieren.
- Wählen Sie "Anlerninfo".
- Drücken Sie "OK" zum Bestätigen.
- Sie sehen nun die f
  ür das gew
  ählte Kfz n
  ötige Anlernprozedur, sobald neue Radsensoren verbaut wurden.
- Blättern Sie mit den Pfeiltasten durch den Text bis zum Ende und lesen Sie diesen sorgfältig.

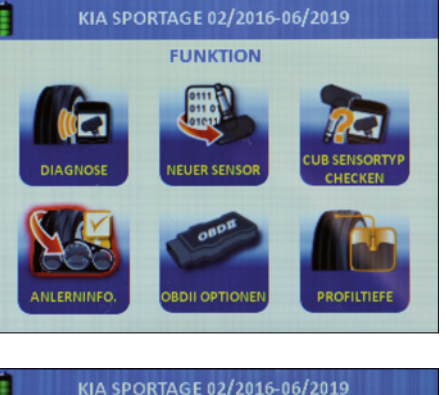

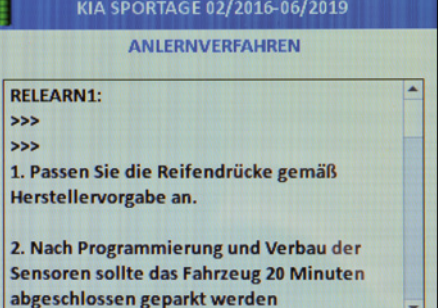

#### 2.7 OBD II

Der AirGuard bietet Ihnen je nach gewählten Kfz bis zu 5 OBD II Funktionen:

#### OBD II (ID) lesen

Diese Funktionen können Sie mittels unseres AirGuard und dem mitgelieferten OBD II Verbindungskabel anwenden.

OBD II (ID) schreiben

Diese Funktionen können Sie mittels unseres AirGuard und dem mitgelieferten OBD II Verbindungskabel anwenden.

Steuergerät entsperren

Diese Funktionen können Sie mittels unseres zusätzlich zu erwerbenden OBD II Bluetooth Adapter mit der Artikelnummer 95990022 anwenden.

Fehlerspeicher löschen

Diese Funktionen können Sie mittels unseres zusätzlich zu erwerbenden OBD II Bluetooth Adapter mit der Artikelnummer 95990022 anwenden.

Position OBD II Port

Die Funktion "Position OBD II Port" ist für jedes Kfz verfügbar und zeigt die ungefähre Lage der OBD II Buchse am Kfz.

#### 2.7.1 Anlernprozedur über OBD II

Wählen Sie das gewünschte Fahrzeug. Triggern Sie mit dem AirGuard alle Reifen an, um zu prüfen ob überhaupt Sensoren verbaut sind.

### 

23

Vergessen Sie nicht das Ersatzrad.

Um die Sensoren zu triggern darf das Air-Guard Tool noch nicht mit dem OBD II verbunden sein. Die Sensoren werden über die Diagnosefunktion getriggert. Wählen Sie die Funktion "Multidiagnose".

Bitte beachten Sie beim Triggern die Reihenfolge der Sensoraktivierung:

- Vorne Links
- Vorne Rechts
- Hinten Links
- Hinten Rechts
- Ersatzrad

Wenn alle Sensoren korrekt verbaut und programmiert sind, starten Sie die Anlernprozedur. Hierzu lesen Sie bitte die folgenden Schritte unter "Kfz ID neu schreiben / überschreiben".

#### 2.7.2 OBD II Optionen

Verbinden Sie mittels des mitgelieferten OBD II Verbindungskabels den AirGuard mit der OBD II Buchse am Kfz. Schalten Sie die Zündung ein, ohne das Fahrzeug zu starten.

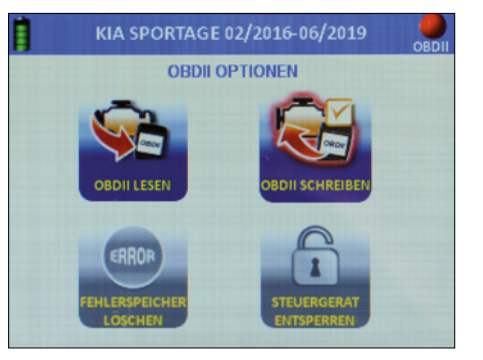

### **VI HERTH BUSS**

DE

#### E 2.7.3 OBD II (ID) lesen

Verwenden Sie die Pfeiltasten zum Navigieren.

- Wählen Sie "OBD II lesen"
- Drücken Sie "OK" zum Bestätigen.
- Wählen Sie mit den Pfeiltasten links/rechts den kleinen OBD Button am unteren, linken Bildschirmrand aus und Bestätigen Sie mit "OK".
- Die gespeicherten ID werden nun ausgelesen.

#### 2.7.4 OBD II (ID) schreiben

Verwenden Sie die Pfeiltasten zum Navigieren.

- Wählen Sie "OBD II schreiben"
- Drücken Sie "OK" zum Bestätigen.
- Gehen Sie um das Fahrzeug herum und
- lesen Sie in der vorgegebenen Reihenfolge die einzelnen Radsensoren ein.
- Wählen Sie mit den Pfeiltasten links/ rechts den kleinen OBD Button am unteren, linken Bildschirmrand aus und Bestätigen Sie mit "OK".

Die zuvor eingelesenen ID werden nun geschrieben.

### HINWEIS

Der kleine OBD Button ist ausgegraut, bis Sie alle Sensoren eingelesen haben.

Für die folgende Beschreibung der OBD II Funktionen benötigen Sie den Bluetooth OBD II Adapter: Artikelnummer 95990022. Dieser ist separat zu erwerben.

#### **2.8 OBD II Bluetooth Adapter koppeln.** Verbinden Sie den OBD II Bluetooth Adapter

- mit der Diagnosebuchse am Fahrzeug:
- Schalten Sie die Zündung ein, ohne das Fahrzeug zu starten.
- Wählen Sie im Hauptmenü "Einstellungen"
- Drücken Sie "OK" zum Bestätigen.
- Der Verbindungsaufbau zwischen den Geräten kann einige Sekunden dauern.
- Bei erfolgreicher Verbindung leuchtet am OBD II Bluetooth Adapter eine kleine grüne LED.
- Wählen Sie nun das gewünschte Fahrzeug aus und dann im Funktionsmenü des Fahrzeugs "OBD II Optionen"
- Drücken Sie "OK" zum Bestätigen.

Sie sehen in der rechten oberen Ecke eine Markierung (Leuchte). Diese ist rot , wenn das OBD II Modul entkoppelt ist.

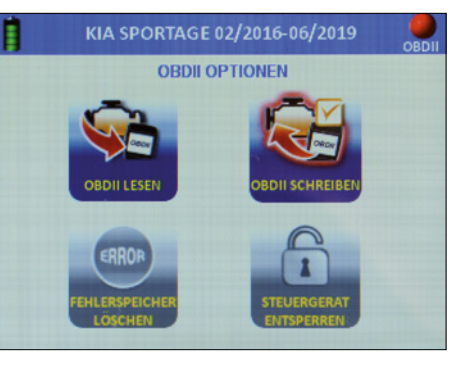

Diese ist grün, wenn das OBD II Modul gekoppelt ist.

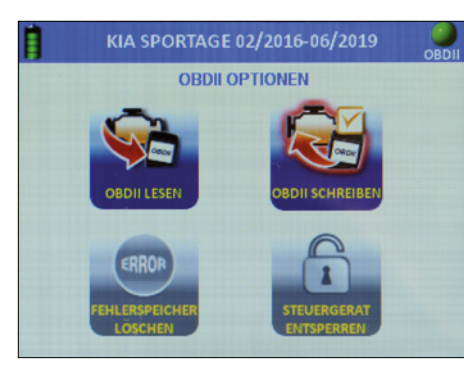

### 🖷 HINWEIS

Wenn Sie das OBD II Modul trennen und neu verbinden, dauert der Verbindungsaufbau ca. 10 Sek.

#### 2.8.1 Steuergerät entsperren

### 🖷 HINWEIS

Diese Funktion steht nur eingeschränkt für einige Fahrzeuge zur Verfügung. Prüfen Sie bitte die Abdeckungsliste.

Wählen Sie die Funktion und bestätigen sie mit "OK"

#### 2.8.2 Fehlerspeicher löschen

Wählen Sie die Funktion und bestätigen sie mit "OK"

#### 2.8.3 OBD II Bluetooth Adapter Update

- Wählen Sie "OBD II".
- Bestätigen Sie mit "OK".
- Folgen Sie der Menüführung.

### 

Zum Aktualisieren muss das OBD II Modul an eine Stromquelle angeschlossen werden.

Wenn das Gerät die Fehlermeldung gibt, dass das OBD II Modul nicht gefunden wurde: Halten Sie den Ausknopf für mindestens 10 Sek. Gedrückt. Das Gerät startet dann neu.

|          | WÄHLEN |  |
|----------|--------|--|
| • GERÄT  |        |  |
| O BT OBD | II     |  |

| BT OBDII MODUL A                           | KTUALISIEREN                         |
|--------------------------------------------|--------------------------------------|
|                                            |                                      |
| MODUL AN OBDII POR<br>ANSCHLIEßEN, ZÜNDUNG | T DES FAHRZEUGS<br>EINSCHALTEN(MOTOR |
| AUS)                                       |                                      |
| OK1: AUSFÜHREN                             | (ESC):ZURÜCK                         |

### **VI HERTH BUSS**

25

DF

#### 2.9 Profiltiefenmesser

Achtung: Der Profiltiefenmesser ist ein im Gerät verbauter Stößel, der bei Betätigung ruckartig herausfährt und durch die zurückgelegte Wegstrecke bis Widerstand die Profiltiefe misst. Er ist von Augen und Gesicht fernzuhalten und darf nur auf Reifen zur Profiltiefenmessung eingesetzt werden.

- Wählen Sie Profiltiefenmesser.
- Drücken Sie "OK" zum Bestätigen.
- Halten Sie das Gerät seitlich (linke Seite) an den Reifen.
- Drücken Sie "OK" zum Bestätigen.
- Bei jedem "OK" f\u00e4hrt der St\u00f6\u00dfe aus dem Ger\u00e4t heraus und misst die zur\u00fcckgelegte Wegstrecke bis Widerstand.

### 

Halten Sie das Gerät plan an den Reifen, so dass der Stößel in das Profil reinmessen kann.

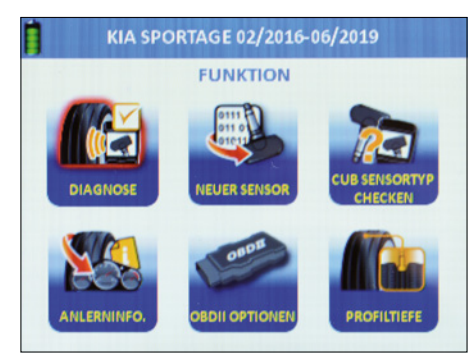

|             | KI    | A SPORTAGE | 02/2016-06, | /2019        |
|-------------|-------|------------|-------------|--------------|
|             |       | PRO        | FILTIEFE    |              |
|             |       | INNEN      | MITTE       | AUBEN        |
| >           | VL    |            |             |              |
|             | VR    |            |             |              |
|             | HR    |            |             |              |
|             | HL    |            |             |              |
|             | A     | 1          | 11          | mm           |
|             | _     | -          |             | A            |
| <b>(</b> ): | MESSE | N          |             | (ESC):ZURÜCK |

|   |    | PRO   | FILTIEFE |       |
|---|----|-------|----------|-------|
|   |    | INNEN | MITTE    | AUBEN |
| Ð | VL | 5.67  | 6.56     | 5.34  |
| - | VR | 5.80  |          |       |
|   | HR | 4.83  |          |       |
|   | HL | 6.21  |          |       |
|   |    | 1     | 11       | mm    |

#### 2.10 Zuletzt verwendetes Fahrzeug

### 🖷 HINWEIS

Diese Funktion gibt Ihnen direkt die zuletzt verwendete Fahrzeugauswahl.

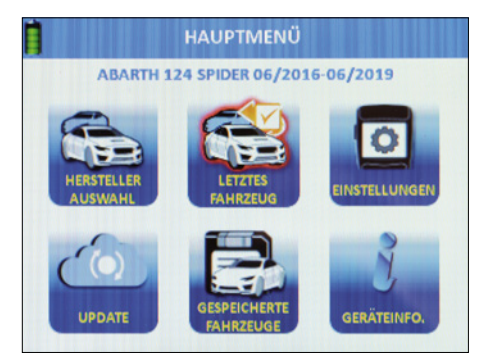

Drück Sie "OK" zum Bestätigen.

#### 3. Speichern | Datensätze anlegen

| KENNZEICHEN   |                                  |
|---------------|----------------------------------|
| VIN           |                                  |
| KUNDENNAME/NR | 1961 1961 7961 7966 (1996) 538 - |
| RADSATZ       |                                  |
| FOTO          |                                  |
|               |                                  |
|               |                                  |
|               |                                  |
|               |                                  |

Die Speichern Funktion ist aus allen Funktionsmenüs heraus zugänglich, sobald ein-/ ausgelesene Daten vorhanden sind. Die Funktion wird durch eine kleine Diskette dargestellt.

- Verwenden Sie die Pfeiltasten zum Navigieren.
- Wählen Sie "Speichern".
- Drücken Sie "OK" zum Bestätigen.

#### Sie können als Servicedaten auch erfassen:

- Kennzeichen/Nummernschild des KFZ
- Fahrgestellnummer/VIN
- Kundenname/-nummer
- Bezeichnung des Reifensatzes (Sommer/Winter/Ganzjahr)
- Foto

Wählen Sie die zu erfassenden Daten mit den Pfeiltasten. Bestätigen Sie mit "OK".

www.herthundbuss.com

26

DE

#### **DF** 3.1 Einlesen des Kennzeichens

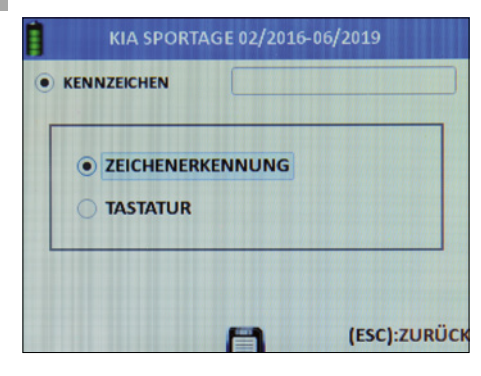

Wählen Sie Einlesen per Zeichenerkennung (Foto) oder...

- wählen Sie die manuelle Eingabe per Tastatur über die Pfeiltasten.
- Bestätigen Sie mit "OK".

#### 3.2 Einlesen der Fahrgestellnummer

- Bestätigen Sie mit "OK".
- Wählen Sie Einlesen per Barcode, QR-Code oder Tastatur über die Pfeiltasten.
- Bestätigen Sie mit "OK".

### HINWEIS

Ihre Fahrgestellnummer können Sie mit Blick von außen auf Ihre Windschutzscheibe, im unteren Bereich ablesen. Außerdem finden Sie die Fahrgestellnummer im Fahrzeugbrief, -schein und Serviceheft des Herstellers zu Ihrem Fahrzeug.

#### 3.3 Barcode scannen

- Wählen Sie "Barcode".
- Bestätigen Sie mit "OK".
- Lesen Sie die nun eingeblendeten Funktionsanweisungen.
- Bestätigen Sie mit "OK" oder…
- drücken Sie "ESC" für zurück.
- Halten Sie den Strichcode zwischen den beiden lila Balken auf dem Display.

#### QR Code Scannen

- Wählen Sie "QR Code".
- Bestätigen Sie mit "OK".
- Lesen Sie die nun eingeblendeten Funktionsanweisungen.
- Bestätigen Sie mit "OK" oder...
- drücken Sie "ESC" für zurück.
- Halten Sie den QR-Code zwischen den beiden lila Balken auf dem Display.

#### Tastatur

- Wählen Sie "Tastatur".
- Bestätigen Sie mit "OK".
- Lesen Sie die nun eingeblendeten Funktionsanweisungen.
- Bestätigen Sie mit "OK" oder…
- drücken Sie "ESC" für zurück.
- Wählen Sie mit den Pfeiltasten die Buchstaben / Ziffern aus und bestätigen Sie jeweils mit "OK".
- Wenn Sie fertig sind, wählen Sie ENTER.
- Bestätigen Sie mit "OK".

#### Kundenname / -nummer eingeben

- Bestätigen Sie mit "OK".
- Wählen Sie mit den Pfeiltasten die Buchstaben / Ziffern aus und bestätigen Sie jeweils mit "OK".
- Wenn Sie fertig sind, wählen Sie ENTER.
- Bestätigen Sie mit "OK".

#### 3.4 Kamera

- Wählen Sie "Foto".
- Die Kamerafunktion startet.
- Sie bekommen die Bedienanweisung eingeblendet.
- Bestätigen Sie mit "OK".
- Machen Sie ein Foto.

#### Datensätze, gespeicherte Kfz einsehen

- Starten Sie im Hauptmenü.
- Verwenden Sie die Pfeiltasten zum Navigieren.
- Wählen Sie "Gespeicherte Fahrzeuge".
- Drücken Sie "OK" zum Bestätigen
- Eine Liste aller gespeicherten Datensätze wird angezeigt.

Löschen alle: Löscht alle eingelesenen Daten in den gespeicherten Kfz. Löschen ältester: Löscht nur den ältesten, gespeicherten Datensatz. Löschen ausgewählt: Löscht alle zuvor mar-

kierten Datensätze.

- Verwenden Sie die Pfeiltasten um zum gewünschten Datensatz zu Navigieren.
- Drücken Sie "OK" zum Bestätigen.

#### Diese Daten werden angezeigt:

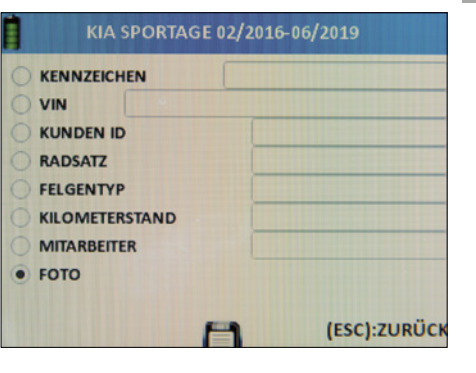

#### Beschreibung der gepeicherten Daten:

- Datum und Zeit des Speichervorgangs
- Nummernschild des KFZ (wenn vorher eingelesen)
- Fahrgestellnummer / VIN (wenn vorher eingelesen)
- Kundenname /- nummer (wenn vorher eingetragen)
- Bezeichnung des Reifensatzes (Sommer / Winter/Ganzjahr)
- Datensatz Status zum Service des Kfz
- ENTRY für eingehende Fahrzeuge
- EXIT für ausgehende Fahrzeuge
- NONE für Fahrzeuge in Bearbeitung
- Modell, Hersteller, Baujahr des gewählten Kfz

Blättern Sie nach links bzw. nach rechts durch den Datensatz. Die erste Seite zeigt RDKS-Werte. Die zweite Seite zeigt die Werte der Profiltiefenmessung. Die dritte Seite zeigt die eingetragenen Reifendimensionen. Die vierte Seite zeigt gegebenenfalls gespeicherte Bilder.

29

DE

95990021

#### Bedienhinweis

DE

| Folgende Werte<br>werden angezeigt           | Einstell-<br>möglichkeiten                  |
|----------------------------------------------|---------------------------------------------|
| a. Druckeinheit                              | PSI   kPa   Bar                             |
| b.Temperaturein-<br>heit                     | °C °F                                       |
| c. ID Format                                 | DEZIMAL  <br>HEXADEZIMAL  <br>AUTOMATISCH   |
| d. Automatische<br>Abschaltung<br>(AUTO AUS) | 3 Min   5 Min  <br>10 Min  <br>DEAKTIVIEREN |
| e. Sprache                                   | EN   DE   FR  <br>ES   IT   uvm.            |
| f. Bereich                                   | EUROPA   USA                                |
| g. Ton                                       | AN   AUS                                    |
| h. Lautstärke                                | Werte von 1<br>(min.)<br>bis 100 (max.)     |
| i. Hintergrundbe-<br>leuchtung               | Werte von 1<br>(min.)<br>bis 100 (max.)     |
| j. Datum & Uhr-<br>zeit                      | Jahr   Monat  Tag<br>  Stunde   Minute      |
| k. OBD II koppeln                            | siehe nachfolgen-<br>de Beschreibung        |
| I. WLAN zurück-<br>setzen                    | siehe nachfolgen-<br>de Beschreibung        |

#### Für a. – j.

- Verwenden Sie die Pfeiltasten zum Navigieren.
- Wählen Sie einen Wert.
- Drücken Sie "OK" zum Bestätigen.
- Verwenden Sie die Pfeiltasten zum Anpassen der Parameter.
- Wählen Sie einen Parameter im ausgewählten Wert.
- Drücken Sie "OK" zum Bestätigen.

#### 3.1 OBD II koppeln

Verbinden Sie das OBD Modul mit der Diagnosebuchse im Fahrzeug: Schalten Sie die Zündung ein, ohne das Fahrzeug zu starten. Wählen Sie im Hauptmenü "Einstellungen"

Drücken Sie "OK" zum Bestätigen.

#### Wählen Sie OBD II verbinden

Drücken Sie "OK" zum Bestätigen.

Der Verbindungsaufbau zwischen den Geräten kann einige Sekunden dauern.

#### 3.2 WLAN zurücksetzen

Nutzen Sie diese Funktion zum zurücksetzen der WLAN Verbindung zum AirGuard.

- Starten Sie im Hauptmenü.
- Verwenden Sie die Pfeiltasten zum Navigieren.
- Wählen Sie Einstellung.
- Drücken Sie "OK" zum Bestätigen.
- Wählen Sie Reset Wifi.
- Drücken Sie "OK" zum Bestätigen.
- Wählen Sie "Ja".
- Drücken Sie "OK" zum Bestätigen.

#### 4. Update / Aktualisierung

- Starten Sie im Hauptmenü.
- Verwenden Sie die Pfeiltasten zum Navigieren.
- Wählen Sie "Update".
- Drücken Sie "OK" zum Bestätigen.
- Sie befinden sich nun im Funktionsmenü "Update".
- Wählen Sie zwischen dem Gerät oder dem Bluetooth OBD II Modul zum Update.

#### 4.1 Geräteupdate über den PC (USB)

- Starten Sie Ihren PC und melden Sie sich an.
- Laden Sie die AirGuard Update Software herunter. (www.herthundbuss.com/airguard)
- Entpacken Sie die heruntergeladene Software.
- Öffnen Sie die entpackte Datei.
- Klicken Sie auf "Download".
- Die Updatedatei wird nun vom Server auf Ihren PC übertragen.
- Starten Sie nun den AirGuard.
- Verwenden Sie die Pfeiltasten zum Navigieren.
- Wählen Sie "Gerät".
- Wählen Sie USB-Anschluss.
- Warten Sie bis die Verbindung hergestellt wurde.
- Die Software erkennt den AirGuard automatisch.

- Klicken Sie auf Update.
- Warten Sie ab, bis das Update übertragen ist.

### 

Beim ersten Verbinden des AirGuard mit Ihrem PC mittels USB-Kabel, kann es sein, dass noch Treiber installiert werden müssen. Grundsätzlich ist der AirGuard beim Update immer über den Netzstecker mit Strom zu versorgen.

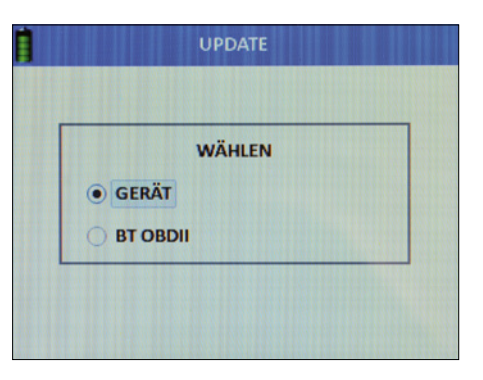

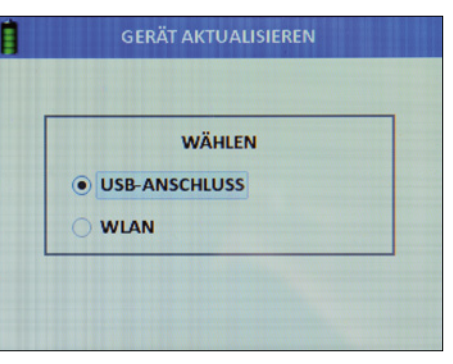

31

DE

#### 4.2 Geräteupdate über WLAN

- Wählen Sie "WLAN".
- Bestätigen Sie mit "OK".
- DasTool sucht nun das Netzwerk.
- Wählen Sie das gewünschte Netzwerk.
- Verbinden Sie sich mit dem Netzwerk.
- Das Gerät führt nach erfolgreichem Verbinden das Update automatisch durch.

### HINWEIS

Folgen Sie den gegebenenfalls auftauchenden Anweisungen auf dem Gerätebildschirm.

|    | WÄ     | HLEN |  |
|----|--------|------|--|
| OG | ERÄT   |      |  |
| ОВ | TOBDII |      |  |

**GERÄT AKTUALISIEREN** 

**NETZWERK WIRD GESUCHT...** 

(ESC):ZURÜCK

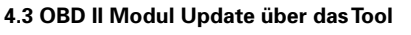

- Wählen Sie "OBD II".
- Bestätigen Sie mit "OK".
- Folgen Sie der Menüführung.

### **HINWEIS**

Zum Aktualisieren muss das OBD II Modul an eine Stromquelle angeschlossen werden.

Wenn das Gerät die Fehlermeldung gibt, dass das OBD II Modul nicht gefunden wurde: Halten Sie den Ausknopf für mindestens 10 Sek. Gedrückt. Das Gerät startet dann neu.

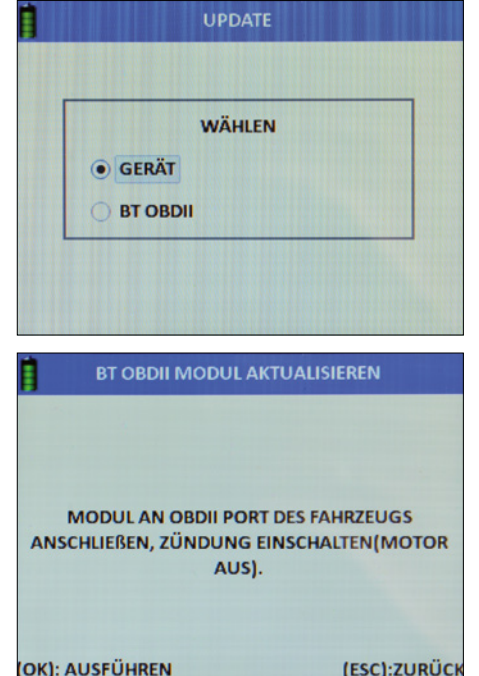

#### 5. Geräteinformation TOOL INFORMATION SERIENNUMMER: 323803DAF11CF11CEB APP VERSION: B0.26 **DBS VERSION:** 1.45 H/W VERSION: F/W VERSION: 1.8.1206 V20181114.18 **OS VERSION:** g4cv VERSION: V20180912.21 34:81:F4:2E:A5:56 MAC-ADRESSE:

Starten Sie im Hauptmenü.

- Verwenden Sie die Pfeiltasten zum Navigieren.
- Wählen Sie "Geräteinfo".
- Drücken Sie "OK" zum Bestätigen.

#### **Folgende Informationen**

#### bekommen Sie angezeigt:

- Seriennummer
- App Version
- H/W Version
- F/W Version
- OS Version
- g4cv Version
- MAC-Adresse (WLAN)

Wenn Sie das OBD II Modul an den AirGuard anschließen, werden hier auch dessen Geräteinformationen angezeigt.

#### Gewährleistung

Es gilt die gesetzliche Gewährleistung nach deutschem Recht. Um das Produkt im Rahmen der Gewährleis-tung reparieren oder austauschen zu lassen, wenden Sie sich bitte an Ihren lokalen Groß-händler. Für die Genehmigung des Gewähr-leistungsantrags sind Kaufbeleg und Datum des Kaufs erforderlich. Herth+Buss ist nicht für jegliche direkten oder Folgeschäden oder Vermögensschäden verantwortlich, die aus der Verwendung des Produkts resultieren.

Die Reifenventile und Schrauben müssen beim achsweisen Tauschen oder beim Wechseln der Reifen oder Auswechseln der RDKS-Sensoren ersetzt werden. Beim Montieren bzw. erneuten Montieren ei-nes RDKS-Sensors sollten neue Ventile und Schrauben verwendet werden.

Verwenden Sie nur Austauschteile von Herth+Buss. Bei der Verwen-dung von Teilen anderer Marken funktioniert das System nicht mehr, und die Gewährleistungsansprüche verfallen. Beachten Sie die maximal getestete/freigegebene Geschwindigkeit der Ventile und Sensoren:

#### 70699433+443

= max. 250 km/h mit Aluventil

#### 70699434

mit Gummiventil = max. 210 km/h

EN

#### Content

| AirGuard accessories overview:     | 36     | 2.4 Diagnostics        |
|------------------------------------|--------|------------------------|
|                                    |        | 2.4.1 Reading out a    |
| Equipment/case contents 95990015   | 37     | 2.4.2 Single sensor    |
| Important information before       |        | (multiple read-out)    |
| commissioning device               | 37     | 2.4.4 Input diagnos    |
| User information                   | 37     | 2.4.5 Output diagn     |
| Battery information/charging the   |        | 2.5 Programming   Ne   |
| programming device                 | 37     | 2.5.1 Generating s     |
|                                    |        | 2.5.2 Automatic du     |
| Safety and precautions             | 38     | 2.5.3 Manual dupli     |
| · ·                                |        | 2.5.4 Changing ID      |
| Technical data of programming/diag | nostic | 2.5.5 Sensor ID co     |
| device – AirGuard 95990015         | 39     | 2.5.6 Manual adjus     |
|                                    |        | 2.5.7 Side change      |
| Appendix                           | 40     | 2.6 Relearn Informatio |
| Note on conformity with            |        | 2.7 OBD II             |
| EU regulations                     | 40     | 2.7.1 Relearn Inforn   |
| Disposal of waste electrical       |        | via OBD II             |
| and electronic equipment           | 40     | 2.7.2 OBD II options   |
|                                    |        | 2.7.3 Read OBD II (I   |
| 1. General information             | 41     | 2.7.4 Write OBD II (I  |
| 1.1 Area of application            | 41     | 2.8 Coupling OBD II    |
| 1.2 Performance data               | 41     | Bluetooth adaptor      |
| 1.3 Error codes                    | 41     | 2.8.1 Unlock contro    |
| 1.4 Commissioning                  | 42     | 2.8.2 Delete DTC       |
| 1.4.1 Device setup                 |        | 2.8.3 OBD II Blueto    |
| and control panel                  | 42     | adaptor update         |
|                                    |        | 2.9 Tread depth meter  |
| 2. Functions                       | 43     | 2.10 Last used vehicle |
| 2.1 Starting the AirGuard          | 43     |                        |
| 2.2 Manufacturer selection         | 43     | 3. Settings            |
| 2.3 Checking sensor type           | 44     | 3.1 Coupling OBD II    |
|                                    |        | 3.2 Resetting Wifi     |

| 2.4 Diagnostics               | 45 |
|-------------------------------|----|
| 2.4.1 Reading out a sensor    | 45 |
| 2.4.2 Single sensor           | 45 |
| 2.4.3 Multi-sensor            |    |
| (multiple read-out)           | 46 |
| 2.4.4 Input diagnostics       | 47 |
| 2.4.5 Output diagnostics      | 47 |
| 2.5 Programming   New sensor  | 47 |
| 2.5.1 Generating sensor       | 48 |
| 2.5.2 Automatic duplicate     | 49 |
| 2.5.3 Manual duplicate        | 50 |
| 2.5.4 Changing ID             | 51 |
| 2.5.5 Sensor ID copy          | 52 |
| 2.5.6 Manual adjustment of ID | 53 |
| 2.5.7 Side change             | 53 |
| 2.6 Relearn Information       | 54 |
| 2.7 OBD II                    | 55 |
| 2.7.1 Relearn Information     |    |
| via OBD II                    | 55 |
| 2.7.2 OBD II options          | 55 |
| 2.7.3 Read OBD II (ID)        | 56 |
| 2.7.4 Write OBD II (ID)       | 56 |
| 2.8 Coupling OBD II           |    |
| Bluetooth adaptor             | 56 |
| 2.8.1 Unlock control unit     | 57 |
| 2.8.2 Delete DTC              | 57 |
| 2.8.3 OBD II Bluetooth        |    |
| adaptor update                | 57 |
| 2.9 Tread depth meter         | 58 |
| 2.10 Last used vehicle        | 59 |
| . Settings                    | 59 |
| 3.1 Coupling OBD II           | 60 |
| 3.2 Resetting Wifi            | 60 |
|                               |    |

| Warranty                          |    |
|-----------------------------------|----|
| 6. Device information             | 65 |
| View data sets, saved vehicles    | 64 |
| 5.4 Camera                        | 64 |
| 5.3 Scanning barcode              | 63 |
| 5.2 Reading in the chassis number | 63 |
| number                            | 63 |
| 5.1 Reading in the registration   |    |
| 5. Saving I creating data sets    | 62 |
| the tool                          | 62 |
| 4.3 OBD II module update via      |    |
| 4.2 Device update via Wifi        |    |
| 4.1 Device update via PC (USB)    | 61 |
| 4. Update                         | 60 |

35

#### AirGuard accessories overview:

| - |  |    |  |
|---|--|----|--|
| - |  |    |  |
|   |  | ١. |  |
|   |  |    |  |

| Article number | Article designation             |
|----------------|---------------------------------|
| 95990001       | Programming device              |
| 95990003       | OBD module                      |
| 95990021       | Programming device 2019 NEW     |
| 95990022       | OBD II Bluetooth module         |
| 70699443       | Sensor, TPMS [aluminium valve]  |
| 70699434       | Sensor, TPMS [rubber valve]     |
| 70699433012    | Repair kit, valve [aluminium]   |
| 70699433013    | Valve, TPMS [aluminium, silver] |
| 70699433014    | Valve, TPMS [aluminium, black]  |
| 70699434013    | Valve, TPMS [rubber]            |

### **IMPORTANT**

- Read carefully before use
- Keep for later reference
- The latest version of the Operating/ Fitting instructions is also available in our online catalogue: herthundbuss.com/online catalogue

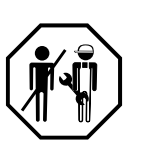

#### Equipment/case contents 95990021

| No. | Designation              | Quantity | 2 |
|-----|--------------------------|----------|---|
| 1   | Programming device       | 1        |   |
| 2   | OBD II connecting cable  | 1        |   |
| 3   | Charging cable (5 V/2 A) | 1        |   |
| 4   | Micro USB cable          | 1        |   |
| 5   | Magnet                   | 1        |   |
| 6   | Manual                   | 1        |   |

#### Important information before commissioning device

#### User information

- The device must always be protected against water ingress.
- The device must be stored dry.
- The device should not lie directly in the sun.
- The device is designed for a temperature range (°C) from -20 to +30.
- Maximum battery capacity reduces and the service life may reduce outside this temperature range.
- The device contains a lithium battery.
- The battery falls under the German Electrical and Electronic Equipment Act (ElektroG) and must not be disposed of in normal household waste.

### Battery information/charging the programming device

- If not used for more than 3 months, the battery will fully discharge and then need to be charged for four hours to be fully charged.
- The device must be fully charged before an update or supplied with power during the update.
- If the device is connected to the charging cable, a battery indicator appears after pressing the power button (3 sec.) without the device fully switching on. To switch on, press the power button again.
- You then see the charging screen and the device starts up.

36

EN

EN

- When the battery is fully discharged, it can take a few minutes for the charging light to light up.
- The battery must under no circumstances be altered or damaged. It should always remain in the device and be protected against perforation and water.

#### Safety and precautions

Please read this short manual carefully. Failure to comply could be dangerous or illegal.

| Symbol    | Description                                                                                                    |
|-----------|----------------------------------------------------------------------------------------------------|
|           | <b>Safe switch-on</b><br>This device operates at a frequency of 433 MHz. Do not switch the<br>device on if wireless use is not permitted or if the device may cause<br>danger or interference. |
|           | <b>Correct use</b><br>Only use the device in the usual position as described in the product documentation.                                                                                     |
| <b>44</b> | Water resistance<br>The device is not water resistant.<br>For this reason, ensure that it is kept dry.                                                                                         |
|           | <b>Accessories and batteries</b><br>Only use approved accessories from the manufacturer.<br>The battery must be fully charged for first use.                                                   |
|           | <b>Switch off when refuelling</b><br>Do not use the device in areas where vehicles are refuelled. Do not<br>use the device in the proximity of fuel or chemicals.                              |
|           | <b>Interference</b><br>All wireless devices can be affected by interference.<br>This may have a negative effect on performance.                                                                |

- Only the charging cable supplied must be used.
- The device should not be charged со

| ÷                                 |  |
|-----------------------------------|--|
| ntinuously for more than 8 hours. |  |
|                                   |  |

| Symbol       | Description                                                                                                    |
|--------------|----------------------------------------------------------------------------------------------------|
| <b>∫</b> ∰√  | <b>Connection with other devices</b><br>If you connect to any other device, ensure that you have read the<br>accompanying operating manual for detailed safety instructions.<br>Do not connect to incompatible products.                                                                              |
| $\checkmark$ | <b>Qualified service</b><br>This device may only be opened or repaired by qualified service<br>personnel.                                                                                                    |
|              | <b>Disposal</b><br>The device contains a lithium-ion battery.<br>Do not dispose of the device by burning it, as it could explode.<br>Dispose of the device in accordance with local regulations.<br>Recycle the battery of the device if possible. Do not dispose of the<br>device as household waste |

#### Technical data of programming/diagnostic device - AirGuard 95990021

| Specification               |                         |
|-----------------------------|-------------------------|
| Used radio frequencies      | 433 MHz, 434 MHz        |
| Charging current            | 5 V/2 A                 |
| Standby current consumption | 268 uA                  |
| Power consumption           | 400 mA (max. 800 mA)    |
| Temperature range           | 10 ~ 40 ± (50 – 104 °F) |
| Humidity                    | 20 – 90 %               |
| External dimensions (HxWxD) | 210 x 102 x 62 mm       |
| Weight                      | 630 g ± 5 %             |
| Battery weight              | 610 g ± 5%              |

38

EN

#### Appendix

Note on conformity with EU regulations

All products with the CE marking fulfil the central requirements and further relevant provisions of the directive 1999/5/EU. A copy of this conformity declaration can be provided upon request.

CE "

electronic equipment

Disposal of waste electrical and

This marking on a product and/or accompanying documentation indicates that the product meets the EU directive 2002/96/EC and that the product must be treated as waste electrical and electronic

equipment (WEEE) during disposal.

Please contact your local wholesaler should you require support or answers to general questions, or to have the product repaired or replaced under warranty.

#### 1. General information

#### 1.1 Area of application

The AirGuard is a TPMS diagnostic device. It allows work to be carried out directly on the vehicle without an online connection being mandatory. The vehicle database with a degree of coverage of up to 93% is stored directly in the device. Updates are available free of charge from our website. The Air-Guard is able to read out all sensor types found on the market. It is then able to automatically or manually duplicate the read-out data to the Herth+Buss wheel sensors. Programming a new sensor ID and wirelessly reprogramming the sensor ID of activated Herth+Buss sensors while still installed is also possible.

- Read-out of own/third-party sensors in accordance with own vehicle database.
- Programming of Herth+Buss wheel sensors in accordance with own vehicle database.
- Free updates.
- Vehicle coverage of 93%.
- Vehicle data stored directly in the device.

Please ensure that the latest software update is installed on your device at all times. You can find detailed instructions on page 59 or on our homepage: www.herthundbuss.com/airguard

#### 1.2 Performance data

The following functions are available:

- Call-up of sensor data depending on vehicle protocol of the vehicle manufacturer
- Reading out of specific sensor ID
- Various programming functions for the Herth+Buss wheel sensor
- OBD II functions integrated

### MOTE

Wheel sensors must be kept as close as possible and parallel to the left or right antenna. Radio frequencies: 433, 434 MHz

#### 1.3 Error codes

- E1# OBD II module communication error Ensure all connecting cables between the OBD socket and the OBD II module, as well as between the OBD II module and the tool fit properly. Consult the coverage list to find out whether your vehicle is supported for the OBD II module functionality.
- E2# OBD II module communication error on reading ID Ensure the correct sequence of individual steps during the teaching-in process. Read in all sensors with the tool before connecting via the OBD II module.
- E3# OBD II module communication error on writing ID.
- E4# OBD II module writing of ID failed.

www.herthundbuss.com

41

- E5# OBD II module write error, missing data Read in all sensors with the tool before connecting via the OBD II module.
- E6# OBD II module initialisation (teaching-in process) failed.
- E7# ID format different on manual modification Modification of the tyre position is only possible within the same vehicle.
- **1.4 Commissioning**

EN

#### 1.4.1 Device setup and control panel

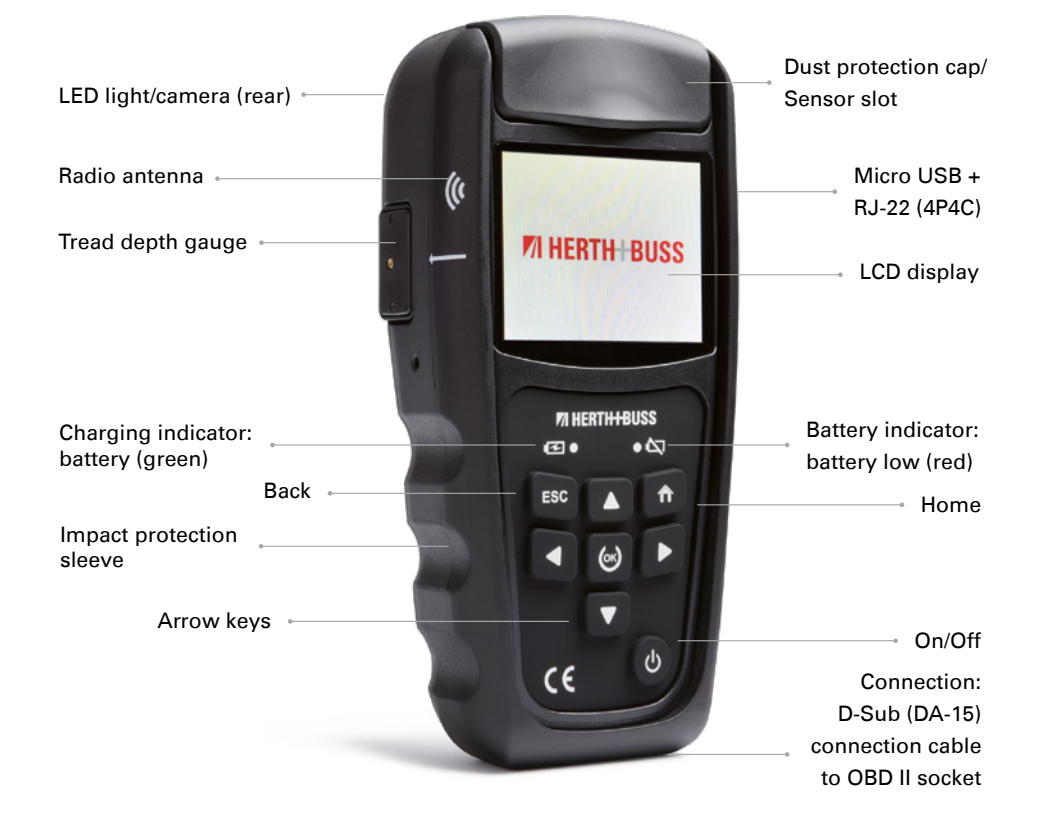

 E8# ID format different on copying sensor ID Copying of the sensor ID is only possible within the same vehicle.
 Please make sure you have selected the correct vehicle in the tool.

#### 2. Functions

#### 2.1 Starting the AirGuard

- Press the on/off button for at least three seconds respectively until the device is switched on/off.
- The device will display the Herth+Buss logo whilst turning on.
- When the device is started up, you will see the main menu. Pressing the "Home" button allows you to return to the main menu at any time.
- You can see the battery level of the device at the top left.
- While switching off, the device shows the "POWERING OFF" message.
- You can see the AirGuard version number under device information. (Page 64)

### **POWERING OFF**

#### 2.2 Manufacturer selection

- Use the arrow buttons to navigate.
- Select "Manufacturer selection".
- Press "OK" to confirm.

43

Now select the desired vehicle (Kfz).

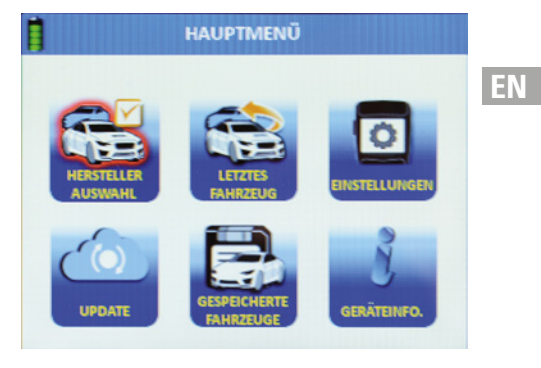

Select the vehicle manufacturer.

- Press "OK" to confirm.
- Select the model.
- Press "OK" to confirm.
- Select the year of manufacture.
- Press "OK" to confirm.

| CADILLAC  | HOLDEN                                                                                                    | LAMBOR                                                                                                    |
|-----------|----------------------------------------------------------------------------------------------------|----------------------------------------------------------------------------------------------------|
| CHEVROLET | HONDA                                                                                                    | LANCIA                                                                                                    |
| CHRYSLER  | HSV                                                                                                    | LAND RO                                                                                                    |
| CITROEN   | HYUNDAI                                                                                                    | LEXUS                                                                                                    |
| DACIA     | HUMMER                                                                                                    | LOTUS                                                                                                    |
| DAEWOO    | INFINITI                                                                                                    | MAN                                                                                                    |
| DODGE     | JAGUAR                                                                                                    | MASERA                                                                                                    |
| FERRARI   | JEEP                                                                                                    | MAYBAC                                                                                                    |
| FIAT      | KIA                                                                                                    | MAZDA                                                                                                    |
| FORD      | LADA                                                                                                    | MERCEDI                                                                                                    |
|           | CADILLAC<br>CHEVROLET<br>CHRYSLER<br>CITROEN<br>DACIA<br>DACIA<br>DAEWOO<br>DODGE<br>FERRARI<br>FIAT<br>FORD | CADILLACHOLDENCHEVROLETHONDACHRYSLERHSVCITROENHYUNDAIDACIAHUMMERDAEWOOINFINITIDODGEJAGUARFERRARIJEEPFIATKIAFORDLADA |

EN

95990021

EN

You are now in the function menu of the selected vehicle.

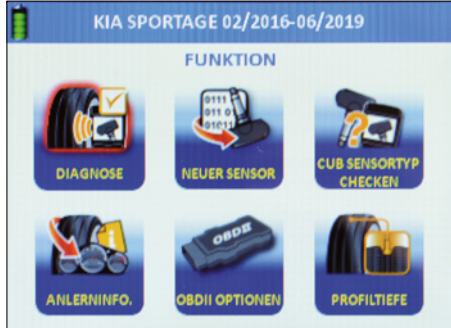

#### 2.3 Checking sensor type

- Use the arrow buttons to navigate.
- Select "Check sensor type".
- Press "OK" to confirm.
- You are now in the "Check sensor type" function menu.

You can use this function to check whether a Herth+Buss wheel sensor is installed in the tyre, without having to remove the tyre. You will also be shown whether this is part of article no. 70699433 (WIRE sensor) or article no. 70699434/-443 (WIRELESS Sensor):

- WIRE: programming only possible in the slot;
- WIRELESS: wireless programming possible via radio;

### **NOTE**

Keep the device as close to the sensor as possible. You receive this message if the wireless sensor has been successfully identified.

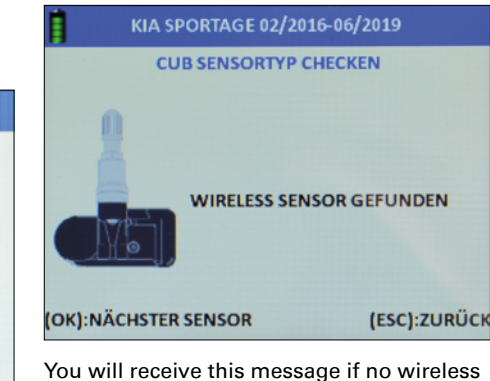

You will receive this message if no wireless sensor has been detected in the area. Hold the sensor to be identified close to the device, move away from other surrounding sensors OR place the sensor to be identified directly in the slot.

#### 2.4 Diagnostics

- Use the arrow buttons to navigate.
- Select "Diagnostics".
- Press "OK" to confirm.
- You are now in the "Diagnostics" function menu.

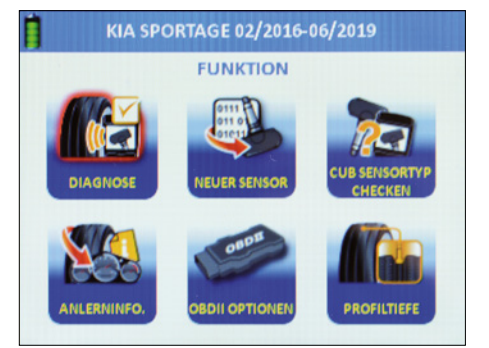

#### 2.4.1 Reading out a sensor

Note: The device outputs the data transferred by the sensor. Not every original part sensor outputs all or the same data.

- You can now read out the vehicle sensors.
- Choose between two modes.
- Read out single sensor OR multi-sensor.

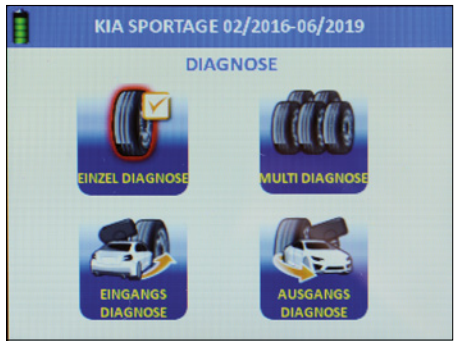

#### 2.4.2 Single sensor

- Use the arrow buttons to navigate.
- Select "Single diagnosis".
- Press "OK" to confirm.
- Single diagnosis is performed.

### 

The "inactive" sensors can be activated via the single diagnosis. The device reads out the sensor, whereby the response time may vary depending on the sensor type and manufacturer. Please observe the progress bar in the display.

|         | EINZEL DIAGNOSE |          |
|---------|-----------------|----------|
|         | SENSOR ID       | 81BA3530 |
|         | DRUCK           | 0.02Bar  |
|         | TEMPERATUR      | 29°C     |
|         | BATTERIE        | OK       |
| 111 112 | FREQUENZ        | 433MHz   |

### **VI HERTH BUSS**

45

EN

95990021

EN

This display is shown if the single diagnosis has been performed successfully.

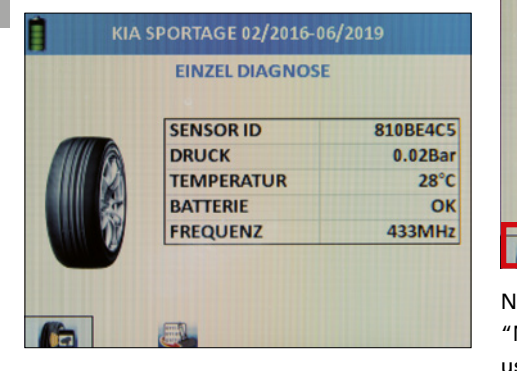

This display is shown if the single diagnosis has failed.

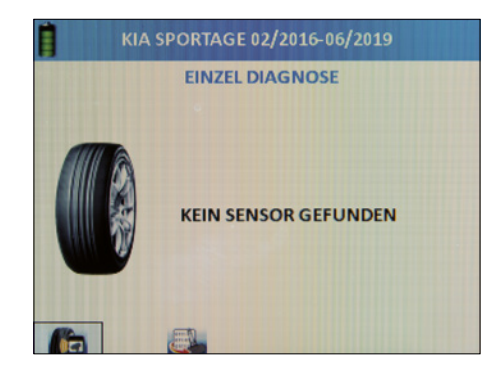

Diagnostics: you can read in the next sensor directly here. The device automatically jumps to this button.

|    | SENSOR ID  | 810BE4C5 |
|----|------------|----------|
| MA | DRUCK      | 0.02Bar  |
| 2  | TEMPERATUR | 28°C     |
| 20 | BATTERIE   | OK       |
| 1  | EREOLIENZ  | 433MH7   |

New sensor: you can switch directly to the "New sensor" function here. The function is used for sensor programming. See also page 48.

#### 2.4.3 Multi-sensor (multiple read-out)

- Use the arrow buttons to navigate.
- Select "Multi-diagnosis".
- Press "OK" to confirm.
- The multi-diagnosis can be performed.

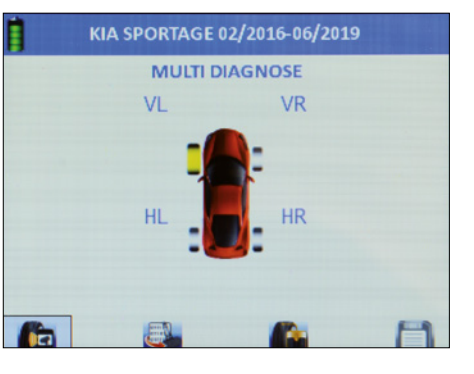

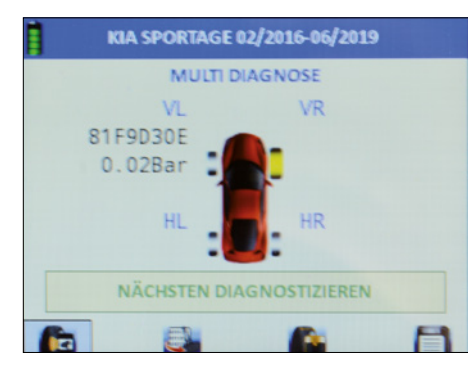

- Select the desired tyre positioning.
- Press "OK" to confirm.
- The sensor is now read in.
- The ID and the air pressure are now displayed next to the tyre.
- The device automatically jumps to the next tyre.
- Repeat the procedure as desired until all tyres are read in.
- Select the desired
- follow-up function directly: diagnostics, new sensor, tread depth, save.
- Diagnostics: the sensor is read in.
- New sensor: the sensor is programmed from the device database to the selected vehicle.
- **Tread depth**: the tread depth is measured.
- Save: creates a data set and saves it in the device. This can then be transferred to a printer and shared with the customer.

### MOTE

If the device finds an already used ID, the message "double ID found" appears. This means that you have to keep more distance from other source sensors so that the device can easily read in the desired sensor. It can, however, also mean that you have already programmed the sensor.

#### 2.4.4 Input diagnostics

Corresponds to multi-diagnosis; however, saved data sets are also saved as "input diagnostics" here. This is used as evidence for the end customer.

#### 2.4.5 Output diagnostics

Corresponds to multi-diagnosis; however, saved data sets are also saved as "output diagnostics" here. This is used as evidence for the end customer.

#### 2.5 Programming | New sensor

- Use the arrow buttons to navigate.
- Select "New sensor".
- Press "OK" to confirm.
- You are now in the "New sensor" function menu for programming wheel sensors.

46

EN

### \mu NOTE

EN

All of the programming functions are only possible in conjunction with Herth+Buss wheel sensors: article no. 70699443, 70699434; writing of third party sensors is not possible. On the other hand, reading out third-party sensors is always possible.

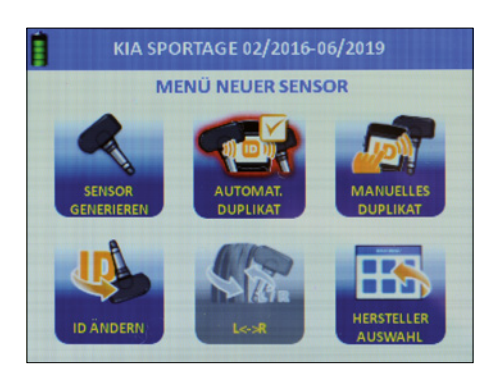

#### 2.5.1 Generating sensor

- Use the arrow buttons to navigate.
- Select "Generate sensor".
- Press "OK" to confirm.
- Use the arrow keys to select between the slot (WIRE) or wireless programming (WIRELESS)
- Press "OK" to confirm.
- The sensor is now programmed.
- You see the progress indicator.

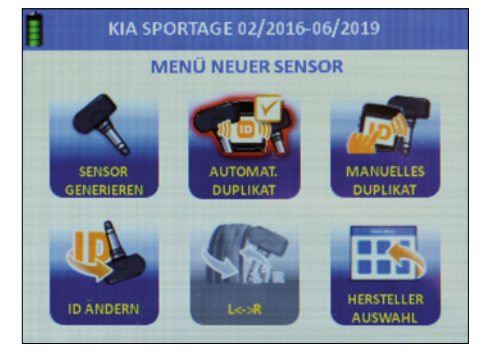

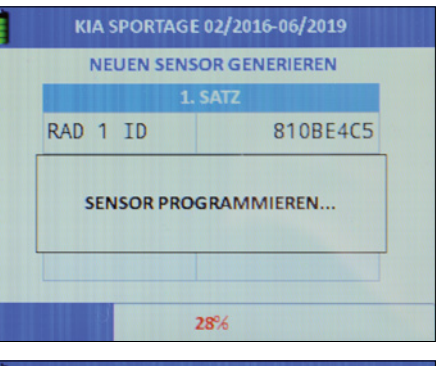

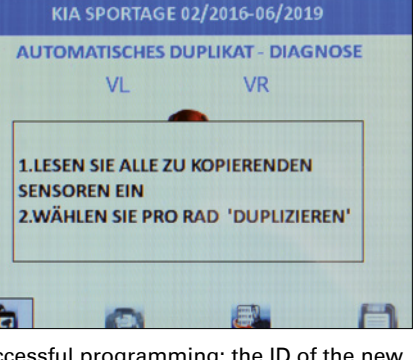

Successful programming: the ID of the new sensor is displayed.

| Ì | KIA SPORTAGE 02/2016-06/2019 |                  |  |  |  |  |
|---|------------------------------|------------------|--|--|--|--|
|   | MANUELLES DUPLIKAT           |                  |  |  |  |  |
| ſ | 55555555                     | <- BACK<br>SPACE |  |  |  |  |
|   | FALSCHER SENSOR              |                  |  |  |  |  |
| 0 | 10                           | 0                |  |  |  |  |

Error in programming: the error "Incorrect sensor" is displayed.

### 🖷 NOTE

Note: Avoid erroneous frequencies during programming by keeping a distance of at least one metre from other sensors.

New sensor: automatically programs the next free target sensor for the selected vehicle.

Delete everything: deletes all data sets which were previously read in for this vehicle.

Arrow: you can program the next tyre set.

#### 2.5.2 Automatic duplicate

49

- Use the arrow buttons to navigate.
- Select "Automatic duplication".
- Press "OK" to confirm. A short introduction is displayed.

 Please note the information which disappears automatically after five seconds:

• 1.

- Read in all sensors to be copied.
- 2. Select "duplicate" for each wheel.
- Select additional function directly: diagnostics, duplicate, program, save.
- Diagnostics: the sensor is read in.
- Duplicate: requires at least one readin sensor and duplicates it to another Herth+Buss wheel sensor.
- Program: enables programming of Herth+Buss wheel sensors.
- Save: creates a data set with the abovementioned three functions and saves it in the device.

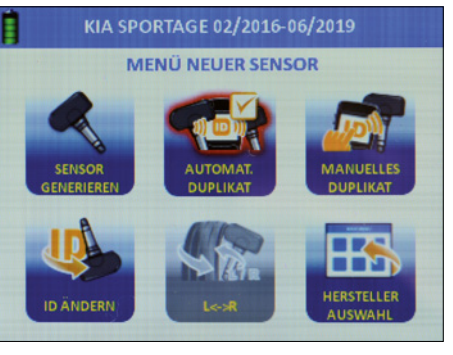

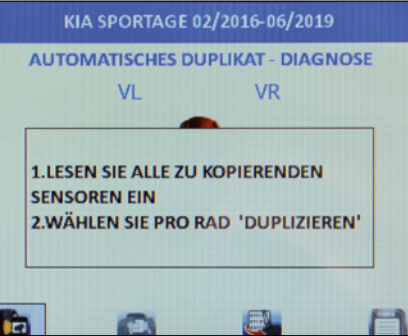

### **VI HERTH BUSS**

EN

95990021

EN

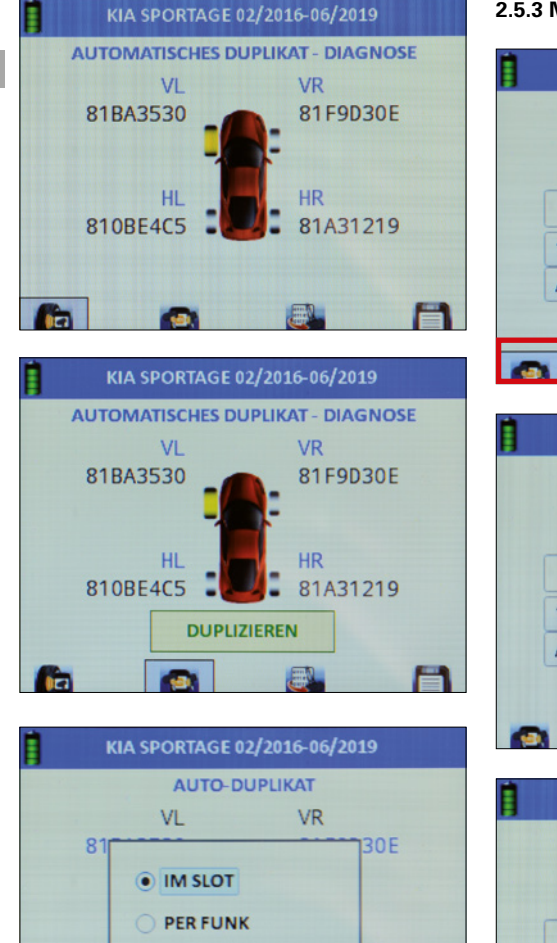

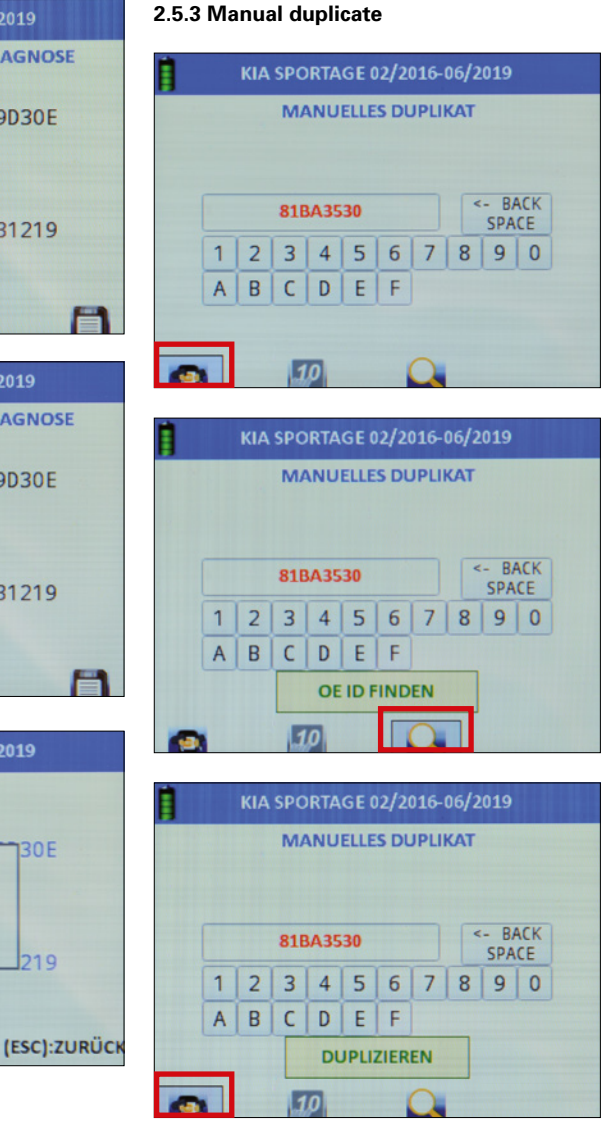

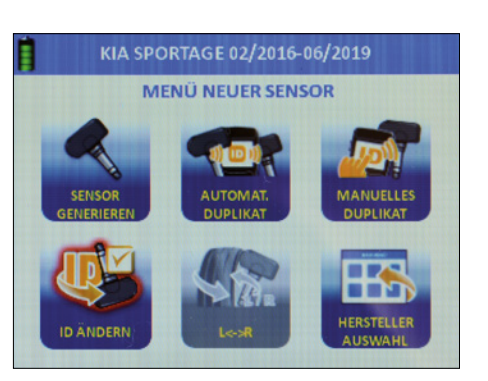

Switch between decimal (only numbers) and hexadecimal (numbers and symbols) mode

- Use the arrow buttons to navigate.
- Select "Manual duplication".
- Press "OK" to confirm.

Note: all programming functions are only possible with Herth+Buss wheel sensors: article numbers 70699434 + 443.

Duplicate: requires at least one readin sensor and duplicates it to another Herth+Buss wheel sensor.

- Switch between decimal (only numbers) and hexadecimal (numbers and symbols) mode
- See where you can find the ID printed on the vehicle manufacturer's sensor if need be.

#### 2.5.4 Changing ID

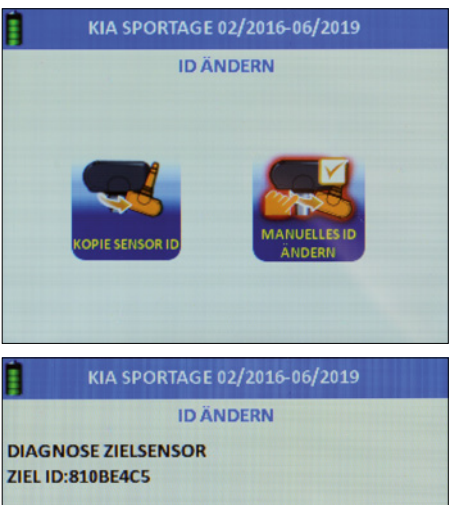

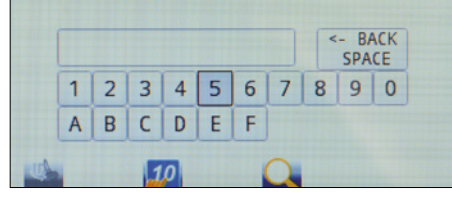

KIA SPORTAGE 02/2016-06/2019 ID ÄNDERN

DIAGNOSE QUELLSENSOR LESE ID's:810BE4C5 'OK' DRÜCKEN UM ZIEL-SENSOR ZU PROGRAMMIEREN

### **VI HERTH BUSS**

8

50

EN

95990021

EN

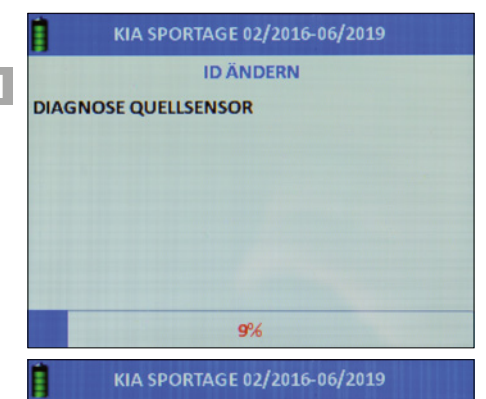

#### ID ÄNDERN

DIAGNOSE QUELLSENSOR LESE ID's:810BE4C5 'OK' DRÜCKEN UM ZIEL-SENSOR ZU PROGRAMMIEREN

ZIELSENSOR ID: 810BE4C5 ZIEL ID GEÄNDERT IN:: 810BE4C5

OK):NÄCHSTER SENSOR

(ESC):ZURÜCK

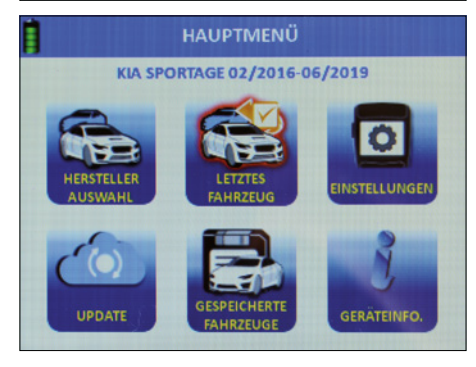

- Use the arrow buttons to navigate.
- Select "Change ID".
- Press "OK" to confirm.

#### 2.5.5 Sensor ID copy

- Use the arrow buttons to navigate.
- Select "Sensor ID copy".
- Hold the source sensor as close as possible to the device and remove all other sensors.
- Press "OK" to confirm.
- The read-in sensor is displayed.
- Remove the source sensor from the device (1-m distance) and keep the target sensor as close as possible to the device.
- Press "OK" to confirm.
- You receive a success message.
- Press "OK" to copy again to another target sensor. The process can be
  - repeated as desired.

#### 2.5.6 Manual adjustment of ID

- Use the arrow buttons to navigate.
- Select "Manual ID change".
- Press "OK" to confirm.
- Hold the source sensor as close as possible to the device and remove all other sensors. (1-m distance)
- The read-in sensor is displayed.
- Now save the desired ID.
- To do this, select the value using the arrow keys and confirm respectively with "OK".

| 1 | 2 | 3 | 4 | 5 | 6 | 7 | 8 | 9 | 0 |
|---|---|---|---|---|---|---|---|---|---|
| A | В | C | D | E | F |   |   |   |   |

Switch between decimal (only numbers) and hexadecimal (numbers and symbols) mode.

|   |   | M   | ANU  | ELLE | S DL | JPLII | KAT |             |   |
|---|---|-----|------|------|------|-------|-----|-------------|---|
|   |   | 555 | 5555 | 55   |      |       | <   | - B/<br>SPA |   |
| 1 | 2 | 3   | 4    | 5    | 6    | 7     | 8   | 9           | ( |
| A | В | C   | D    | E    | F    |       |     |             |   |
|   |   | T   | DL   | JPLI | ZIER | EN    |     |             |   |

See where you can find the ID printed on the vehicle manufacturer's sensor if need be. Uni sensors do not have an ID printed on them, as these are universally not preconfigured.

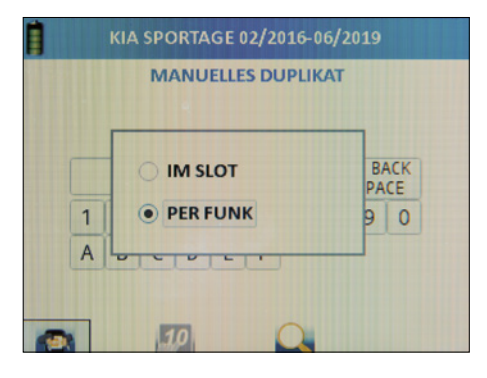

After carrying out input of the desired ID, confirm the programming with this.

#### 2.5.7 Side change

Note: this function is only available for vehicles with Tire Auto Locate (TAL).

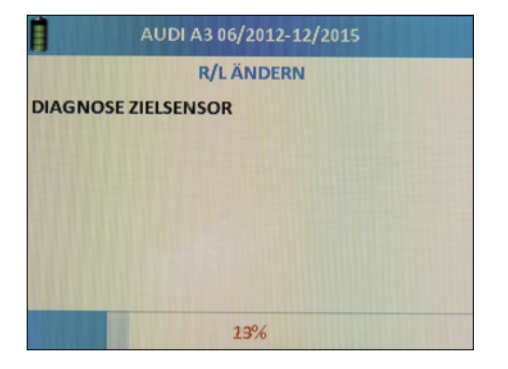

52

ΕN

EN

You receive this message after successful programming.

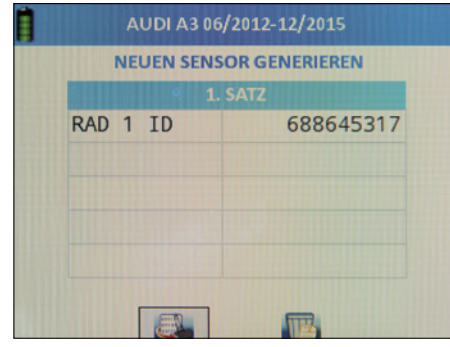

The device searches in the immediate vicinity for an activated, programmed target sensor whose configuration (side) is to be switched. Therefore, keep the device close to the desired sensor.

| AUDI A3 06/2012-12                     | 2/2015      |
|----------------------------------------|-------------|
| R/L ÄNDERN                             |             |
| DIAGNOSE ZIELSENSOR<br>ZIEL ID:??????? |             |
| R/L ÄNDERN:FEHLGESCHLAGEN              |             |
| (OK):NÄCHSTER SENSOR                   | (ESC):ZURÜC |

You receive this message when a "WIRELESS" sensor is found. Press the ESC button.

#### 2.6 Relearn Information

Use the arrow keys

- to navigate.
- Select "Teaching-in info".
- Press "OK" to confirm.
- You now see the required teaching-in procedure for the selected vehicle as soon as new wheels sensors have been installed.
- Use the arrow keys to browse through the text until the end and read it carefully.

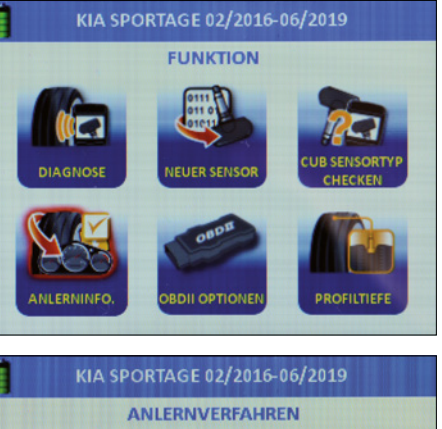

ANLERNVERFAHREN

RELEARN1:

>>>

1. Passen Sie die Reifendrücke gemäß
Herstellervorgabe an.

2. Nach Programmierung und Verbau der

Sensoren sollte das Fahrzeug 20 Minuten abgeschlossen geparkt werden

#### 2.7 OBD II

The AirGuard offers up to 5 OBD II functions depending on the vehicle selected:

#### Read OBD II (ID)

These functions can be used using our AirGuard and the OBD II connecting cable supplied.

- Write OBD II (ID)
   These functions can be used using our AirGuard and the OBD II connecting cable supplied.
- Unlock control unit

You can use our OBD II Bluetooth adaptor with item number 95990022 available to purchase separately to use these functions.

Delete DTC

You can use our OBD II Bluetooth adaptor with item number 95990022 available to purchase separately to use these functions.

Position OBD II port

The "Position OBD II port" function is available for every vehicle and shows the approximate position of the OBD II socket on the vehicle.

#### 2.7.1 Relearn Information via OBD II

Select the desired vehicle. Use the AirGuard to trigger all tyres to check whether sensors are fitted at all.

### 🖞 NOTE

55

Do not forget the spare wheel.

To trigger the sensors, the AirGuard tool must not yet be connected to the OBD II. The sensors are triggered by the diagnostic function. Select the "Multidiagnosis" function.

Please observe the sensor activation sequence when triggering:

- Front left
- Front right
- Rear left
- Rear right
- Spare wheel

If all sensors are correctly installed and programmed, start the teaching-in procedure. For this, please read the following steps under "Rewrite/overwrite vehicle ID".

#### 2.7.2 OBD II options

Connect the AirGuard to the OBD II socket on the vehicle using the OBD II connecting cable supplied. Switch on the ignition without starting the vehicle.

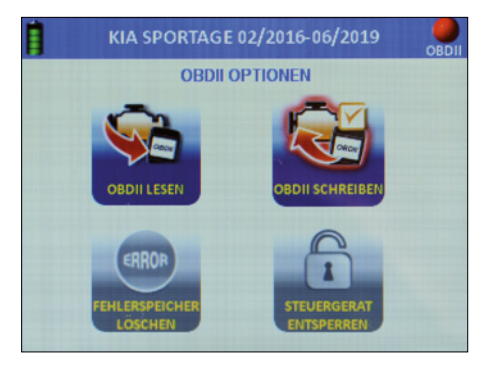

EN

#### 2.7.3 Read OBD II (ID)

Use the arrow buttons to navigate.

- Select "Read OBD II"
- Press "OK" to confirm.
- Use the arrow keys on the left/right to select the small OBD button on the bottom left edge of the screen and confirm with "OK".
- The saved IDs are now read out.

#### 2.7.4 Write OBD II (ID)

Use the arrow buttons to navigate.

- Select "Write OBD II"
- Press "OK" to confirm.
- Walk around the vehicle and read the individual wheel sensors in the specified sequence.
- Use the arrow keys on the left/right to select the small OBD button on the bottom left edge of the screen and confirm with "OK".

The ID previously read in is now written.

### **NOTE**

The small OBD button is greyed out until you have read in all sensors.

The Bluetooth OBD II adaptor is required for the following description of the OBD II functions: Article number 95990022. This must be acquired separately.

2.8 Coupling OBD II Bluetooth adaptor. Connect the OBD II Bluetooth adaptor to the diagnostic socket on the vehicle:

- Switch on the ignition without starting the vehicle.
- Select "Settings" in the main menu
- Press "OK" to confirm.
- Establishing a connection between the devices can take a few seconds.
- If the connection is successful, a small green LED lights up on the OBD II Bluetooth adaptor.
- Now select the desired vehicle and then select "OBD II options" in the "OBD II" function menu of the vehicle
- Press "OK" to confirm.

You will see a marking (light) in the top right corner. This is red if the OBD II module is decoupled.

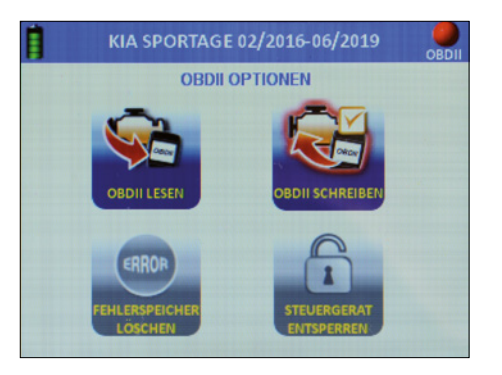

This is green if the OBD II module is coupled.

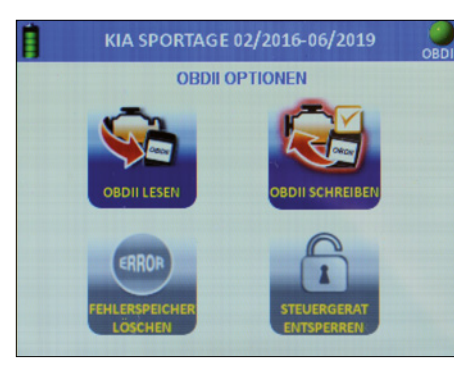

### 

If you unplug and reconnect the OBD II module, it will take approx. 10 seconds to establish a connection.

#### 2.8.1 Unlock control unit

### 🖷 NOTE

This function is available in only a limited capacity for some vehicles. Please check the coverage list.

Select the function and confirm with "OK"

#### 2.8.2 Delete DTC

Select the function and confirm with "OK"

#### 2.8.3 OBD II Bluetooth adaptor update

Select "OBD II".

57

Confirm with "OK".

#### Follow the menu navigation.

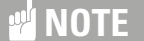

To update, the OBD II module must be connected to a power source.

If the device displays the error message indicating that the OBD II module has not been found: press and hold the off button for at least 10 seconds. The device then restarts.

|        | WÄHLEN |  |
|--------|--------|--|
| • GEF  | TÄT    |  |
| О ВТ С | OBDII  |  |

| BT OBDII MODUL A     | KTUALISIEREN       |
|----------------------|--------------------|
|                      |                    |
|                      |                    |
|                      | T DES FAURZEUGS    |
| ANSCHLIEßEN, ZÜNDUNG | EINSCHALTEN (MOTOR |
| AUS)                 |                    |
|                      |                    |
| (OK): AUSFÜHREN      | (ESC):ZURÜCK       |

EN

#### 2.9 Tread depth meter

Attention: the tread depth meter is a tappet installed in the device which moves out abruptly when operated and measures the tread depth by means of distance travelled until resistance. It must be kept away from the eyes and face and must only be used on tyres for measuring tread depth.

- Select tread depth meter.
- Press "OK" to confirm.
- Hold the device to the side (left side) of the tyre.
- Press "OK" to confirm.
- Every "OK" moves the tappet out of the device and measures the travel distance until resistance.

### 🖷 NOTE

Keep the device level with the tyre so that the tappet can measure into the tread.

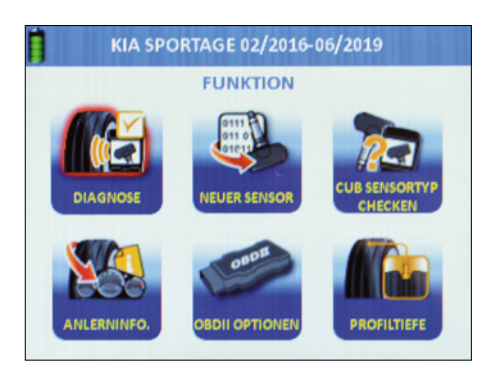

|      | К     | IA SPORTAGE | 02/2016-06/ | 2019        |
|------|-------|-------------|-------------|-------------|
|      |       | PRO         |             |             |
|      |       | INNEN       | MITTE       | AUBEN       |
| 0    | VL    |             |             |             |
| -    | VR    |             |             |             |
|      | HR    |             |             |             |
|      | HL    |             |             |             |
|      |       |             | лл          | mm          |
|      |       |             |             | A           |
| ок): | MESSE | N           |             | (ESC):ZURÜC |

|       | К     | IA SPORTAGE | 02/2016-06 | /2019        |
|-------|-------|-------------|------------|--------------|
|       |       | PRO         | FILTIEFE   |              |
| 1     |       | INNEN       | MITTE      | AUBEN        |
| 0     | VL    | 5.67        | 6.56       | 5.34         |
| -     | VR    | 5.80        |            |              |
|       | HR    | 4.83        |            |              |
|       | HL    | 6.21        |            |              |
|       |       |             | 11         | mm           |
| (ок): | MESSE | N           |            | (ESC):ZURÜCK |

#### 2.10 Last used vehicle

Note: this function immediately gives you the most recently used vehicle selection.

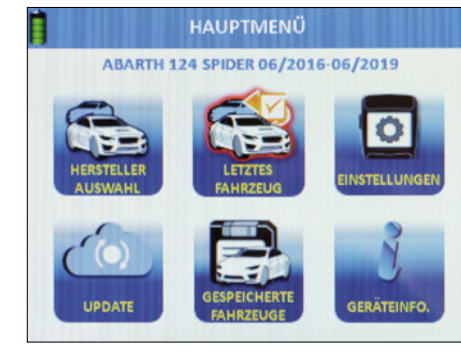

Press "OK" to confirm.

#### 3. Settings

- Use the arrow buttons to navigate.Select "Settings" in the main menu.
- Press "OK" to confirm.

| EI              | NSTELLUNGEN  |
|-----------------|--------------|
| DRUCKEINHEIT    | Bar          |
| TEMPERATUREINHI | eit °C       |
| ID FORMAT       | AUTOMATISCH  |
| AUTO AUS        | DEAKTIVIEREN |
| SPRACHE         | DEUTSCH      |
| BEREICH         | EUROPA       |
| TON             | AUS          |
| LAUTSTÄRKE      | 100          |
| HINTERGRUNDBELI | EUCHTUNG 48  |
| DATUM & UHRZEIT | 2019/04/16   |
| OBDII KOPPELN   | Cub BT OBDII |
| WLAN ZURÜCKSET  | ZEN          |

| -or a. – j.                         |                                                |  |  |  |
|-------------------------------------|------------------------------------------------|--|--|--|
| The following values are displayed  | Adjustment<br>options                          |  |  |  |
| a. Pressure unit                    | PSI   kPa   Bar                                |  |  |  |
| b. Temperature unit                 | °C °F                                          |  |  |  |
| c. ID format                        | DECIMAL  <br>HEXADECI-<br>MAL   AUTO-<br>MATIC |  |  |  |
| d. Automatic shut-off<br>(AUTO OFF) | 3 min   5 min  <br>10 min  <br>DEACTIVATE      |  |  |  |

58

The fellowing values Adjustment

95990021

| are displayed    | options                                  |
|------------------|------------------------------------------|
| e. Language      | EN   DE   FR  <br>ES   IT   etc.         |
| f. Location      | EUROPE   USA                             |
| g. Sound         | ON   OFF                                 |
| h. Volume        | Values from 1<br>(min.)<br>to 100 (max.) |
| i. Backlight     | Values from 1<br>(min.)<br>to 100 (max.) |
| j. Date & time   | Year   Month<br>  Day   Hour  <br>Minute |
| k. Couple OBD II | See the<br>following<br>description      |
| I. Reset Wifi    | See the<br>following<br>description      |

#### Use the arrow buttons to navigate.

- Select a value.
- Press "OK" to confirm.
- Use the arrow keys to adjust the parameters.
- Select a parameter in the selected value.
- Press "OK" to confirm.

#### 3.1 Coupling OBD II

Connect the OBD module to the diagnostic socket in the vehicle: Switch on the ignition without starting the vehicle.

Select "Settings" in the main menu Press "OK" to confirm.

Select Connect OBD II

Press "OK" to confirm.

Establishing a connection between the devices can take a few seconds.

#### 3.2 Resetting Wifi

Use this function to reset the Wifi connection to the AirGuard.

- Start in the main menu.
- Use the arrow buttons to navigate.
- Select Setting.
- Press "OK" to confirm.
- Select Reset Wifi.
- Press "OK" to confirm.
- Select "Yes".
- Press "OK" to confirm.

#### 4. Update

- Start in the main menu.
- Use the arrow buttons to navigate.
- Select "Update".
- Press "OK" to confirm.
- You are now in the "Update" function menu.
- Choose between the device and the Bluetooth OBD II module for the update.

#### 4.1 Device update via PC (USB)

- Start up your PC and log in.
- Download the AirGuard update software. (www.herthundbuss.com/airguard)
- Unpack the downloaded software.
- Launch the update file.
- Click "Download".
- The update file is then transmitted from the server to your PC.
- Now switch to AirGuard.
- Use the arrow buttons to navigate.
- Select "Device".
- Select between USB connection or Wifi.
- Select USB connection.
- Connect the Airguard to the PC.
- Wait until the connection has been established.
- The software automatically detects the AirGuard.
- Click "Update".
- Wait until the update has been transmitted.

### **NOTE**

61

When connecting the AirGuard to your PC using an USB cable for the first time, drivers may still need to be installed. In general, the AirGuard must always be supplied with power via the mains plug when updating.

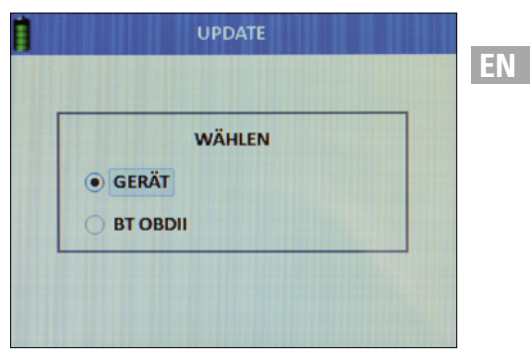

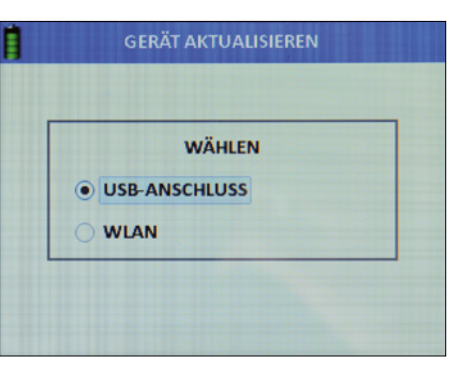

#### 4.2 Device update via Wifi

- Select "Wifi".
- Confirm with "OK".
- The tool now searches for the network.
- Select the desired network.
- Connect to the network.
- After successfully connecting, the device automatically performs the update.

### NOTE

Follow the instructions which may appear on the device screen.

EN

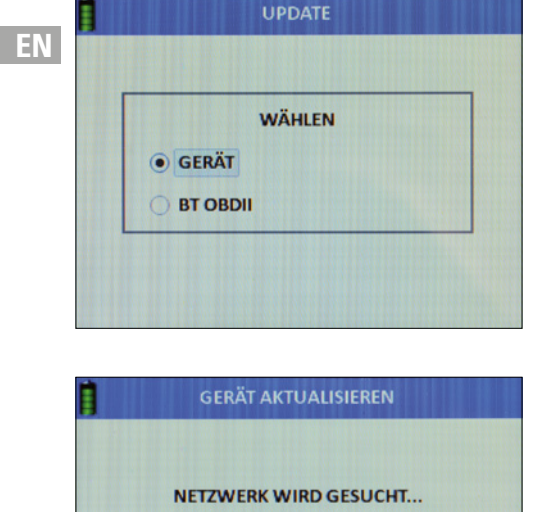

NETZWERK WIRD GESUCHT...

#### 4.3 OBD II module update via the tool

- Select "OBD II".
- Confirm with "OK".
- Follow the menu navigation.

### **NOTE**

To update, the OBD II module must be connected to a power source.

If the device displays the error message indicating that the OBD II module has not been found: press and hold the off button for at least 10 seconds. The device then restarts.

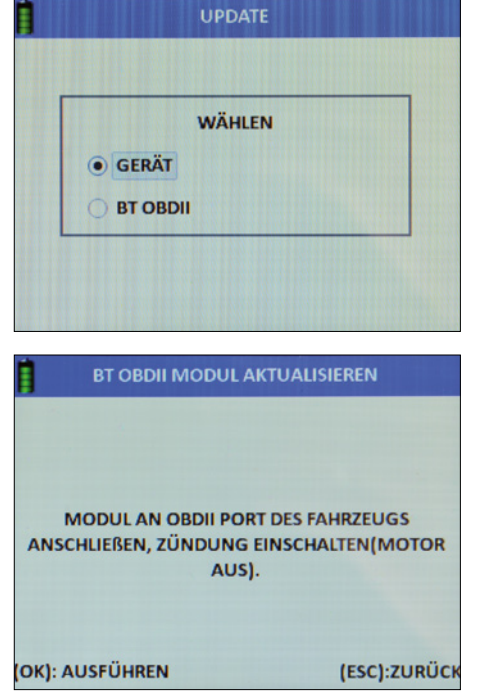

#### 5. Saving | creating data sets

| KENNZEICHEN   |  |
|---------------|--|
| VIN           |  |
| KUNDENNAME/NR |  |
| RADSATZ       |  |
| FOTO          |  |
|               |  |
|               |  |
|               |  |

The save function is accessible from all function menus, as soon as read in/out data is available. The function is represented by a small disk.

- Use the arrow buttons to navigate.
- Select "Save".
- Press "OK" to confirm.

#### You can also record the following as service data:

- Registration number/number plate of vehicle
- Chassis number/VIN
- Customer name/number
- Designation of the tyre set (summer/winter/full year)
- Photo

63

Select the data to be recorded using the arrow keys. Confirm with "OK".

#### 5.1 Reading in the registration number

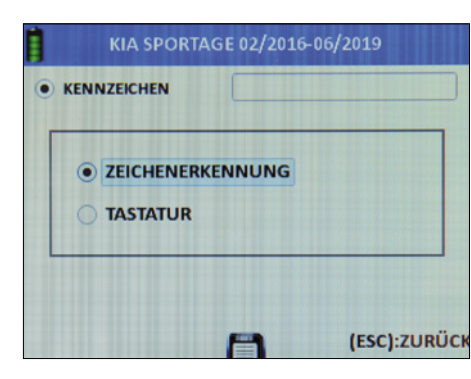

Select "Read in" via character detection (photo) or...

- select manual input via the keyboard using the arrow keys.
- Confirm with "OK".

#### 5.2 Reading in the chassis number

- Confirm with "OK".
- Select read in via barcode, QR code or keyboard using the arrow keys.
- Confirm with "OK".

### 

You can find your chassis number from the outside, on your windscreen in the lower area. You will also find the chassis number on the vehicle registration document, vehicle certificate, and service specification from the manufacturer for your vehicle.

#### 5.3 Scanning barcode

- Select "Barcode".
- Confirm with "OK".
- Read the function instructions which are now displayed.
- Confirm with "OK" or...
- press "ESC" to go back.
- Hold the barcode between the two purple bars on the display.

#### Scanning QR code

- Select "QR code".
- Confirm with "OK".
- Read the function instructions which are now displayed.
- Confirm with "OK" or...

### **VI HERTH BUSS**

EN

- press "ESC" to go back.
- Hold the QR between the two purple bars on the display.

#### Keyboard

- Select "Keyboard".
- Confirm with "OK".
- Read the function instructions which are now displayed.
- Confirm with "OK" or...
- press "ESC" to go back.
- Use the arrow keys to select the letters/ numbers and confirm respectively with "OK".
- When you are done, select ENTER.
- Confirm with "OK".

#### Entering customer name/number

- Confirm with "OK".
- Use the arrow keys to select the letters/ numbers and confirm respectively with "OK".
- When you are done, select ENTER.
- Confirm with "OK".

#### 5.4 Camera

- Select "Photo".
- The camera function starts.
- You will see the operating instructions.
- Confirm with "OK".
- Take a photo.

#### View data sets, saved vehicles

- Start in the main menu.
- Use the arrow buttons to navigate.
- Select "Saved vehicles".
- Press "OK" to confirm

A list of all saved data sets is displayed.

Delete all: deletes all read-in data in the saved vehicle. Delete oldest: deletes only the oldest saved data set. Delete selected: deletes all data sets marked previously.

- Use the arrow keys to navigate to the desired data set.
- Press "OK" to confirm.

#### The following data is displayed:

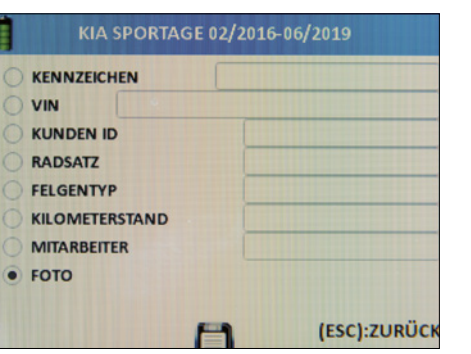

#### Description of saved data:

- Date and time saved
- Vehicle number plate (if read in previously)
- Chassis number/VIN (if read in previously)
- Customer name/number (if previously entered)
- Designation of the tyre set (summer/winter/full year)
- Data set status for vehicle service
  - ENTRY for incoming vehicles
  - EXIT for outgoing vehicles
  - NONE for vehicles in progress
- Model, manufacturer, year of manufacture of selected vehicle

Scroll through the data set to the left or right. The first page shows TPMS values. The second page shows the values of the tread depth measurement. The third page shows the entered tyre dimensions. The fourth page shows saved images, if any.

Automat. duplicate: exports the wheel sensor ID for the purpose of automatic duplication (programming function).

- Delete: selected elements can be deleted.
- ID to PC: the printer function for
- data export.
- Next page: page forward.
- Previous page: page back.

#### 6. Device information

|               | PORMATION          |
|---------------|--------------------|
| SERIENNUMMER: | 323803DAF11CF11CEB |
| APP VERSION:  | B0.26              |
| DBS VERSION:  | 1.45               |
| H/W VERSION:  |                    |
| /W VERSION:   | 1.8.1206           |
| DS VERSION:   | V20181114.18       |
| 4cv VERSION:  | V20180912.21       |
| MAC-ADRESSE:  | 34:81:F4:2E:A5:56  |
|               |                    |

Start in the main menu.

- Use the arrow buttons to navigate.
- Select "Device info".
- Press "OK" to confirm.

### The following information is displayed to you:

- Serial number
- App version

65

- H/W version
- F/W version
- OS version
- g4cv version
- MAC address (Wifi)

If you connect the OBD II module to the AirGuard, the device information for it will also be displayed here.

#### Warranty

The statutory warranty in accordance with German law applies. Please contact your local wholesaler to have the product repaired or replaced under warranty. A receipt and date of purchase are required for approval of the warranty claim. Herth+Buss bears no responsibility for any direct or consequential damage resulting from the use of the product.

Replace the tyre valves and screws when swapping the wheels between the axles or changing the tyres or replacing the TPMS sensors. Use new valves and screws when assembling or reassembling aTPMS sensor.

Only use Herth+Buss replacement parts. The system will no longer work and warranty claims will be voided if parts from other brands are used. Observe the maximum tested/approved speed of the valves and sensors:

#### 70699433+443

with aluminium valve = max. 250 km/h

#### 70699434

with rubber valve = max. 210 km/h

### **VI HERTH BUSS**

FR

#### Contenu

FR

| Vue d'ensemble des accessoires                                                       |          |    |
|--------------------------------------------------------------------------------------|----------|----|
| du AirGuard :                                                                        | 68       | 2. |
|                                                                                      |          | 2  |
| Équipement / contenu de la mallette                                                  |          | 2  |
| 959900155                                                                            | 69       | 2  |
| Remarque importante à tenir compte av                                                | ant      |    |
| la mise en service de l'appareil                                                     | 69       |    |
| Informations destinées à l'utilisateur<br>Informations relatives à la batterie / cha | 69<br>r- |    |
| gement de l'appareil de programmation                                                | n 69     |    |
|                                                                                      |          | 2  |
| Sécurité et mesures de précaution                                                    | 70       | N  |
| Données techniques de l'appareil<br>de diagnostic/programmation<br>AirGuard 95990015 | 71       |    |
| Annexe                                                                               | 72       |    |
| Remarque concernant la conformité<br>aux normes UE                                   | 72       | 2. |
| Mise au rebut des appareils                                                          |          | 2. |
| électriques et électroniques usagés                                                  | 72       |    |
| 1. Généralités                                                                       | 73       |    |
| 1.1 Champ d'application                                                              | 73       |    |
| 1.2 Caractéristiques de puissance                                                    | 73       |    |
| 1.3 Codes d'erreur                                                                   | 73       | 2  |
| 1.4 Mise en service                                                                  | 74       | В  |
| 1.4.1 Structure de l'appareil                                                        |          |    |
| et Panneau de commande                                                               | 74       |    |
|                                                                                      |          |    |

| Fonctions                           | 75 |
|-------------------------------------|----|
| 2.1 Démarrage de l'AirGuard         | 75 |
| 2.2 Choix du constructeur           | 75 |
| 2.3 Vérification du type du capteur | 76 |
| 2.4 Diagnostic                      | 77 |
| 2.4.1 Lecture d'un capteur          | 77 |
| 2.4.2 Monocapteur                   | 77 |
| 2.4.3 Multicapteur                  |    |
| (lecture multiple)                  | 78 |
| 2.4.4 Diagnostic d'entrée           | 79 |
| 2.4.5 Diagnostic de sortie          | 79 |
| 2.5 Programmation                   |    |
| Nouveau capteur                     | 79 |
| 2.5.1 Générer un capteur            | 80 |
| 2.5.2 Dupalication automatique      | 81 |
| 2.5.3 Duplication manuelle          | 82 |
| 2.5.4 Modification de l'ID          | 83 |
| 2.5.5 Copie de l'ID du capteur      | 85 |
| 2.5.6 Ajustement manuel de l'ID     | 85 |
| 2.5.7 Changement de page            | 86 |
| 2.6 Informations d'apprentissage    | 87 |
| 2.7 OBD II                          | 87 |
| 2.7.1 Procédure d'apprentissage     |    |
| via OBD II                          | 87 |
| 2.7.2 Options OBD II                | 88 |
| 2.7.3 Lire (ID) OBD II              | 88 |
| 2.7.4 Écrire (ID) OBD II            | 88 |
| 2.8 Couplage de l'adaptateur        |    |
| Bluetooth OBD II                    | 89 |
| 2.8.1 Débloquer l'appareil          |    |
| de commande                         | 89 |
| 2.8.2 Vider la mémoire des défauts  | 88 |
| 2.8.3 Mise à jour de l'adaptateur   |    |
| Bluetooth OBD II                    | 90 |
| 2.9 Jauge de profondeur des pneus   | 91 |
| 2.10 Véhicule utilisé en dernier    | 91 |

| 3. Réglages                              | 91 |
|------------------------------------------|----|
| 3.1 Couplage de l'OBD II                 | 92 |
| 3.2 Réinitialisation du réseau           |    |
| sans fil (WLAN)                          | 92 |
| 4. Mise à jour / actualisation           | 93 |
| 4.1 Mise à jour de l'appareil via        |    |
| un ordinateur (USB)                      | 93 |
| 4.2 Mise à jour de l'appareil via le ré- |    |
| seau WLAN/WiFi                           | 94 |
| 4.3 Mise à jour du module OBD II         |    |
| via l'outil                              | 94 |
| 5. Enregistrer l Créer des jeux          |    |
| de données                               | 95 |
| 5.1 Lecture du numéro                    |    |
| immatriculation                          | 95 |
| 5.2 Lecture du numéro de châssis         | 95 |
| 5.3 Scan du code-barres                  | 96 |
| 5.4 Appareil photo                       | 96 |
| Consulter les jeux de données,           |    |
| les véhicules enregistrés                | 96 |
| 6. Informations sur l'appareil           | 97 |
| Garantie sur les vices cachés            | 98 |

67

### Vue d'ensemble des accessoires du AirGuard :

| R | Référence   | Désignation de l'article                 |
|---|-------------|------------------------------------------|
|   | 95990001    | Appareil de programmation                |
|   | 95990003    | Module OBD                               |
|   | 95990021    | Appareil de programmation NOUVEAUTÉ 2019 |
|   | 95990022    | Module OBD II Bluetooth                  |
|   | 70699443    | Capteur, TPMS [valve en aluminium]       |
|   | 70699434    | Capteur, TPMS [valve en caoutchouc]      |
|   | 70699433012 | Kit de réparation, valve [aluminium]     |
|   | 70699433013 | Valve, TPMS [aluminium, argent]          |
|   | 70699433014 | Valve, TPMS [aluminium, noir]            |
|   | 70699434013 | Capteur, TPMS [caoutchouc]               |

### **IMPORTANT**

- Lire attentivement avant utilisation
- Conserver pour consultation ultérieure
- Vous trouverez également une version actuelle des consignes d'utilisation / d'installation dans notre catalogue en ligne : herthundbuss.com/catalogue en ligne

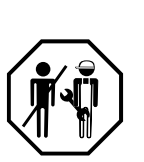

# chniques :

Caractéristiques

#### Équipement / contenu de la mallette 95990015

| N° | Désignation                 | Quantité |    |
|----|-----------------------------|----------|----|
| 1  | Appareil de programmation   | 1        | FR |
| 2  | Câble de connexion OBD II   | 1        |    |
| 3  | Câble de charge (5 V / 2 A) | 1        |    |
| 4  | Câble micro USB             | 1        |    |
| 5  | Aimant                      | 1        |    |
| 6  | Mode d'emploi               | 1        |    |

#### Remarque importante à tenir compte avant la mise en service de l'appareil

#### Informations destinées à l'utilisateur

- L'appareil doit en principe être protégé contre tout risque de pénétration d'eau.
- L'appareil doit être stocké dans un endroit sec.
- L'appareil ne doit pas être laissé en plein soleil.
- L'appareil est conçu pour supporter des températures (°C) comprises entre -20 et +30.
- En dehors de cette plage de températures, la capacité maximale de la batterie diminue, entraînant une possible baisse de la durée de vie.
- L'appareil contient une batterie lithium.

Cette batterie est soumise à la ElektroG (loi allemande sur les appareils électriques et électroniques). Par conséquent, elle ne doit pas être éliminée avec les déchets ménagers ordinaires.

#### Informations relatives à la batterie / chargement de l'appareil de programmation

- En cas d'inutilisation, la batterie se décharge entièrement au bout de 3 mois, il faut alors quatre heures pour la recharger totalement.
- Avant d'effectuer une mise à jour, il est impératif de recharger entièrement l'appareil.
   Il est également possible de l'alimenter en courant pendant la mise à jour.
- Si l'appareil est relié à un câble de charge, un témoin de batterie apparaît une fois le bouton « Marche » enfoncé (3 secondes), et ce, sans que l'appareil soit totalement allumé. Pour allumer l'appareil, appuyez de nouveau sur le bouton « Marche ».

### **VI HERTH BUSS**

69

FR

95990021

FR

- Vous apercevez alors l'écran de chargement et l'appareil démarre.
- Si la batterie est complètement à plat, cela peut prendre quelques minutes avant que le voyant de charge apparaisse.
- La batterie ne doit en aucun cas être modifiée ou endommagée.
- Elle doit toujours rester à l'intérieur de l'appareil et être protégée contre les perforations et l'eau.
- Vous ne devez utiliser que le câble de charge fourni.
- L'appareil ne doit pas être chargé pendant plus de 8 heures d'affilée.

#### Sécurité et mesures de précaution

Veuillez lire le bref guide suivant avec attention. Un non-respect de ce guide peut s'avérer dangereux ou illégal.

| Symbole    | Description                                                                                                    |
|------------|----------------------------------------------------------------------------------------------------|
|            | <b>Mise en marche sûre</b><br>Cet appareil fonctionne à une fréquence de 433 Mhz. Ne mettez pas<br>l'appareil en marche si l'utilisation sans fil est interdite ou si l'appareil<br>risque d'occasionner des dysfonctionnements ou des dangers. |
|            | <b>Utilisation conforme</b><br>N'utilisez l'appareil que dans la position normale indiquée dans la documentation du produit.                                                                                                    |
| 4 <u>4</u> | <b>Résistance à l'eau</b><br>L'appareil n'est pas à l'épreuve de l'eau.<br>Par conséquent, gardez-le sec.                                                                                                    |
| <b>\$</b>  | Accessoires et batteries<br>N'utilisez que les accessoires homologués par le constructeur.<br>L'accumulateur doit être entièrement chargé pour la première<br>utilisation.                                                                      |
|            | <b>Mise à l'arrêt lors d'un ravitaillement</b><br>N'utilisez pas l'appareil à proximité de pompes à carburant. N'utilisez<br>pas l'appareil à proximité de carburants ou de produits chimiques.                                                 |
|            | <b>Perturbations</b><br>Tous les appareils sans fil peuvent être gênés par des perturbations<br>susceptibles d'influer négativement sur leurs performances.                                                                                     |

# Symbole

#### Description

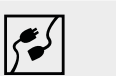

#### Raccordement à d'autres appareils

En cas de raccordement à un autre appareil quel qu'il soit, lisez le manuel d'utilisation correspondant pour prendre connaissance des consignes de sécurité détaillées. Ne raccordez pas de produits incompatibles.

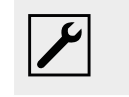

#### Maintenance

L'ouverture ou la réparation de cet appareil doivent être confiées uniquement à un personnel qualifié.

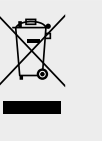

#### Mise au rebut

L'appareil contient une batterie lithium-ion. Ne brûlez pas l'appareil, il risquerait d'exploser. Éliminez l'appareil conformément aux réglementations locales en vigueur. Faites recycler l'accumulateur de l'appareil dans la mesure du possible. Ne jetez pas l'appareil avec les ordures ménagères.

Données techniques de l'appareil de diagnostic/ programmation AirGuard 95990015

| Spécification                  |                         |
|--------------------------------|-------------------------|
| Fréquences radio utilisées     | 433 Mhz, 434 Mhz        |
| Courant de charge              | 5 V / 2 A               |
| Courant de repos consommé      | 268 uA                  |
| Consommation électrique        | 400 mA (800 mA max.)    |
| Plage de température           | 10 ~ 40 ± (50 - 104 °F) |
| Humidité de l'air              | 20 – 90 %               |
| Dimensions extérieures (HxIxP) | 210*102*62 mm           |
| Poids                          | 630 g ± 5 %             |
| Poids de la batterie           | 610 g ± 5 %             |

#### www.herthundbuss.com

70

FR

#### Annexe

#### Remarque concernant la conformité aux normes UE

Tous les produits portant le marquage CE satisfont aux exigences générales et aux autres dispositions applicables de la directive 1999/5/ UE. Un exemplaire de la déclaration de conformité sera fourni sur demande.

#### Mise au rebut des appareils électriques et électroniques usagés

Ce sigle sur un produit et/ou sur les documents d'accompagnement signifie que le produit est conforme à la directive UE 2002/96/CE et qu'il est à considérer comme un appareil électrique et électronique usagé pour son élimination (WEEE).

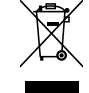

Veuillez vous adresser à votre grossiste local pour toute demande de réparation ou de remplacement du produit dans le cadre de la garantie, si vous avez besoin d'aide ou pour toute demande d'ordre général.

#### 1. Généralités

#### 1.1 Champ d'application

L'AirGuard est un appareil de diagnostic TPMS. Il permet de travailler directement sur le véhicule sans être obligé de passer par une connexion en ligne. La base de données des véhicules possède un degré de couverture pouvant aller jusqu'à 93 % et se trouve directement sur l'appareil. Les mises à jour peuvent être effectuées gratuitement depuis notre site. L'AirGuard est capable de lire les données de tous les types de capteurs présents sur le marché. Il peut ensuite dupliquer automatiquement ou manuellement les données lues sur les capteurs de roue Herth+Buss. La programmation d'un nouvel ID de capteur et la reprogrammation sans câble de l'ID de capteurs Herth+Buss activés sans démontage sont également possibles.

- Lecture des données de capteurs de la marque ou d'autres fabricants conformément à la base interne de données des véhicules.
- Programmation des capteurs de roue Herth+Buss conformément à la base de données des véhicules de l'appareil.
- Mises à jour gratuites.
- Couverture de 93 % des véhicules.
- Données des véhicules directement sur l'appareil.

Veuillez vous assurer que l'appareil fonctionne toujours avec la mise à jour la plus récente du logiciel. Vous trouverez un manuel détaillé en page 92 ou sur la page d'accueil de notre site : www.herthundbuss.com/airguard

#### 1.2 Caractéristiques de puissance

Les fonctions suivantes sont proposées :

- Consultation des données de capteurs selon le protocole du véhicule du constructeur automobile
- Lecture de l'ID spécifique du capteur
- Différentes fonctions de programmation pour le capteur de roue Herth+Buss
- Fonctions OBD II intégré

### 

Les capteurs de roue doivent être tenus de manière parallèle à l'antenne gauche ou droite, et le plus près possible. Fréquences radio : 433, 434 Mhz

#### 1.3 Codes d'erreur

- E1# Erreur de communication module OBD II Veillez au branchement correct de tous les câbles de raccordement entre la prise OBD et le module OBD II, ainsi qu'entre le module OBD II et l'outil. Vérifiez dans la liste de couverture que votre véhicule est pris en charge par la fonctionnalité du module OBD II.
- E2# Erreur de communication module OBD II à la lecture de l'ID Veillez au déroulement correct des différentes étapes durant le processus d'apprentissage. Lisez les données de tous les capteurs avec l'outil avant la connexion via le module OBD II.
- E3# Erreur de communication module
   OBD II à l'écriture de l'ID.
- E4# Échec de l'écriture de l'ID module OBD II.

72

de la position de pneu est uniquement

capteur est différent La copie de l'ID de

capteur est uniquement possible sur le

même véhicule. Veuillez vous assurer

que vous avez choisi le bon véhicule

dans l'outil.

E8# Le format d'ID à la copie de l'ID de

possible sur le même véhicule.

- E5# Erreur d'écriture module OBD II, données manquantes Lisez les données de tous les capteurs à l'aide de l'outil avant d'établir la connexion via le module OBD II.
- E6# L'initialisation du module OBD II (processus d'apprentissage) a échoué.
- E7# Le format d'ID à la modification manuelle est différent La modification

#### 1.4 Mise en service

1.4.1 Structure de l'appareil et Panneau de commande

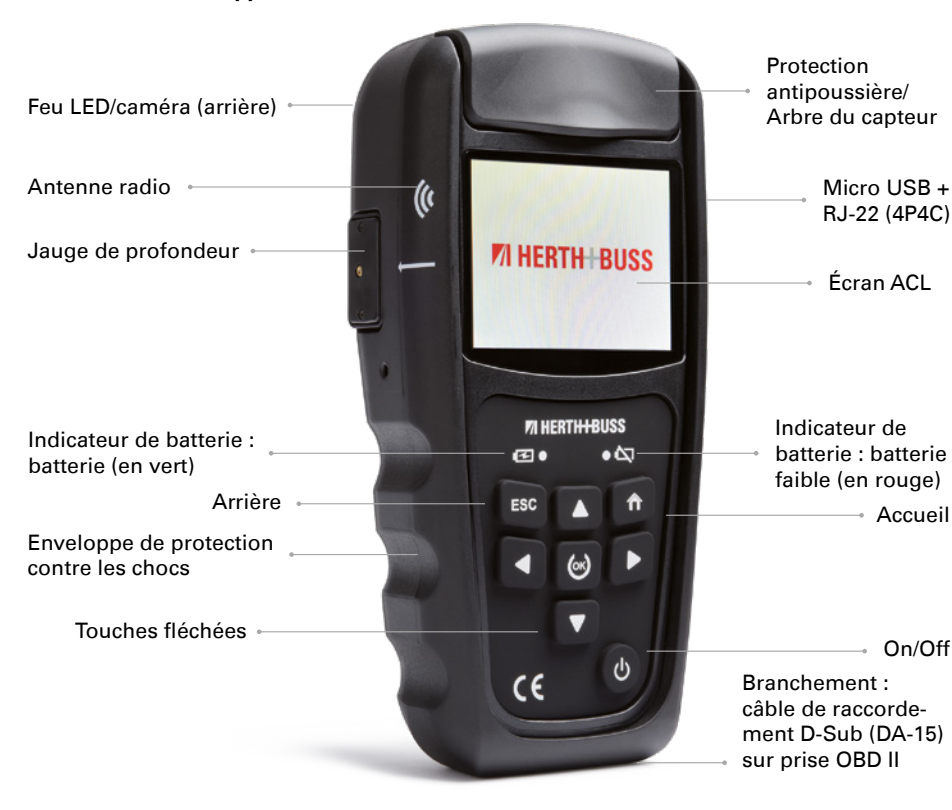

2. Fonctions

#### 2.1 Démarrage de l'AirGuard

- Appuyez sur le bouton « marche/arrêt » pendant au moins trois secondes jusqu'à ce que l'appareil s'allume / s'éteigne.
- Pendant la mise en marche, l'appareil affiche le logo Herth+Buss.
- Au démarrage de l'appareil, le menu principal s'affiche. Le bouton « Accueil » vous permet de revenir à tout moment à ce menu principal.
- En haut à gauche se trouve le niveau de charge de l'appareil.
- Durant la mise à l'arrêt, l'appareil indique la mention « POWERING OFF ».
- Vous trouverez le numéro de version de l'AirGuard dans les informations de l'appareil. (page 96)

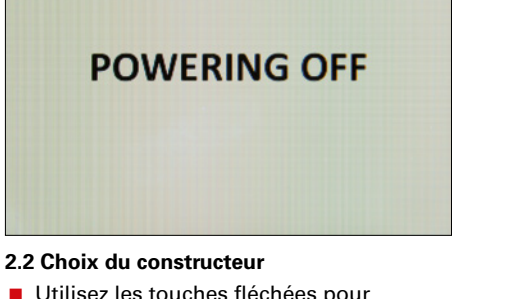

- Utilisez les touches fléchées pour naviguer.
- Sélectionnez « Choix du constructeur ».
- Appuyez sur « OK » pour confirmer.
- Sélectionnez à présent le véhicule (automob.) souhaité.

75

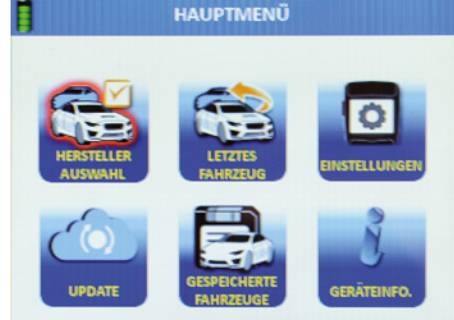

| HERSTELLER AUSWAHL |           |          |         |
|--------------------|-----------|----------|---------|
| ABARTH             | CADILLAC  | HOLDEN   | LAMBOR  |
| ALFA ROMEO         | CHEVROLET | HONDA    | LANCIA  |
| ALPINA             | CHRYSLER  | HSV      | LAND RO |
| ALPINE             | CITROEN   | HYUNDAI  | LEXUS   |
| ASTON MARTIN       | DACIA     | HUMMER   | LOTUS   |
| AUDI               | DAEWOO    | INFINITI | MAN     |
| BENTLEY            | DODGE     | JAGUAR   | MASERA  |
| BMW                | FERRARI   | JEEP     | MAYBAC  |
| BORGWARD           | FIAT      | KIA      | MAZDA   |
| BUICK              | FORD      | LADA     | MERCEDI |

FR

FR

Sélectionnez le constructeur automobile.

- Appuyez sur « OK » pour confirmer.
- Sélectionnez le modèle.

FR

- Appuyez sur « OK » pour confirmer.
- Sélectionnez l'année de construction.
- Appuyez sur « OK » pour confirmer.

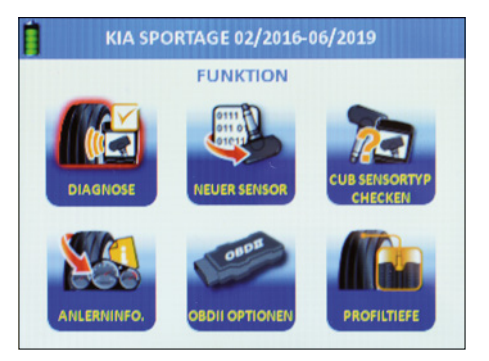

Vous vous trouvez à présent dans le menu de fonction du véhicule choisi.

#### 2.3 Vérification du type du capteur

- Utilisez les touches fléchées pour naviguer.
- Sélectionnez « Vérifier type capteur ».
- Appuyez sur « OK » pour confirmer.
- Vous vous trouvez à présent dans le menu de fonction « Vérifier type capteur ».

Grâce à cette fonction, vous pouvez vérifier si un capteur de roue Herth+Buss est monté dans le pneu sans avoir à démonter le pneu. Le système vous affiche en outre s'il s'agit de la réf. 70699433 (capteur WIRE) ou de la réf. 70699434/-443 (capteur WIRELESS) :

- WIRE : programmation possible uniquement par la fente ;
- WIRELESS : programmation sans fil possible, par radio.

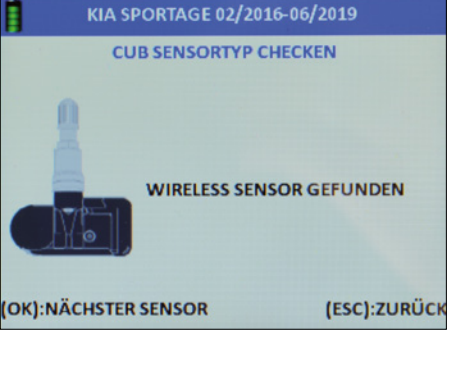

Vous recevez ce message si le système n'a détecté aucun capteur Wireless à proximité. Gardez le capteur à identifier près de l'appareil et éloignez-vous des autres capteurs adjacents OU placez le capteur à identifier directement dans le compartiment.

#### 2.4 Diagnostic

- Utilisez les touches fléchées pour naviguer.
- Sélectionnez « Diagnostic ».
- Appuyez sur « OK » pour confirmer.
- Vous vous trouvez à présent dans le menu de fonction « Diagnostic ».

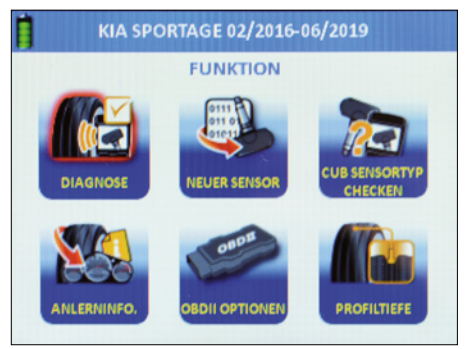

#### 2.4.1 Lecture d'un capteur

Remarque : l'appareil lit les données transmises par le capteur. Tous les capteurs d'origine n'indiquent pas toutes les données ni des données identiques.

- Vous pouvez à présent lire les capteurs de véhicule.
- Choisissez entre les deux modes proposés.
- Lire un monocapteur OU lire un multicapteur.

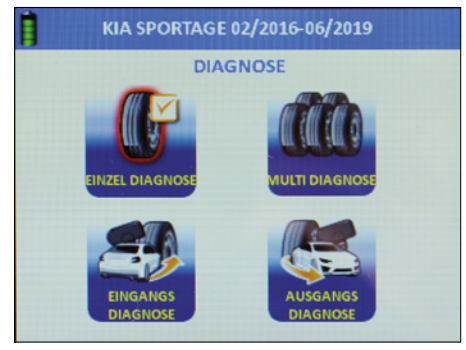

#### 2.4.2 Monocapteur

- Utilisez les touches fléchées pour naviguer.
- Sélectionnez « Diagnostic simple ».
- Appuyez sur « OK » pour confirmer.
- Le diagnostic simple est en cours.

### REMARQUE

Les capteurs « dormants » peuvent être activés à l'aide du diagnostic simple. L'appareil lit le capteur. La réactivité de ce dernier peut varier selon son type et son constructeur. Veuillez tenir compte de la barre de progression affichée à l'écran.

|       | EINZEL DIAGNOSE |          |
|-------|-----------------|----------|
|       | SENSOR ID       | 81BA3530 |
| all a | DRUCK           | 0.02Bar  |
|       | TEMPERATUR      | 29°C     |
| 20    | BATTERIE        | OK       |
|       | FREQUENZ        | 433MHz   |

### **VI HERTH BUSS**

76

FR

À l'écran, cet affichage apparaît si le diagnostic simple a été effectué correctement.

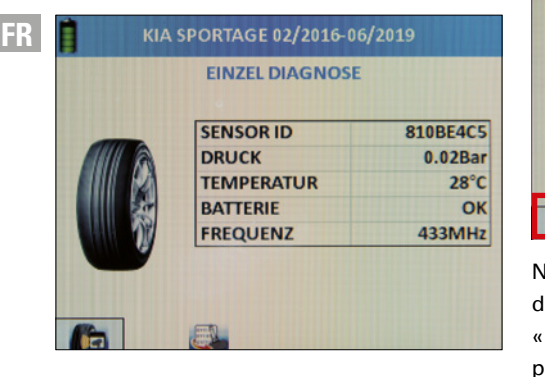

À l'écran, cet affichage apparaît si le diagnostic simple a échoué.

| 📋 кіа      | SPORTAGE 02/2016-06/2019 |
|------------|--------------------------|
|            | EINZEL DIAGNOSE          |
|            | KEIN SENSOR GEFUNDEN     |
| <b>f</b> a | <b></b>                  |

Diagnostic : ici, vous pouvez lire directement le prochain capteur. L'appareil passe automatiquement sur ce bouton.

|        | SENSOR ID  | 810BE4C5 |
|--------|------------|----------|
| IIII A | DRUCK      | 0.02Bar  |
|        | TEMPERATUR | 28°C     |
|        | BATTERIE   | OK       |
| 111    | FREQUENZ   | 433MHz   |

Nouveau capteur : ici, vous pouvez directement basculer vers la fonction « Nouveau capteur ». La fonction sert à programmer le capteur. Reportez-vous également à la page 80.

#### 2.4.3 Multicapteur (lecture multiple)

- Utilisez les touches fléchées pour naviguer.
- Sélectionnez « Diagnostic multiple ».
- Appuyez sur « OK » pour confirmer.
- Le diagnostic multiple peut être effectué.

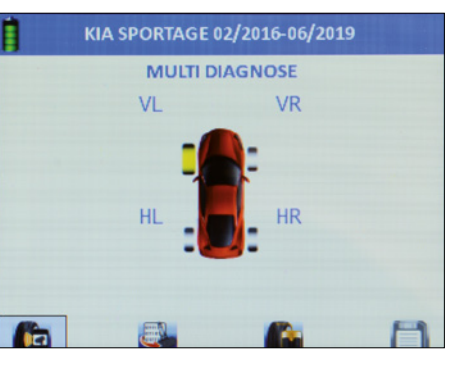

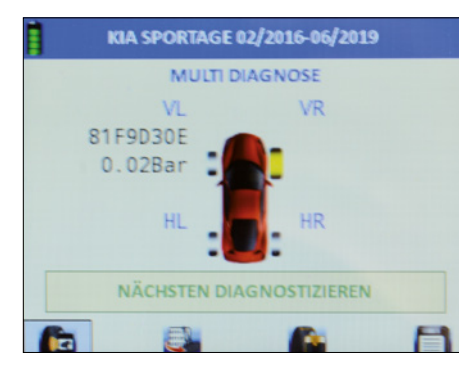

- Choisissez le placement des pneus souhaité.
- Appuyez sur « OK » pour confirmer.
- Le capteur est en cours de lecture.
- L'ID et la pression de gonflage s'affichent à présent à côté du pneu.
- L'appareil passe automatiquement au pneu suivant.
- Répétez l'opération autant de fois que nécessaire jusqu'à lecture complète de tous les pneus.
- Choisissez directement la fonction suivante souhaitée : Diagnostic, Nouveau capteur, Profondeur pneu, Enregistrer.
- Diagnostic : le capteur est en cours de lecture.
- Nouveau capteur : le capteur est programmé sur le véhicule sélectionné depuis la base de données de l'appareil.
- Profondeur pneu : la profondeur du pneu est mesurée.
- Enregistrer : un jeu de données est créé et enregistré dans l'appareil. Ce jeu de données peut ensuite être transmis à une imprimante et communiqué au client.

### 

Si l'appareil trouve un ID déjà utilisé, la notification « Doublon d'ID trouvé » apparaît alors à l'écran. Cela signifie que vous devez vous éloigner davantage des autres capteurs sources pour que l'appareil puisse lire correctement le capteur souhaité. Cela peut aussi signifier que vous avez déjà programmé le capteur.

#### 2.4.4 Diagnostic d'entrée

Suivant le même principe que pour le diagnostic multiple, les jeux de données sont sauvegardés, mais ils sont en plus enregistrés comme « Diagnostic d'entrée ». Cela permet d'avoir une preuve à apporter au client final.

#### 2.4.5 Diagnostic de sortie

Suivant le même principe que pour le diagnostic multiple, les jeux de données sont sauvegardés, mais ils sont en plus enregistrés comme « Diagnostic de sortie ». Cela permet d'avoir une preuve à apporter au client final.

#### 2.5 Programmation | Nouveau capteur

- Utilisez les touches fléchées pour naviguer.
- Sélectionnez « Nouveau capteur ».
- Appuyez sur « OK » pour confirmer.
- Vous vous trouvez à présent dans le menu de fonction « Nouveau capteur » qui va vous permettre de programmer

79

FR

### 

FR

Toutes les fonctions de programmation ne sont utilisables qu'en association avec des capteurs de roue Herth+Buss : réf. 70699443, 70699434. Un descriptif de capteurs d'autres fabricants est impossible. En revanche, il vous est toujours possible de lire les capteurs d'autres margues.

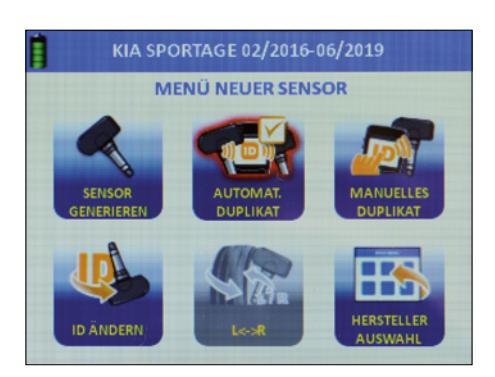

#### 2.5.1 Générer un capteur

- Utilisez les touches fléchées pour naviguer.
- Sélectionnez « Générer un capteur ».
- Appuyez sur « OK » pour confirmer.
- À l'aide des touches fléchées, choisissez entre la programmation via la fente (WIRE) ou celle par radio (WIRELESS).
- Appuyez sur « OK » pour confirmer.
- Le capteur est en cours de programmation.
- Une barre de progression s'affiche.

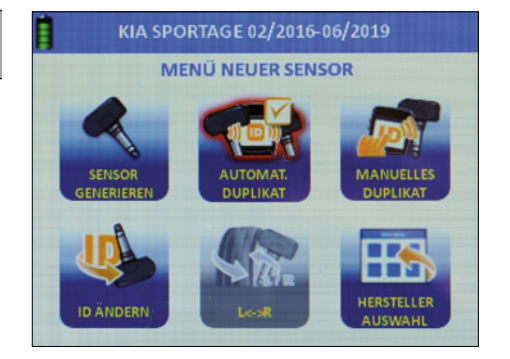

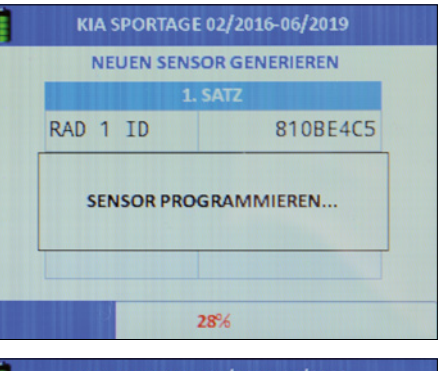

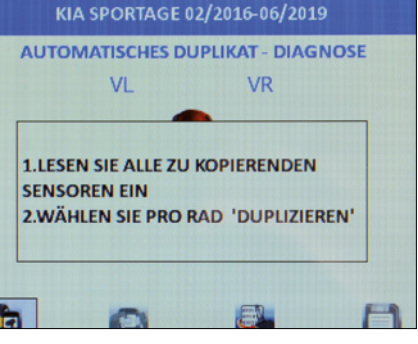

Programmation réussie : l'ID du nouveau capteur apparaît à l'écran.

| К | IA SPORTAGE | 02/2016-0  | 5/2019           |
|---|-------------|------------|------------------|
|   | MANUELL     | ES DUPLIK/ | AT .             |
|   | 55555555    |            | <- BACK<br>SPACE |
|   | FALSCHE     | R SENSOR   |                  |
|   | 10          | 0          |                  |

Erreur dans la programmation : l'erreur « Capteur incorrect » s'affiche.

### 🖷 REMARQUE

Remarque : lors de la programmation, évitez les erreurs de fréquence en maintenant une distance d'au moins un mètre par rapport aux autres capteurs.

Nouveau capteur : le prochain capteur cible libre est automatiquement programmé sur le véhicule choisi.

Tout effacer : supprime tous les jeux de données ayant déjà été lus sur ce véhicule. Flèche : vous pouvez programmer le prochain train de pneus.

#### 2.5.2 Duplication automatique

- Utilisez les touches fléchées pour naviguer.
- Sélectionnez « Duplication automatique ».

81

 Appuyez sur « OK » pour confirmer. Une brève introduction apparaît.

- Veuillez tenir compte de cette remarque, elle disparaitra automatiquement au bout de cinq secondes :
  - 1. Lisez tous les capteurs à copier.
  - 2. Sélectionnez « Dupliquer » pour chaque roue.
- Choisissez directement d'autres fonctions : Diagnostic, Dupliquer, Programmer, Enregistrer.
- Diagnostic : le capteur est en cours de lecture.
- Dupliquer : requiert au moins un capteur lu et duplique ce dernier sur un autre capteur de roue Herth+Buss.
- Programmer : permet de programmer des capteurs de roue Herth+Buss.
- Enregistrer : permet de créer, grâce aux trois autres fonctions mentionnées cidessus, un jeu de données et l'enregistre dans l'appareil.

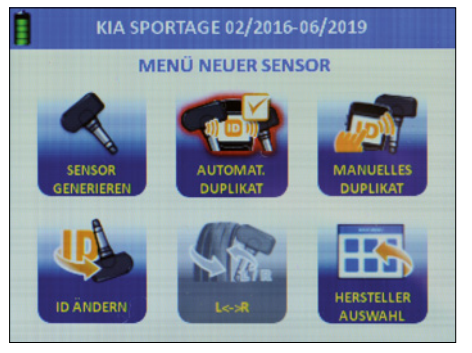

### **VI HERTH BUSS**

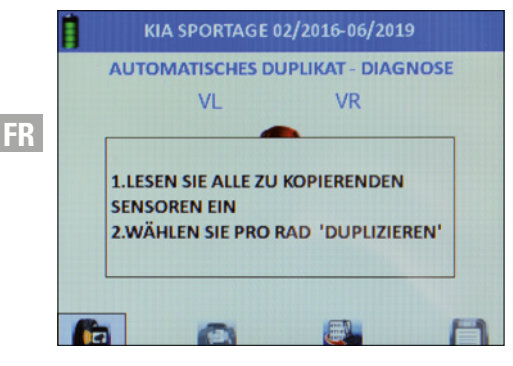

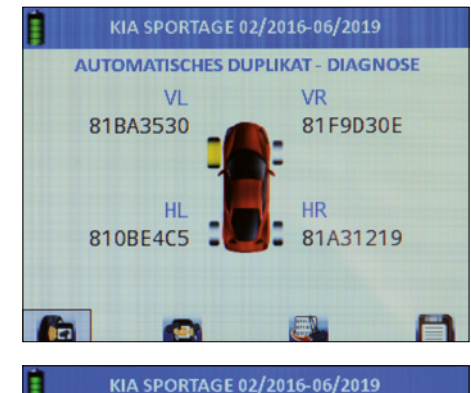

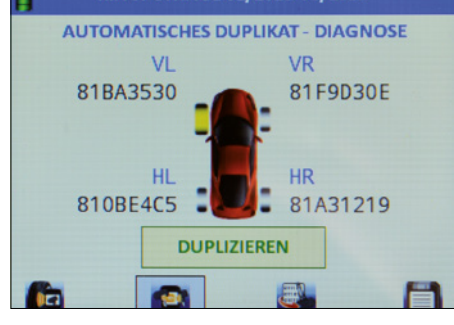

| 10         | VD |     |
|------------|----|-----|
| VL 01      | VK |     |
| 81         |    | 305 |
| IM SLOT    |    |     |
| O PER FUNK |    |     |
| 01         |    | 210 |

2.5.3 Duplication manuelle

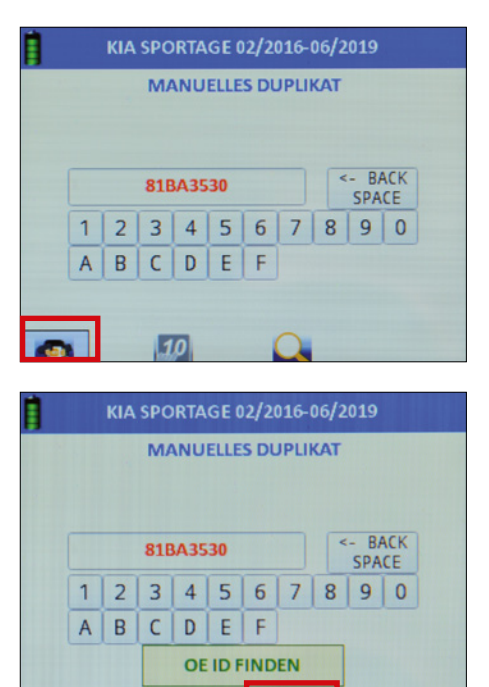

10

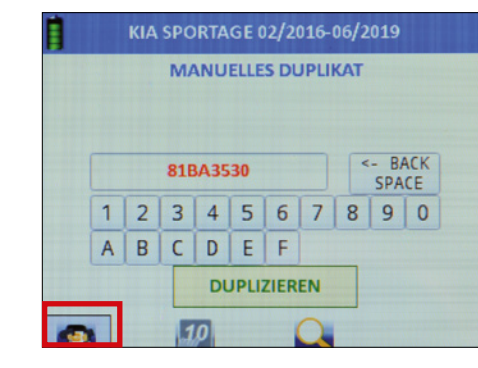

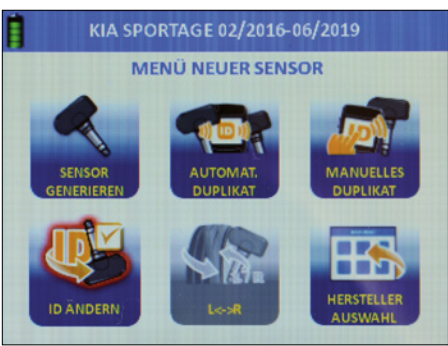

Basculez le mode en décimales (chiffres uniquement) ou en hexadécimales (nombres et chiffres).

- Utilisez les touches fléchées pour naviguer.
- Sélectionnez « Duplication manuelle ».
- Appuyez sur « OK » pour confirmer.

### 

Alle Programmierfunktionen sind ausschließlich mit Herth+Buss Radsensoren möglich: Artikelnummer 70699434 + 443.

Remarque : toutes les fonctions de programmation sont possibles uniquement avec des capteurs de roue Herth+Buss : référence 70699434 + 443.

Dupliquer : requiert au moins un capteur lu et duplique ce dernier sur un autre capteur de roue Herth+Buss.

- Basculez le mode en décimales (chiffres uniquement) ou en hexadécimales (nombres et chiffres).
- Le cas échéant, l'appareil vous indique où se trouvent les ID imprimés sur le capteur du constructeur automobile.

#### 2.5.4 Modification de l'ID

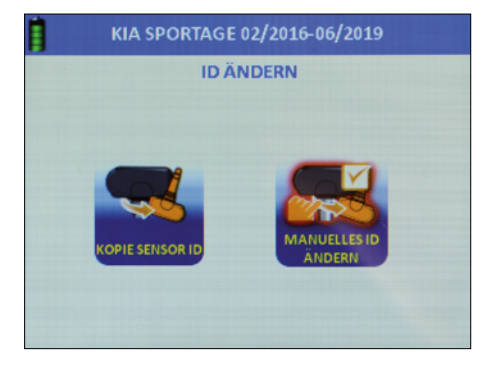

FR

82

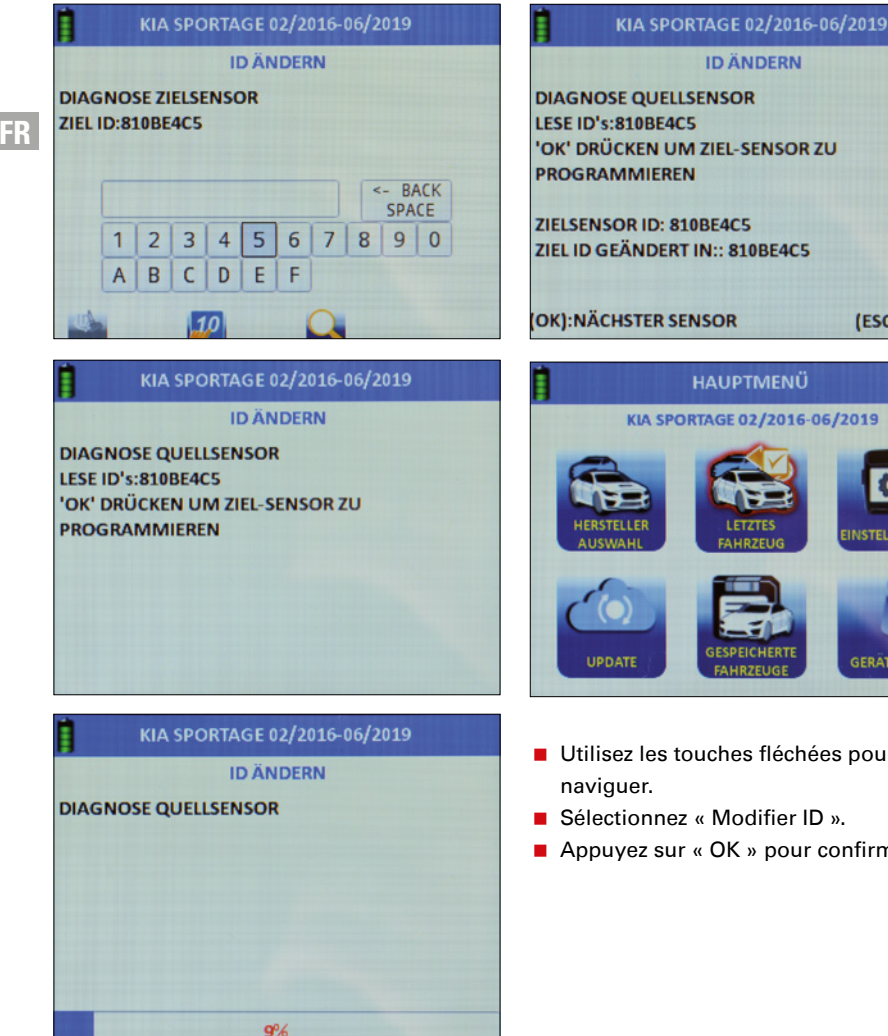

#### **ID ÄNDERN**

OK' DRÜCKEN UM ZIEL-SENSOR ZU

### ZIEL ID GEÄNDERT IN:: 810BE4C5

(ESC):ZURÜCK

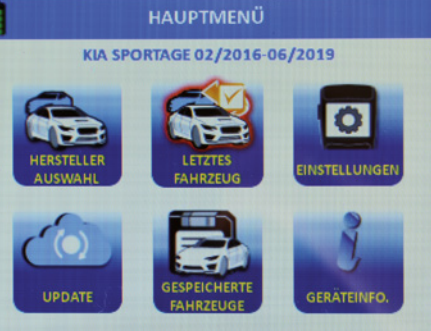

- Utilisez les touches fléchées pour
- Sélectionnez « Modifier ID ».
- Appuyez sur « OK » pour confirmer.

#### 2.5.5 Copie de l'ID du capteur

- Utilisez les touches fléchées pour naviguer.
- Sélectionnez « Copier ID capteur ».
- Maintenez le capteur source le plus près possible de l'appareil et éloignez tous les autres capteurs.
- Appuyez sur « OK » pour confirmer.
- Le capteur lu s'affiche.
- Éloignez le capteur source de l'appareil (un mètre de distance), puis maintenez le capteur cible le plus près possible de l'appareil.
- Appuyez sur « OK » pour confirmer.
- Un message de confirmation apparaît.
- Appuyez sur « OK » pour effectuer une nouvelle copie sur un autre capteur cible. Vous pouvez répéter cette procédure à l'envi.

#### 2.5.6 Ajustement manuel de l'ID

- Utilisez les touches fléchées pour naviguer.
- Sélectionnez « Modifier manuellement I'ID ».
- Appuyez sur « OK » pour confirmer.
- Maintenez le capteur source le plus près possible de l'appareil et éloignez tous les autres capteurs. (un mètre de distance).
- Le capteur lu s'affiche.
- Enregistrez à présent l'ID souhaité.
- Pour ce faire, sélectionnez à l'aide des touches fléchées la valeur et confirmez par « OK ».

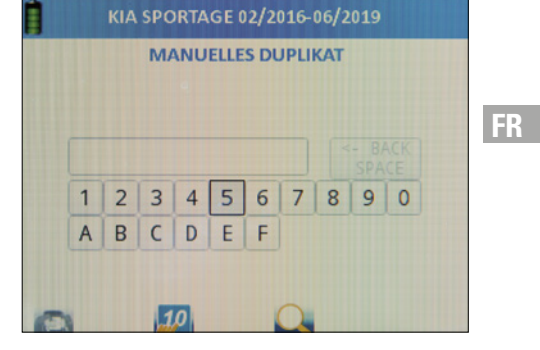

Basculez le mode en décimales (chiffres uniquement) ou en hexadécimales (nombres et chiffres).

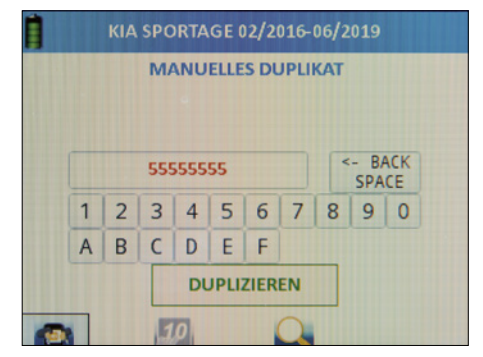

Le cas échéant, l'appareil vous indique où se trouvent les ID imprimés sur le capteur du constructeur automobile. Les capteurs universels n'ont aucun ID d'imprimé, car les ID ne sont pas préconfigurés de manière universelle.

### **VI HERTH BUSS**

85

FR

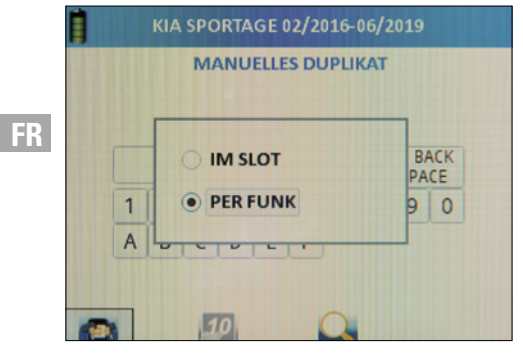

Vous confirmez la programmation une fois que vous avez entièrement saisi l'ID souhaité.

#### 2.5.7 Changement de page

Remarque : cette fonction est uniquement disponible sur les véhicules équipés de Tire Auto Locate (TAL). Littéralement : localisation automatique des pneus.

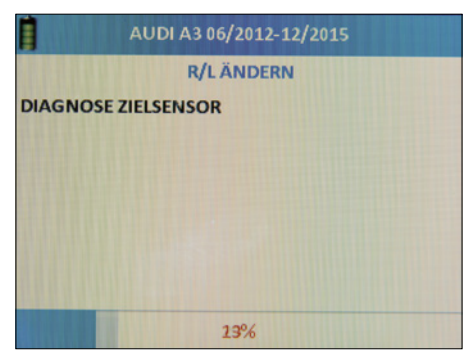

Une fois la programmation terminée, un message s'affiche.

| 1.9      | SATZ      |
|----------|-----------|
| RAD 1 ID | 688645317 |
|          |           |
|          |           |
|          |           |
|          |           |

L'appareil recherche dans son environnement immédiat un capteur cible activé et programmé dont la configuration (page) doit être changée. Par conséquent, maintenez l'appareil près du capteur souhaité.

| AUDI A3 06/2012-12/2                   | 1015         |
|----------------------------------------|--------------|
| R/L ÄNDERN                             |              |
| DIAGNOSE ZIELSENSOR<br>ZIEL ID:??????? |              |
| R/L ÄNDERN:FEHLGESCHLAGEN              |              |
| DK):NÄCHSTER SENSOR                    | (ESC):ZURÜCK |
|                                        |              |

Vous recevez ce message si le système a détecté un capteur « WIRELESS ». Appuyez sur la touche « Échap ».

#### 2.6 Informations d'apprentissage

- Utilisez les touches fléchées pour naviguer.
- Sélectionnez « Info apprentissage ».
- Appuyez sur « OK » pour confirmer.
- Dorénavant, dès que de nouveaux capteurs de roue seront montés, vous apercevrez la procédure d'apprentissage nécessaire au véhicule sélectionné.
- Utilisez les touches fléchées pour vous déplacer dans le texte et lisez ce dernier attentivement et entièrement.

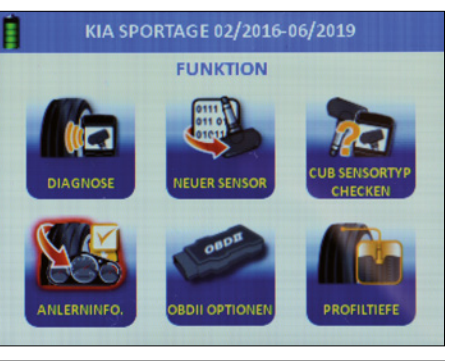

| KIA SPORTAGE 02/2016-06/2019           |  |
|----------------------------------------|--|
| ANLERNVERFAHREN                        |  |
| ELEARN1:                               |  |
| >>                                     |  |
| >>                                     |  |
| . Passen Sie die Reifendrücke gemäß    |  |
| erstellervorgabe an.                   |  |
| Nach Drogrammianung und Verbau der     |  |
| . Nach Programmerung und Verbau der    |  |
| ensoren sollte das Fahrzeug 20 Minuten |  |
| bgeschlossen geparkt werden            |  |

#### 2.7 OBD II

Selon le véhicule sélectionné, l'AirGuard vous propose jusqu'à 5 fonctions OBD II :

#### Lire (ID) OBD II

Vous pouvez utiliser ces fonctions au moyen de notre AirGuard et du câble de raccordement OBD II fourni.

Écrire (ID) OBD II

Vous pouvez utiliser ces fonctions au moyen de notre AirGuard et du câble de raccordement OBD II fourni.

- Débloquer l'appareil de commande Vous pouvez utiliser ces fonctions au moyen de notre adaptateur Bluetooth OBD II, numéro d'article 95990022, à acheter en supplément.
- Vider la mémoire des défauts
   Vous pouvez utiliser ces fonctions au

moyen de notre adaptateur Bluetooth OBD II, référence 95990022, à acheter en supplément.

Position port OBD II

La fonction « Position port OBD II » est disponible pour chaque véhicule et indique la position approximative de la prise OBD II sur le véhicule.

#### 2.7.1 Procédure d'apprentissage via OBD II

Sélectionnez le véhicule souhaité. Déclenchez tous les pneus avec l'AirGuard pour vous assurer de la présence de capteurs.

### REMARQUE

N'oubliez pas la roue de secours.

### **VI HERTH BUSS**

86

Pour déclencher les capteurs, veillez à ne pas encore relier l'outil AirGuard à l'OBD II. Le déclenchement des capteurs s'effectue via la fonction de diagnostic. Sélectionnez la fonction « Diagnostic multiple ».

Lors du déclenchement, veuillez respecter l'ordre d'activation des capteurs :

- avant gauche
- avant droit
- arrière gauche
- arrière droit
- roue de secours

Si tous les capteurs sont correctement installés et programmés, lancez la procédure d'apprentissage. Pour cela, veuillez lire la description des opérations « Écrire un nouvel ID / écraser un ID de véhicule » fournie ci-après.

#### 2.7.2 Options OBD II

Reliez l'AirGuard à la prise OBD II du véhicule au moyen du câble de raccordement OBD II fourni. Mettez le contact, mais ne démarrez pas le véhicule.

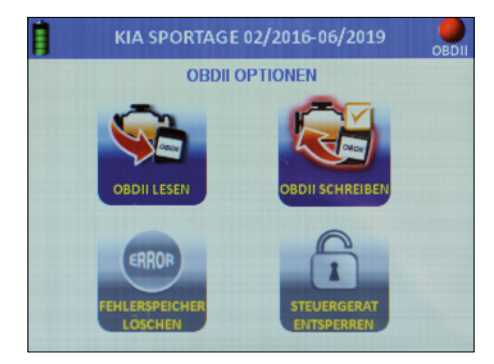

#### 2.7.3 Lire (ID) OBD II

Utilisez les touches fléchées pour naviguer.

- Sélectionnez « Lire OBD II »
- Appuyez sur « OK » pour confirmer.
- Avec les touches fléchées vers la gauche/droite, sélectionnez le petit bouton OBD en bas à gauche dans la bordure

de l'écran puis confirmez avec « OK ».

La lecture des ID enregistrés commence.

#### 2.7.4 Écrire (ID) OBD II

Utilisez les touches fléchées pour naviguer.

- Sélectionnez « Écrire OBD II »
- Appuyez sur « OK » pour confirmer.
- Faites le tour du véhicule et lisez les données des différents capteurs de roue
- en respectant l'ordre prescrit. Avec les touches fléchées vers la gauche/ droite, sélectionnez le petit bouton OBD en bas à gauche dans la bordure de

l'écran

puis confirmez avec « OK ».

L'écriture des ID lus auparavant commence.

### REMARQUE

Le petit bouton OBD reste en grisé jusqu'à ce que vous ayez lu les données de tous les capteurs.

Les fonctions OBD II décrites ci-après nécessitent l'utilisation de l'adaptateur Bluetooth OBD II : numéro d'article 95990022. Vous devez vous le procurer séparément.

#### 2.8 Couplage de l'adaptateur Bluetooth OBD II.

Reliez l'adaptateur Bluetooth OBD II à la prise de diagnostic du véhicule :

- Mettez le contact, mais ne démarrez pas le véhicule.
- Sélectionnez « Réglages » dans le menu principal
- Appuyez sur « OK » pour confirmer.
- L'établissement de la connexion entre les appareils peut durer plusieurs secondes.
- Une fois la connexion établie, un petit voyant LED vert s'allume sur l'adaptateur Bluetooth OBD II.
- Sélectionnez à présent le véhicule souhaité puis « Options OBD II » dans le menu des fonctions du véhicule
- Appuyez sur « OK » pour confirmer.

Dans le coin supérieur droit, vous voyez un repère (sous la forme d'un feu). Celui-ci est rouge lorsque le module OBD II est découplé.

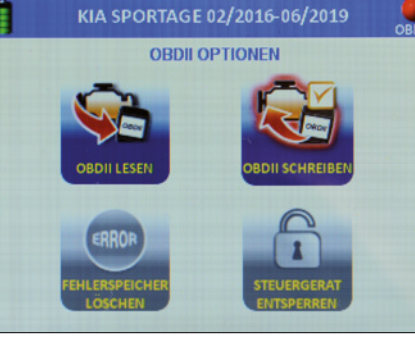

Celui-ci est vert lorsque le module OBD II est couplé.

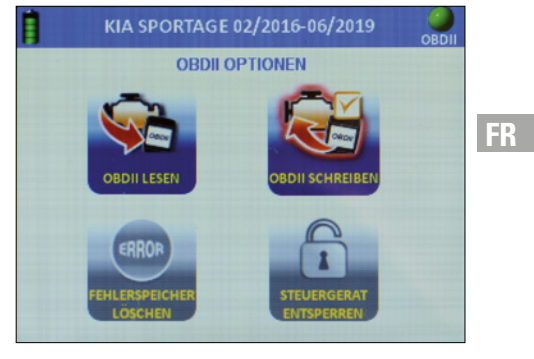

### 🖷 REMARQUE

Si vous déconnectez le module OBD II puis le reconnectez, l'établissement de la connexion dure env. 10 secondes.

#### 2.8.1 Débloquer l'appareil de commande

### REMARQUE

Cette fonction est limitée à certains véhicules. Veuillez vérifier la liste des véhicules couverts.

Sélectionnez la fonction et confirmez avec « OK »

2.8.2 Vider la mémoire des défauts

Sélectionnez la fonction et confirmez avec « OK »

89

FR

#### 2.8.3 Mise à jour de l'adaptateur Bluetooth OBD II

- Sélectionnez « OBD II ».
- Confirmez par « OK ».

FR

Suivez les instructions du menu.

### 

Pour procéder à l'actualisation, vous devez raccorder le module OBD II à une source de courant.

Si l'appareil affiche un message d'erreur expliquant que le module OBD II n'a pas été trouvé : maintenez le bouton « arrêt » enfoncé pendant au moins 10 secondes. L'appareil redémarre.

| İ | UPDATE     |  |
|---|------------|--|
|   | WÄHLEN     |  |
|   | • GERÄT    |  |
|   | O BT OBDII |  |

# BT OBDII MODUL AKTUALISIEREN MODUL AN OBDII PORT DES FAHRZEUGS ANSCHLIEßEN, ZÜNDUNG EINSCHALTEN (MOTOR AUS).

(OK): AUSFÜHREN

#### 2.9 Jauge de profondeur des pneus

Attention : la jauge de profondeur des pneus est un poussoir intégré à l'appareil qui, à son actionnement, sort de manière saccadée et mesure la profondeur des pneus de la distance parcourue à la résistance. Cette jauge doit être tenue à l'écart de vos yeux et de votre visage. Elle est uniquement conçue pour mesurer la profondeur des pneus et ne doit être utilisée que sur ces derniers.

- Sélectionnez la jauge de profondeur des pneus.
- Appuyez sur « OK » pour confirmer.
- Maintenez l'appareil de manière latérale (côté gauche) par rapport aux pneus.
- Appuyez sur « OK » pour confirmer.
- À chaque pression sur la touche « OK », le poussoir sort de l'appareil et mesure la distance parcourue jusqu'à la résistance.

### **REMARQUE**

Maintenez l'appareil à plat sur les pneus de façon à ce que le poussoir puisse effectuer des mesures à l'intérieur de la sculpture.

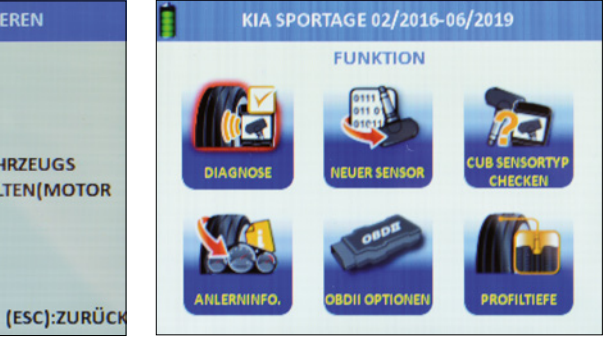

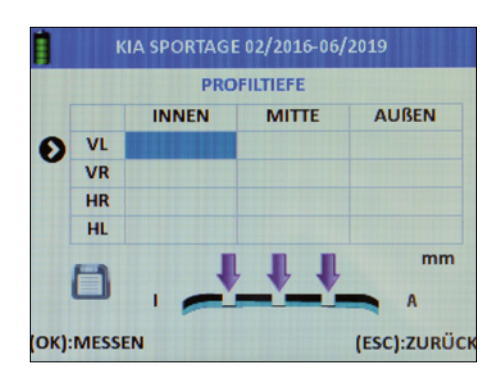

#### KIA SPORTAGE 02/2016-06/2019 PROFILTIEFE MITTE AUBEN INNEN VL 6.56 5.67 6 VR 5.80 HR 4.83 HL 6.21 mm **(OK):MESSEN** (ESC):ZURÜCK

#### 2.10 Véhicule utilisé en dernier

Remarque : cette fonction vous indique directement la sélection de véhicules utilisée en dernier.

| HAUPTMENÜ             |                                   |               |  |  |  |
|-----------------------|-----------------------------------|---------------|--|--|--|
| ABARTH 1              | ABARTH 124 SPIDER 06/2016-06/2019 |               |  |  |  |
| HERSTELLER<br>AUSWAHL | LETZTES<br>FAHRZEUG               | EINSTELLUNGEN |  |  |  |
| UPDATE                | GESPEICHERTE<br>FAHRZEUGE         | GERÄTEINFO.   |  |  |  |

Appuyez sur « OK » pour confirmer.

#### 3. Réglages

- Utilisez les touches fléchées pour naviguer.
- Sélectionnez « Réglages » dans le menu principal.
- Appuyez sur « OK » pour confirmer.

|                     | EINSTELLUNGEN |              |
|---------------------|---------------|--------------|
| DRUCKEINHEIT        |               | Bar          |
| EMPERATUREIN        | IHEIT         | °C           |
| D FORMAT            |               | AUTOMATISCH  |
| AUTO AUS            |               | DEAKTIVIEREN |
| PRACHE              |               | DEUTSCH      |
| BEREICH             |               | EUROPA       |
| ON                  |               | AUS          |
| AUTSTÄRKE           |               | 100          |
| INTERGRUNDB         | ELEUCHTUNG    | 48           |
| DATUM & UHRZI       | EIT           | 2019/04/16   |
| DBDII KOPPELN       |               | Cub BT OBDII |
| <b>NLAN ZURÜCKS</b> | ETZEN         |              |
|                     |               |              |

| Les valeurs su-<br>ivantes s'affichent    | Réglages<br>possibles                        |  |
|-------------------------------------------|----------------------------------------------|--|
| a. Unité de pression                      | PSI   kPa   Bar                              |  |
| b. Unité de<br>température                | °C °F                                        |  |
| c. Format de l'ID                         | DÉCIMALE  <br>HEXADÉCIMALE  <br>AUTOMATIQUE  |  |
| d. Coupure<br>automatique<br>(ARRÊT AUTO) | 3 min.   5 min.  <br>10 min.  <br>DÉSACTIVER |  |
| e. Langue                                 | EN   DE   FR  <br>ES   IT   et plus          |  |

### **VI HERTH BUSS**

91

#### Notice d'emploi

FR

| Les valeurs su-<br>ivantes s'affichent | Réglages<br>possibles                                    |
|----------------------------------------|----------------------------------------------------------|
| f. Zone                                | EUROPE  <br>ÉTATS-UNIS                                   |
| g. Son                                 | ALLUMÉ   ÉTEINT                                          |
| h. Volume                              | Valeurs de 1 (min.)<br>à 100 (max.)                      |
| i. Rétroéclairage                      | Valeurs de 1 (min.)<br>à 100 (max.)                      |
| j. Date et heure                       | Année   Mois   Jour<br>  Heure   Minute                  |
| k. Couplage<br>ODB II                  | Reportez-vous<br>à la description<br>mentionnée ci-après |
| I. Réinitialisation<br>WLAN            | Reportez-vous<br>à la description<br>mentionnée ci-après |

#### Pour les valeurs « a » à « j »

- Utilisez les touches fléchées pour naviguer.
- Sélectionnez une valeur.
- Appuyez sur « OK » pour confirmer.
- Utilisez les touches fléchées pour ajuster les paramètres.
- Sélectionnez un paramètre dans la valeur sélectionnée.
- Appuyez sur « OK » pour confirmer.

#### 3.1 Couplage de l'OBD II

Connectez le module OBD à la prise e diagnostic du véhicule : mettez le contact, mais ne démarrez pas le véhicule. Sélectionnez « Réglages » dans le menu principal.

Appuyez sur « OK » pour confirmer.

Sélectionnez « Connecter OBD II ».

Appuyez sur « OK » pour confirmer.

L'établissement de connexion entre les appareils peut prendre quelques secondes.

### 3.2 Réinitialisation du réseau

#### sans fil (WLAN)

Utilisez cette fonction si vous souhaitez réinitialiser la connexion WLAN de l'AirGuard.

- Démarrez depuis le menu principal.
- Utilisez les touches fléchées pour naviguer.
- Sélectionnez « Réglages ».
- Appuyez sur « OK » pour confirmer.
- Sélectionnez « Réinitialiser WiFi ».
- Appuyez sur « OK » pour confirmer.
- Sélectionnez « Oui ».
- Appuyez sur « OK » pour confirmer.

#### 4. Mise à jour / actualisation

- Démarrez depuis le menu principal.
- Utilisez les touches fléchées pour naviguer.
- Sélectionnez « Mise à jour ».
- Appuyez sur « OK » pour confirmer.
- Vous vous trouvez à présent dans le menu de fonction « Mise à jour ».
- Sélectionnez l'élément que vous souhaitez mettre à jour : l'appareil ou le module OBD II Bluetooth.

#### 4.1 Mise à jour de l'appareil via un ordinateur (USB)

- Démarrez votre ordinateur et connectez-vous.
- Téléchargez le logiciel de mise à jour de l'AirGuard.
- (www.herthundbuss.com/airguard)
- Décompressez le logiciel téléchargé.
- Lancez le fichier de mise à jour.
- Cliquez sur « Télécharger ».
- Le transfert du fichier de mise à jour du serveur à votre ordinateur est en cours.
- Basculez à présent sur l'AirGuard.
- Utilisez les touches fléchées pour naviguer.
- Sélectionnez « Appareil ».
- Choisissez entre le port USB ou le réseau WLAN.
- Sélectionnez le port USB.
- Connectez l'AirGuard au PC.
- Patientez jusqu'à ce que la connexion soit établie.

93

 Le logiciel détecte automatiquement l'AirGuard.

- Cliquez sur « Mettre à jour ».
- Patientez jusqu'à ce que la mise à jour soit transférée.

### 

Si vous connectez l'AirGuard pour la première fois à votre ordinateur à l'aide d'un câble USB, il se peut que vous soyez amené à installer un autre logiciel pilote. Lors des mises à jour, l'AirGuard doit en principe toujours être alimenté en courant via une prise secteur.

|   | UPDATE              |
|---|---------------------|
|   |                     |
| Γ | WÄHLEN              |
|   | • GERÄT             |
|   | O BT OBDII          |
| L |                     |
|   |                     |
|   |                     |
|   | GERAT ARTOALISIEREN |
|   |                     |
| Г |                     |

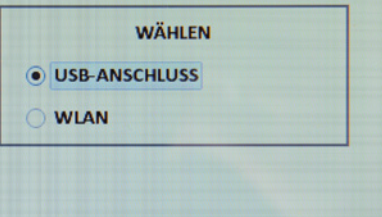

FR

#### 4.2 Mise à jour de l'appareil via le réseau WiFi

- Sélectionnez « WiFi ».
- Confirmez par « OK ».

FR

- L'outil est en train d'effectuer une recherche de réseau.
- Sélectionnez le réseau souhaité.
- Connectez-vous à ce réseau.
- Une fois la connexion réussie, l'appareil effectue automatiquement la mise à jour.

### 

Suivez les éventuelles instructions qui s'affichent à l'écran de l'appareil.

| UPDATE                      | L'appareil re |
|-----------------------------|---------------|
| WÄHLEN<br>GERÄT<br>BT OBDII | • GI<br>• BT  |
| GERÄT AKTUALISIEREN         | ВТО           |
| NETZWERK WIRD GESUCHT       | MODUL         |
| (ESC):ZURÜCK                |               |

- 4.3 Mise à jour du module OBD II via l'outil
- Sélectionnez « OBD II ».
- Confirmez par « OK ».
- Suivez les instructions du menu.

### **WREMARQUE**

Pour procéder à l'actualisation, vous devez raccorder le module OBD II à une source de courant.

Si l'appareil affiche un message d'erreur expliquant que le module OBD II n'a pas été trouvé : maintenez le bouton « arrêt » enfoncé pendant au moins 10 secondes. L'appareil redémarre.

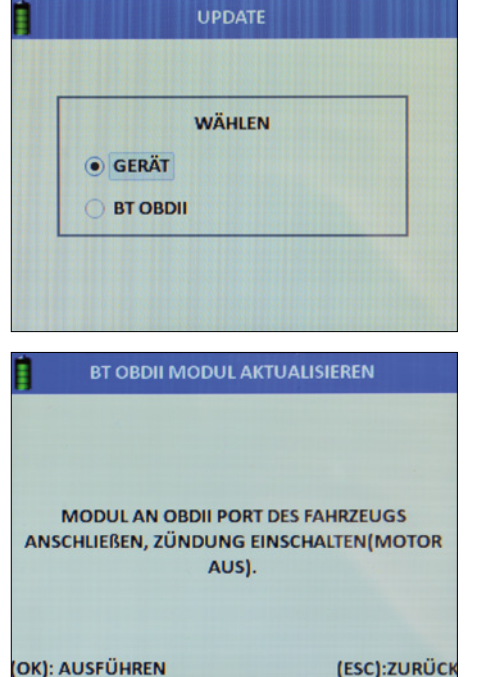

#### 5. Enregistrer | Créer des jeux de données

| Î  | KIA SPORTAGE 02/2016-06/2019 |   |              |
|----|------------------------------|---|--------------|
| •  | KENNZEICHEN<br>VIN           |   |              |
| 00 | KUNDENNAME/NR<br>RADSATZ     |   |              |
| 0  | FOTO                         |   |              |
|    |                              |   |              |
|    |                              | 6 | (ESC):ZURÜCH |

Vous pouvez accéder à la fonction « Enregistrer » depuis n'importe quel menu de fonction de l'appareil dès que des données externes/ internes lues sont disponibles. La fonction est représentée par une petite disquette.

- Utilisez les touches fléchées pour naviguer.
- Sélectionnez « Enregistrer ».
- Appuyez sur « OK » pour confirmer.

Vous pouvez également saisir comme données de service :

- le numéro / la plaque d'immatriculation du véhicule ;
- le numéro de châssis / numéro VIN ;
- le nom / la référence du client ;
- la désignation du train de pneus (été / hiver / toutes saisons);
- Ia photo.

95

Sélectionnez les données à saisir en vous aidant des touches fléchées. Confirmez par « OK ».

#### 5.1 Lecture du numéro immatriculation

KIA SPORTAGE 02/2016-06/2019 KENNZEICHEN ZEICHENERKENNUNG TASTATUR (ESC):ZURÜCH

Optez pour la lecture par reconnaissance optique des caractères (photo) ou...

- procédez à la saisie manuelle par clavier en vous aidant des touches fléchées.
- Confirmez par « OK ».

#### 5.2 Lecture du numéro de châssis

- Confirmez par « OK ».
- En vous aidant des touches fléchées,optez pour la lecture par codebarres, par code QR ou par clavier.
- Confirmez par « OK ».

### 

Votre numéro de châssis est visible de l'extérieur, dans la zone inférieure de votre pare-brise. Vous pouvez aussi trouver le numéro de châssis en consultant la carte grise, le certificat d'immatriculation ou encore le carnet d'entretien du constructeur de votre véhicule.

FR

#### 5.3 Scan du code-barres

- Sélectionnez « Code-barres ».
- Confirmez par « OK ».

FR

- Lisez à présent les instructions de fonction qui s'affichent à l'écran.
- Confirmez par « OK » ou…
- appuyez sur « Échap » pour revenir au menu précédent.
- Maintenez le code-barres entre les deux barres de couleur mauve affichées sur l'écran.

#### Scan du code QR

- Sélectionnez « QR code ».
- Confirmez par « OK ».
- Lisez à présent les instructions de fonction qui s'affichent à l'écran.
- Confirmez par « OK » ou…
- appuyez sur « Échap » pour revenir au menu précédent.
- Maintenez le code QR entre les deux barres de couleur mauve affichées sur l'écran.

#### Clavier

- Sélectionnez « Clavier ».
- Confirmez par « OK ».
- Lisez à présent les instructions de fonction qui s'affichent à l'écran.
- Confirmez par « OK » ou…
- appuyez sur « Échap » pour revenir au menu précédent.
- À l'aide des touches fléchées, sélectionnez les caractères/chiffres et confirmez par « OK ».
- Lorsque vous avez terminé, appuyez sur « Entrée ».
- Confirmez par « OK ».

#### Saisie du nom ou de la référence du client

- Confirmez par « OK ».
- À l'aide des touches fléchées, sélectionnez les caractères/chiffres et confirmez par « OK ».
- Lorsque vous avez terminé, appuyez sur « Entrée ».
- Confirmez par « OK ».

#### 5.4 Caméra

- Sélectionnez « Photo ».
- La fonction caméra démarre.
- Les instructions d'utilisation s'affichent.
- Confirmez par « OK ».
- Prenez une photo.

### Consulter les jeux de données, les véhicules enregistrés

- Démarrez depuis le menu principal.
- Utilisez les touches fléchées pour naviguer.
- Sélectionnez « Véhicules enregistrés ».
- Appuyez sur « OK » pour confirmer.
- Une liste de tous les jeux de données enregistrés apparaît.
- Tout supprimer : efface toutes les données lues dans le véhicule enregistré. Supprimer le plus ancien : efface uniquement le jeu de données enregistré le plus ancien. Supprimer la sélection : efface tous les jeux de données au préalable cochés.
- Utilisez les touches fléchées pour naviguer jusqu'au jeu de données souhaité.
- Appuyez sur « OK » pour confirmer.

#### Ces données s'affichent :

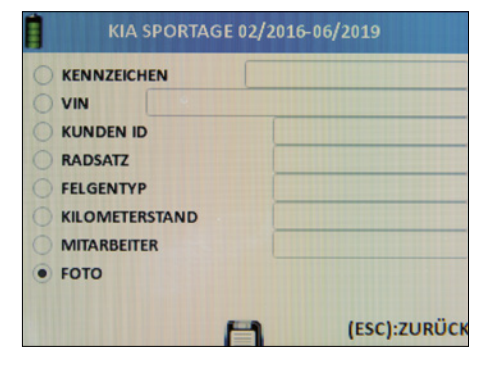

#### Description des données enregistrées :

- la date et heure de l'enregistrement ;
   la plaque d'immatriculation du véhicule
- (si lue au préalable);
- le numéro de châssis / numéro VIN (si lu au préalable) ;
- le nom ou la référence du client (si lu[e] au préalable);
- la désignation du train de pneus (été / hiver / toutes saisons);
- le jeu de données de l'état de service du véhicule
  - ENTRY pour les véhicules entrants
  - EXIT pour les véhicules sortants
- NONE pour les véhicules en cours de traitement ;
- le modèle, le constructeur, l'année de construction du véhicule sélectionné.

Naviguez dans le jeu de données en vous déplaçant vers la gauche ou vers la droite. La première page affiche les valeurs du TPMS. Le deuxième page affiche les valeurs de la mesure de la profondeur des pneus. La troisième page affiche les dimensions des pneus saisies. La quatrième page affiche les éventuelles photos enregistrées.

- Duplication automat. : exportez l'ID du capteur de roue pour pouvoir utiliser la duplication automatique (fonction de programmation).
- Supprimer : les éléments sélectionnés peuvent être supprimés.
- ID to PC : fonction imprimante pour l'exportation de données.
- Page suivante : faites défiler vers l'avant.
- Page précédente : faites défiler vers l'arrière.

#### 6. Informations sur l'appareil

| TOOL INFORMATION |                    |
|------------------|--------------------|
| ERIENNUMMER:     | 323803DAF11CF11CEB |
| APP VERSION:     | B0.26              |
| OBS VERSION:     | 1.45               |
| I/W VERSION:     |                    |
| /W VERSION:      | 1.8.1206           |
| OS VERSION:      | V20181114.18       |
| 4cv VERSION:     | V20180912.21       |
| MAC-ADRESSE:     | 34:81:F4:2E:A5:56  |

Démarrez depuis le menu principal.

- Utilisez les touches fléchées pour naviguer.
- Sélectionnez « Info appareil ».
- Appuyez sur « OK » pour confirmer.

96

### Les informations suivantes s'affichent à l'écran :

- numéro de série ;
- version de l'application ;
- version H/W ;

FR

- version F/W ;
- version OS ;
- version g4cv ;
- adresse MAC (WLAN).

Si vous raccordez le module OBD II à l'AirGuard, les informations du module s'afficheront également.

#### Garantie sur les vices cachés

La garantie légale sur les vices cachés selon le droit allemand s'applique ici. Veuillez vous adresser à votre grossiste local pour toute demande de réparation ou de remplacement du produit dans le cadre de la garantie. Un justificatif d'achat daté est nécessaire pour toute demande au titre de la garantie. Herth+Buss décline toute responsabilité quant aux dommages directs ou indirects ou quant aux pertes pécuniaires résultant de l'utilisation du produit.

Les valves de gonflement et les boulons doivent être changés lors de la permutation essieu/essieu ou du changement des pneus ou du remplacement des capteurs du système de contrôle de pression des pneus. Utiliser des valves et des boulons neufs lors du montage ou du remontage d'un capteur du système de contrôle de pression des pneus.

Utilisez uniquement des pièces de rechange Herth+Buss. En cas d'utilisation de pièces d'autres marques, le système ne pourra plus fonctionner et toute demande de garantie sera rejetée. Tenez compte de la vitesse maximale testée/autorisée pour les valves et les capteurs :

#### 70699433+443

avec valve en aluminium = max. 250 km/h

#### 70699434

avec valve en caoutchouc = max. 210 km/h

99

Herth+Buss Fahrzeugteile GmbH & Co. KG Dieselstraße 2-4 I DE-63150 Heusenstamm

Herth+Buss France SAS ZA Portes du Vercors, 270 Rue Col de La Chau FR-26300 Châteauneuf-sur-Isère

> Herth+Buss Belgium Sprl Rue de Fisine 9 I BE-5590 Achêne

Herth+Buss UK Ltd. Unit 1 Andyfreight Business Pk Folkes Road, Lye । GB-DY9 8RB Stourbridge

> Herth+Buss Iberica C/A 44 Poligono de Areta 31620 Huarte Navarra i España

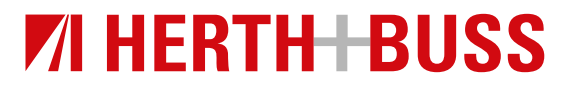